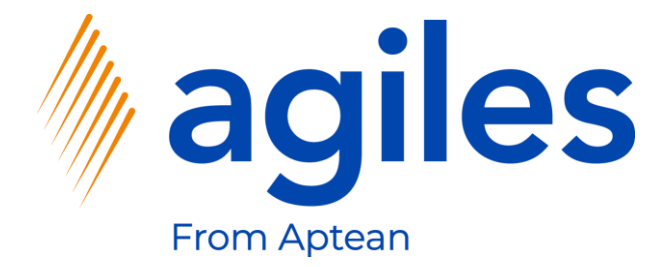

# User-Dokumentation AppSource

## agiles Characteristics App

08. Februar 2021 © agiles From Aptean 2021

agiles Informationssysteme GmbH Kurze Mühren 2 – 4 20095 Hamburg, Deutschland

Telefon: +49 (40) 30 95 33 - 0 Fax: +49 (40) 30 95 33 - 75 apps@agiles.de www.agiles.de

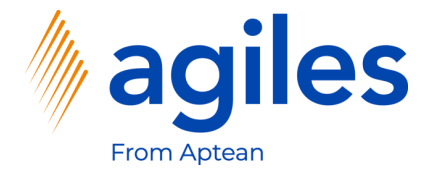

## Inhaltsverzeichnis

| Grundlegende Einrichtung            | Seite 4  |
|-------------------------------------|----------|
| Erstellung einer Einkaufsbestellung | Seite 31 |
| Buchen der Einkaufsbestellung       | Seite 49 |
| Nach Merkmalen filtern              | Seite 60 |

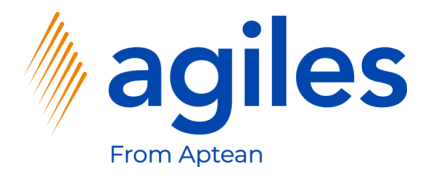

#### Wichtige Zusatzinformationen:

- Die Benutzerdokumentation wurde in einer W1-Datenbank in Microsoft Dynamics 365 Business Central Wave2 2020 (BC17) erstellt.
- Die Rolle ist festgelegt auf Verkaufsauftragverarbeitung.
- Der Benutzer hat folgende Berechtigungssätze zugewiesen:

| AGB AGILES SYSTEM    | agiles System Application   |
|----------------------|-----------------------------|
| AGB CHR BASE         | agiles Characteristics      |
| D365 BUS FULL ACCESS | Dyn. 365 Full Business Acc. |

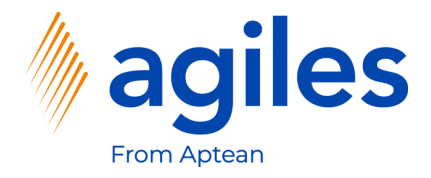

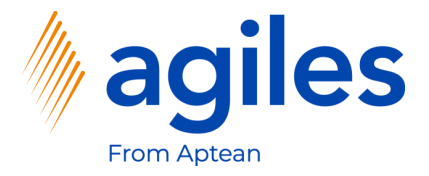

- 1) Öffnen Sie "Was möchten Sie tun" und suchen Sie nach Merkmale
- 2) Klicken Sie auf Merkmale

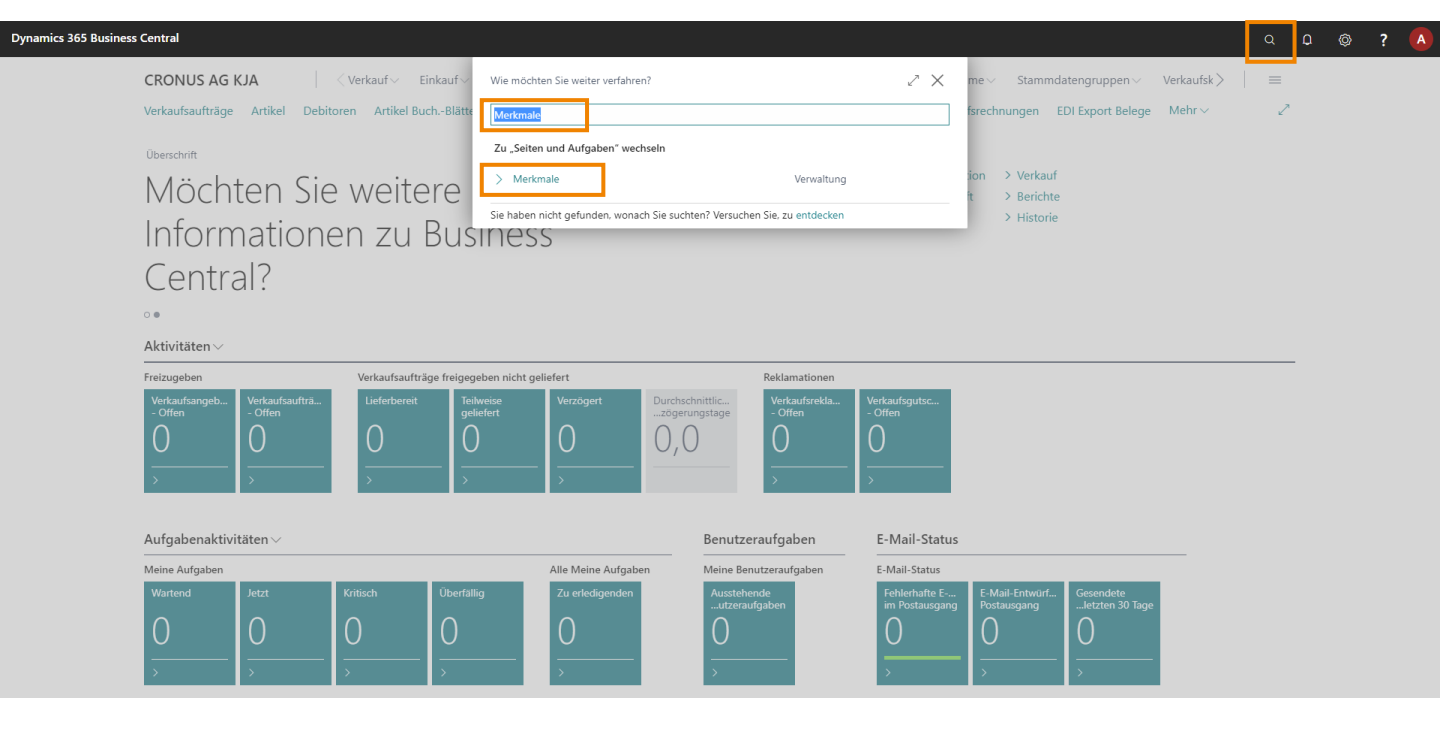

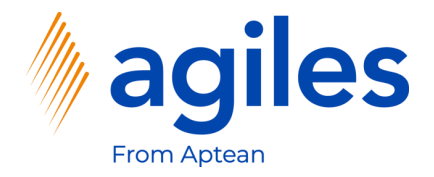

1) Klicken Sie auf +Neu

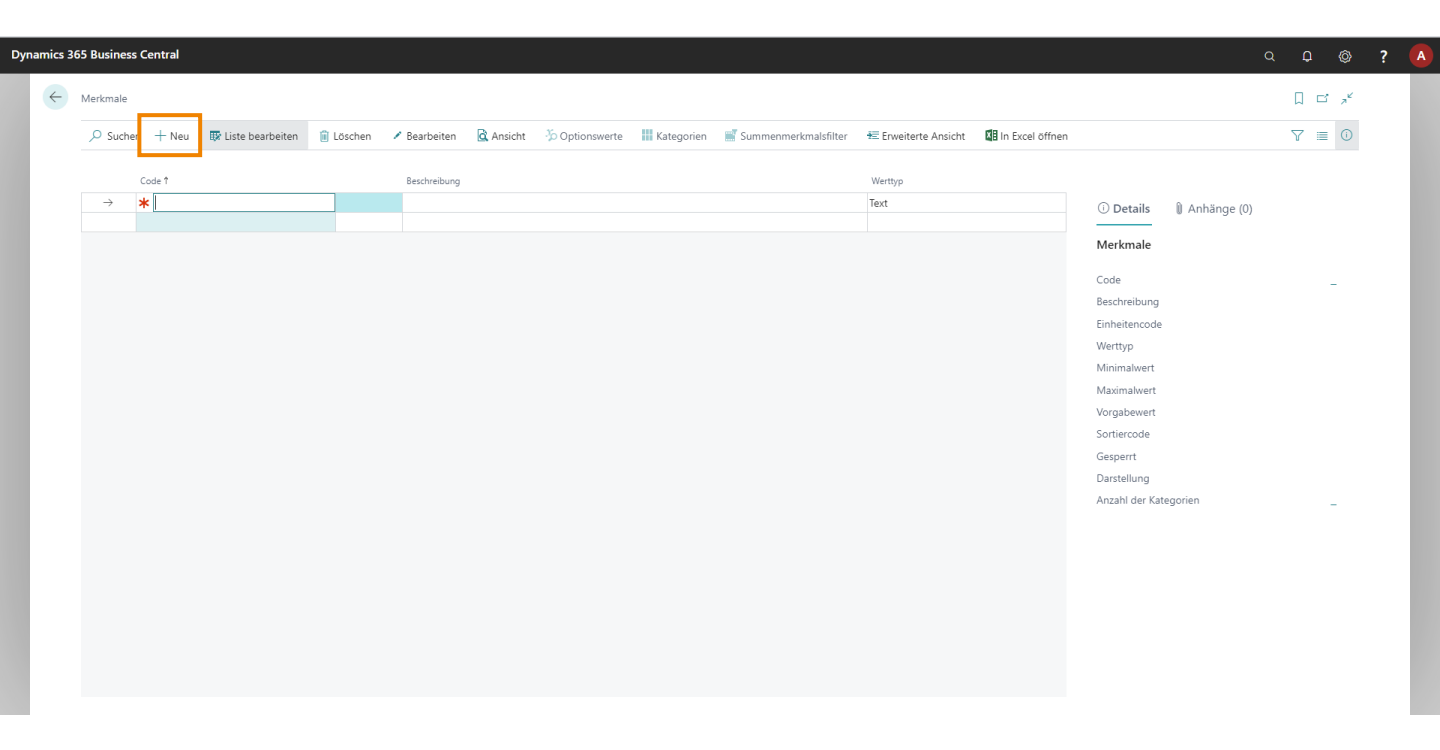

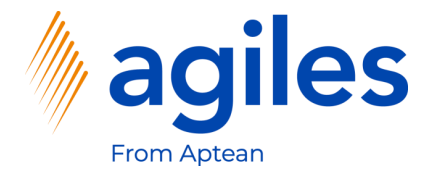

#### Allgemein

- 1) Klicken Sie in das Feld Code und geben Sie KOMMENTAR ein
- 2) Klicken Sie in das Feld Beschreibung und geben Sie Kommentar ein
- 3) Nutzen Sie Lookup Value im Feld Werttyp und wählen Sie Text aus

#### Zuordnung

- 4) Aktivieren Sie Debitormerkmal
- 5) Aktivieren Sie Kreditormerkmal
- 6) Nutzen Sie Lookup Value im Feld Übernehmen nach und wählen Sie Beleg

#### Darstellung

- 7) Nutzen Sie Lookup Value im Feld Darstellung und wählen Sie Attention
- 8) Gehen Sie eine Seite zurück

| 65 Business Central                                   |                        | Q D @                         |
|-------------------------------------------------------|------------------------|-------------------------------|
| (                                                     | 2) + û                 | √Gespeichert ⊡ ా <sup>⊄</sup> |
| Merkmal                                               |                        |                               |
| 🏷 Optionswerte 📲 Kategorien 📑 Summenmerkmalsfilter    |                        |                               |
| Allgemein                                             |                        | Mehr anzeigen                 |
| Code · · · · · KOMMENTAR                              | Wert                   |                               |
| Beschreibung · · · · · · · Kommentar                  | Werttyp · · · · · Text | t 🗸                           |
| Gesperrt ·····                                        |                        |                               |
| Zuordnung                                             | Übernehmen nach Bele   | eg 🗸 🗸                        |
| Debitormerkmal                                        | Transferregel          | - <u>-</u>                    |
| Kreditormerkmal · · · · · · · · · · · · · · · · · · · |                        |                               |
| Artikelmerkmal                                        |                        |                               |
| Darstellung                                           |                        |                               |
| Sortiercode                                           | Darstellung            | ention V                      |
| Schreibgeschützt · · · · · · · · · · · · · · · · · ·  |                        |                               |
|                                                       |                        |                               |

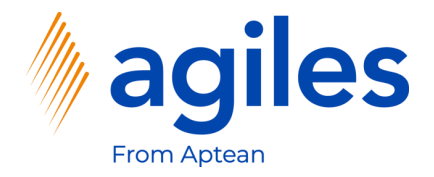

1) Klicken Sie auf +Neu

| Dyna | mics 36      | 5 Business | Central   |                    |           |              |           |                |            |                      |                      |                 |                 |               | a O   | Ø                | ? |  |
|------|--------------|------------|-----------|--------------------|-----------|--------------|-----------|----------------|------------|----------------------|----------------------|-----------------|-----------------|---------------|-------|------------------|---|--|
|      | $\leftarrow$ | Merkmale   |           |                    |           |              |           |                |            |                      |                      |                 |                 | √ Gespeichert |       | ت م <sup>ر</sup> |   |  |
|      |              |            | h + Neu   | 🐺 Liste bearbeiten | 📋 Löschen | 🖌 Bearbeiten | 🗟 Ansicht | 🏷 Optionswerte | Kategorien | Summenmerkmalsfilter | 🖅 Erweiterte Ansicht | In Excel öffnen |                 |               | Y     | ≡ 0              |   |  |
|      |              |            |           |                    |           |              |           |                |            |                      |                      |                 |                 |               |       |                  |   |  |
|      |              |            | Code 1    |                    |           | Beschreibung |           |                |            |                      | Werttyp              |                 |                 |               |       |                  |   |  |
|      |              | →          | KOMMENTAR |                    |           | Kommentar    |           |                |            |                      | Text                 |                 | ① Details       | 🛚 Anhänge (0) |       |                  |   |  |
|      |              |            |           |                    |           |              |           |                |            |                      | TEAL                 |                 | Merkmale        |               |       |                  |   |  |
|      |              |            |           |                    |           |              |           |                |            |                      |                      |                 | Code            |               | комме | NTAR             |   |  |
|      |              |            |           |                    |           |              |           |                |            |                      |                      |                 | Beschreibung    |               | Komm  | ientar           |   |  |
|      |              |            |           |                    |           |              |           |                |            |                      |                      |                 | Einheitencode   |               |       |                  |   |  |
|      |              |            |           |                    |           |              |           |                |            |                      |                      |                 | Werttyp         |               |       | Text             |   |  |
|      |              |            |           |                    |           |              |           |                |            |                      |                      |                 | Minimalwert     |               |       |                  |   |  |
|      |              |            |           |                    |           |              |           |                |            |                      |                      |                 | Maximalwert     |               |       |                  |   |  |
|      |              |            |           |                    |           |              |           |                |            |                      |                      |                 | Vorgabewert     |               |       |                  |   |  |
|      |              |            |           |                    |           |              |           |                |            |                      |                      |                 | Sortiercode     |               |       |                  |   |  |
|      |              |            |           |                    |           |              |           |                |            |                      |                      |                 | Gesperrt        |               |       | Nein             |   |  |
|      |              |            |           |                    |           |              |           |                |            |                      |                      |                 | Darstellung     |               | Atte  | ntion            |   |  |
|      |              |            |           |                    |           |              |           |                |            |                      |                      |                 | Anzahl der Kate | egorien       |       | 0                |   |  |
|      |              |            |           |                    |           |              |           |                |            |                      |                      |                 |                 |               |       |                  |   |  |
|      |              |            |           |                    |           |              |           |                |            |                      |                      |                 |                 |               |       |                  |   |  |
|      |              |            |           |                    |           |              |           |                |            |                      |                      |                 |                 |               |       |                  |   |  |
|      |              |            |           |                    |           |              |           |                |            |                      |                      |                 |                 |               |       |                  |   |  |
|      |              |            |           |                    |           |              |           |                |            |                      |                      |                 |                 |               |       |                  |   |  |
|      |              |            |           |                    |           |              |           |                |            |                      |                      |                 |                 |               |       |                  |   |  |
|      |              |            |           |                    |           |              |           |                |            |                      |                      |                 |                 |               |       |                  |   |  |
|      |              |            |           |                    |           |              |           |                |            |                      |                      |                 |                 |               |       |                  |   |  |

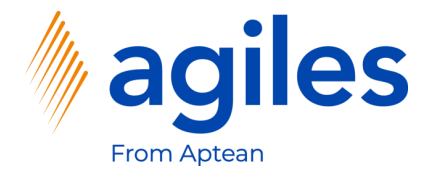

#### Allgemein

- 1) Klicken Sie in das Feld Code und geben Sie QUALITÄT ein
- 2) Klicken Sie in das Feld Beschreibung und geben Sie Qualität ein
- 3) Nutzen Sie Lookup Value im Feld Werttyp und wählen Sie Option aus

#### Zuordnung

- 4) Aktivieren Sie Artikelmerkmal
- 5) Nutzen Sie Lookup Value im Feld Übernehmen nach und wählen Sie Chargeninformation aus
- Nutzen Sie Lookup Value im Feld Transferregel und wählen Sie Leerer Wert aus
- 7) Klicken Sie auf Optionswerte

|                                                      | <ul> <li>+</li> </ul>                                                                     | √Gespeichert 🗖 🦯 |
|------------------------------------------------------|-------------------------------------------------------------------------------------------|------------------|
| Merkmal                                              |                                                                                           |                  |
| 🏷 Optionswerte 📲 Kategorien 🛛 🛒 Summenmerkmalsfilter |                                                                                           |                  |
| Allgemein                                            |                                                                                           | Mehr anzeigen    |
| Code · · · · · QUALITĂT                              | Wert                                                                                      |                  |
| Beschreibung Qualität                                | Werttyp · · · · · · · · · · · · · Option                                                  | ~                |
|                                                      |                                                                                           |                  |
| Gesperrt · · · · · · · · · · · · · · · · · ·         |                                                                                           |                  |
| Gesperit                                             |                                                                                           |                  |
| Gespert                                              | Obernehmen nach Chargeninformation                                                        |                  |
| Gesperit                                             | Übernehmen nach Chargeninformation<br>Transferregel Leerer Wert                           | •<br>•           |
| Gesperit                                             | Übernehmen nach Chargeninformation<br>Transferregel Leerer Wert                           | v<br>v           |
| Gesperrt                                             | Übernehmen nach Chargeninformation<br>Transferregel · · · · · · · · · · · · · · · · · · · | v                |
| Gespert                                              | Übernehmen nach Chargeninformation<br>Transferregel Leerer Wert                           | •<br>•           |
| Gespert                                              | Obernehmen nach                                                                           |                  |

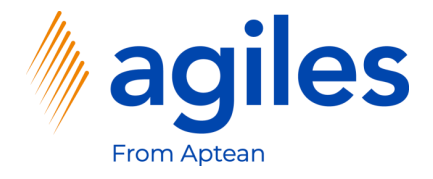

#### **Erste Zeile**

- 1) Klicken Sie in das Feld Reihenfolge und geben Sie 1 ein
- 2) Klicken Sie in das Feld Wert und geben Sie Gut ein

#### **Zweite Zeile**

- 1) Klicken Sie in das Feld Reihenfolge und geben Sie 2 ein
- 2) Klicken Sie in das Feld Wert und geben Sie Schlecht ein
- 3) Gehen Sie eine Seite zurück

|                                                                               | ų                                                                                                    | ₽ ©                                                                | ? 🤻 |
|-------------------------------------------------------------------------------|----------------------------------------------------------------------------------------------------|--------------------------------------------------------------------|-----|
| Kerkmalsoptionen                                                              | √ Gespeichert                                                                                                    | ۲ م <sup>ر</sup>                                                   |     |
| P Suchen + Neu  III Liste bearbeiten  III In Excel offnen III In Excel offnen | •                                                                                                    | 7 🗉 🛈                                                              |     |
|                                                                               | Details () Anhänge (0)<br>kmale<br>e (0)<br>hreibung<br>eitencode<br>typ<br>malvert<br>abewert<br>ercode<br>erert<br>tellung<br>lakert<br>bibl der Kategorien | QUALITAT       Qualitat       Option       Nein       None       0 |     |

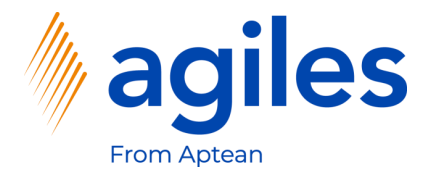

1) Klicken Sie auf Kategorien

| ynamics 36 | 5 Business Central                                    |                                       | с ф Ø ?          |
|------------|-------------------------------------------------------|---------------------------------------|------------------|
| ~          |                                                       | + 🛍                                   | √Gespeichert 📑 📌 |
|            | Merkmal                                               |                                       |                  |
|            | 🎾 Optionswerte 🔢 Kategorien 📑 Summenmerkmalsfilter    |                                       |                  |
|            | Allgemein                                             |                                       | Mehr anzeigen    |
|            | Code · · · · · QUALITĂT                               | Wert                                  |                  |
|            | Beschreibung · · · · · · Qualität                     | Werttyp · · · · · Option              | ~                |
|            | Gesperrt                                              |                                       |                  |
|            | Zuordnung                                             |                                       |                  |
|            | Datenauswahl                                          | Übernehmen nach Chargeninformation    | ~                |
|            | Debitormerkmal                                        | Transferregel · · · · · · Leerer Wert | ~                |
|            | Kreditormerkmal · · · · · · · · · · · · · · · · · · · |                                       |                  |
|            | Artikelmerkmal · · · · · · · · · · · · · · · · · · ·  |                                       |                  |
|            | Darstellung                                           |                                       |                  |
|            | Sortiercode                                           | Darstellung ····· None                | ~                |
|            | Schreibgeschützt                                      |                                       |                  |

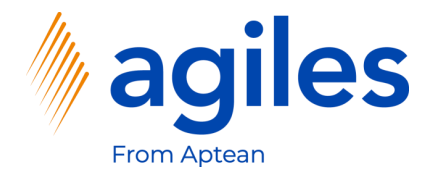

- 1) Klicken Sie in das Feld Kategoriecode
- 2) Klicken Sie auf +Neu

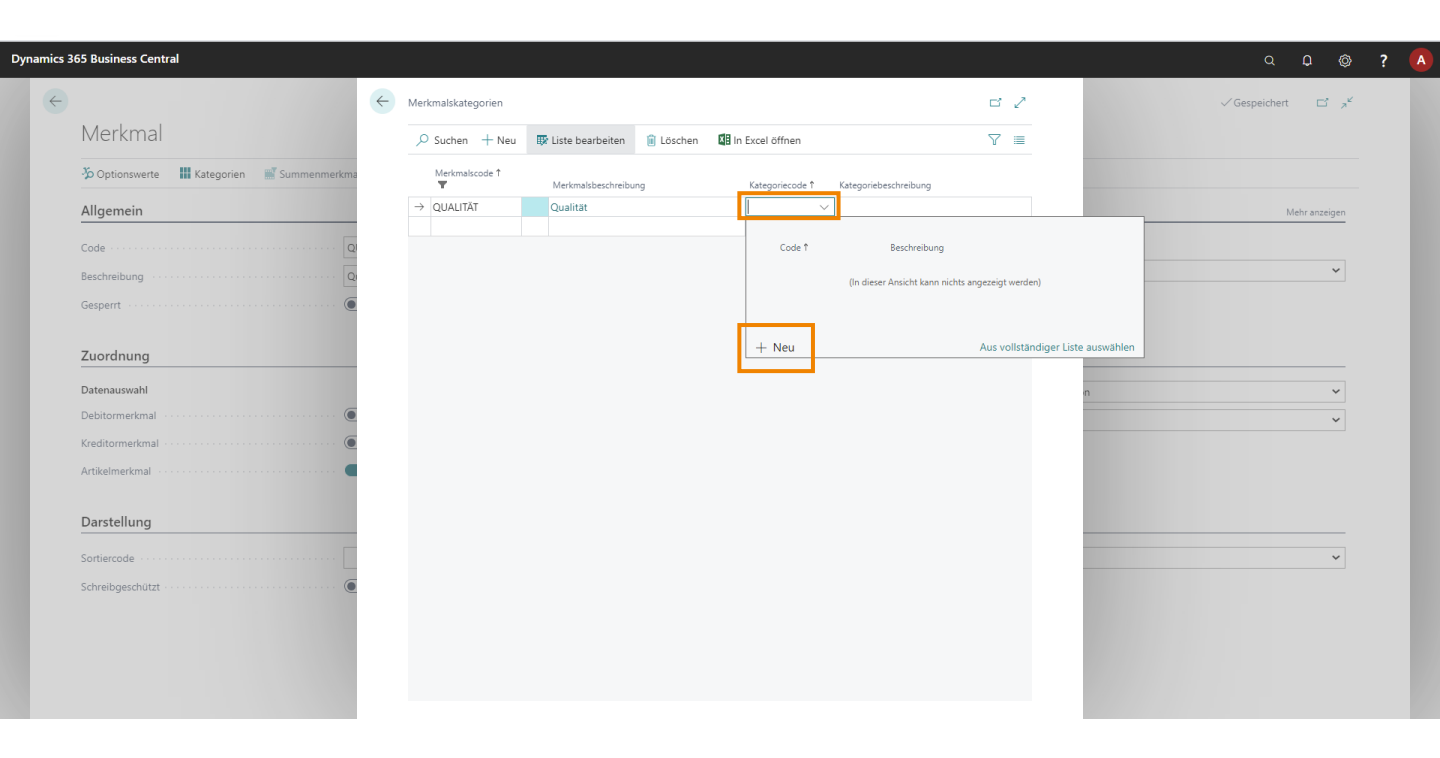

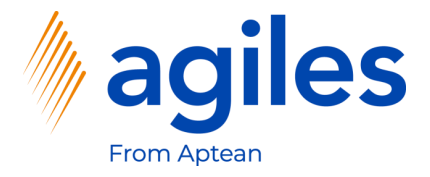

- 1) Klicken Sie in das Feld Code und geben Sie Artikel 1 ein
- 2) Klicken Sie in das Feld Beschreibung und geben Sie Artikel-Kategorie ein
- 3) Klicken Sie auf OK

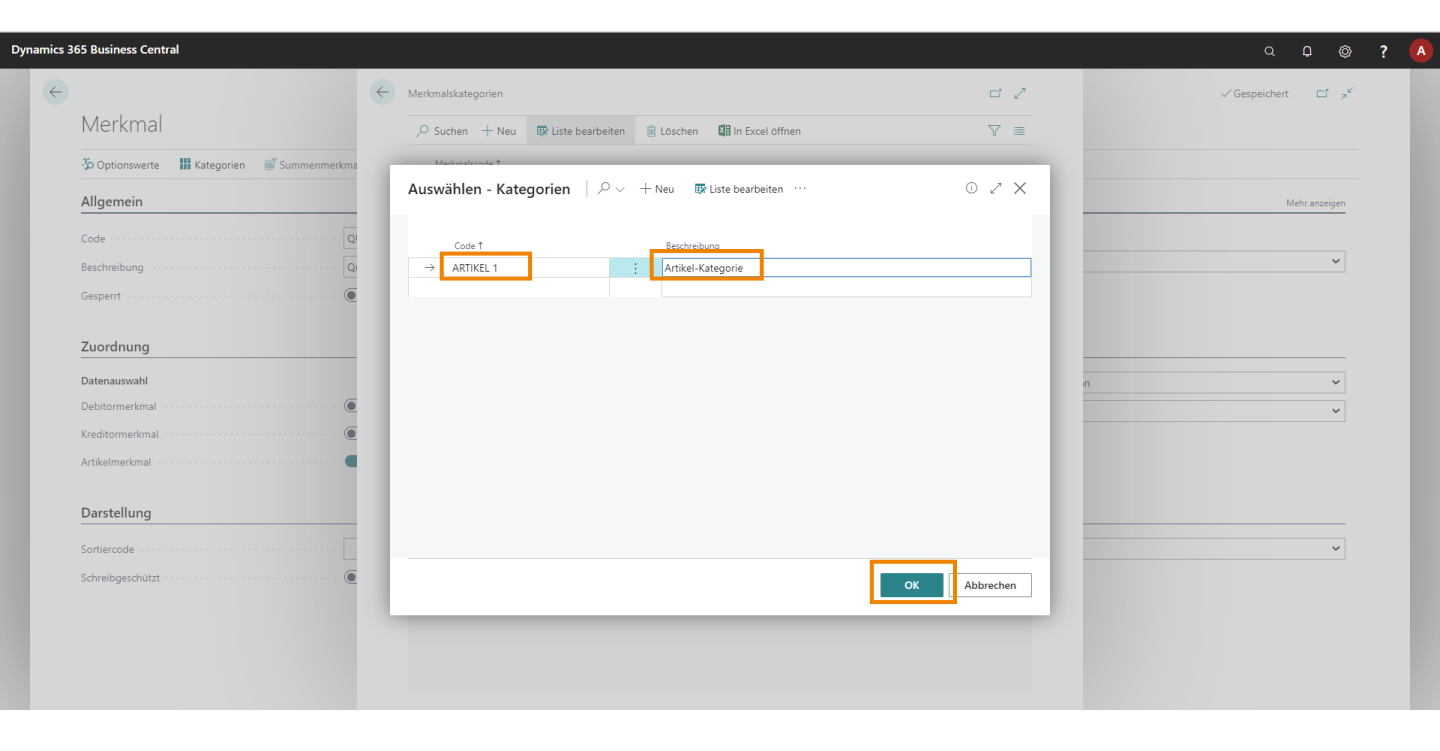

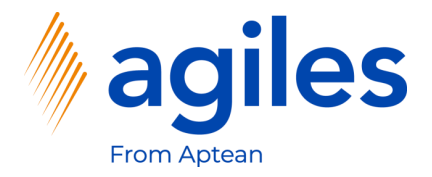

1) Gehen Sie eine Seite zurück

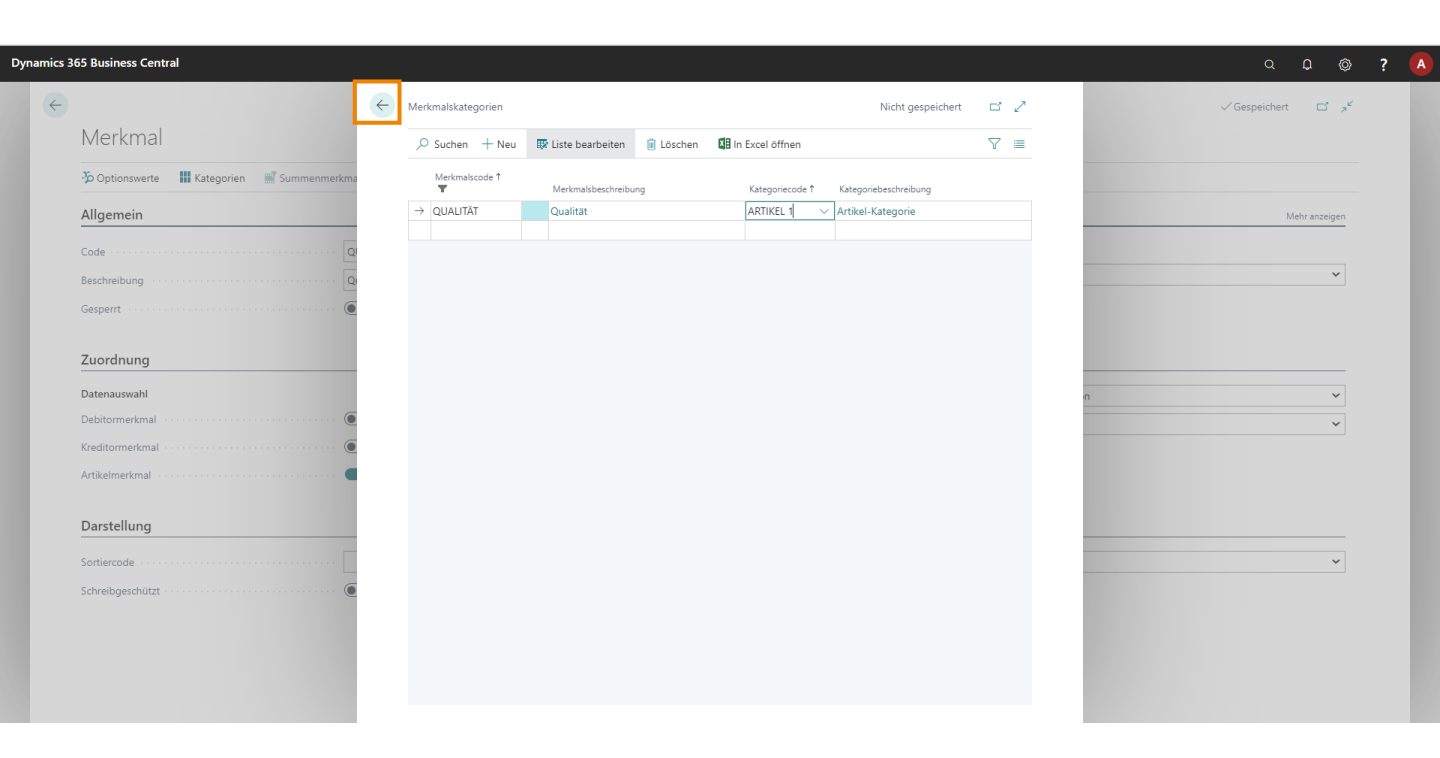

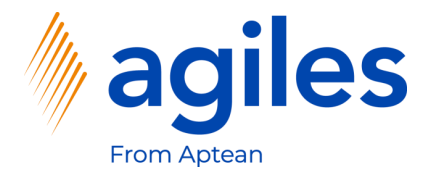

1) Gehen Sie eine Seite zurück

| namics : | 65 Business Central                                    | Q D 🛞 <b>?</b>                                    |
|----------|--------------------------------------------------------|---------------------------------------------------|
| ÷        | $(\mathcal{P})$                                        | + 🗊 ✓ Gespeichert 🗗 💅                             |
|          | Merkmal                                                |                                                   |
|          | ॐ Optionswerte III Kategorien III Summenmerkmalsfilter |                                                   |
|          | Allgemein                                              | Mehr anzeigen                                     |
|          | Code · · · · · · · QUALITĂT                            | Wert                                              |
|          | Beschreibung Qualität                                  | Werttyp · · · · · · · · · · · · · · · · · · ·     |
|          | Gesperrt ·····                                         |                                                   |
|          | Zuordnung                                              |                                                   |
|          | Datenauswahl                                           | Übernehmen nach · · · · · Chargeninformation · ·  |
|          | Debitormerkmal · · · · · · · · · · · · · · · · · · ·   | Transferregel · · · · · · Leerer Wert 🗸 🗸         |
|          | Kreditormerkmal · · · · · · · · · · · · · · · · · · ·  |                                                   |
|          | Artikelmerkmal                                         |                                                   |
|          | Darstellung                                            |                                                   |
|          | Sortiercode · · · · · · · · · · · · · · · · · · ·      | Darstellung · · · · · · · · · · · · · · · · · · · |
|          | Schreibgeschützt · · · · · · · · · · · · · · · · · ·   |                                                   |
|          | Darstellung Sortiercode Schreibgeschützt               | Darstellung ····· Vone V                          |

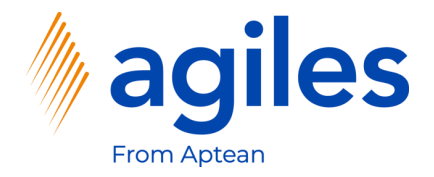

1) Klicken Sie auf +Neu

| Dynami | cs 36 | 5 Business (  | Central |                    |           |              |              |                 |            |                      |                      |                   |                                                                                      |               | a o     | Ø              | ? |
|--------|-------|---------------|---------|--------------------|-----------|--------------|--------------|-----------------|------------|----------------------|----------------------|-------------------|--------------------------------------------------------------------------------------|---------------|---------|----------------|---|
| •      | ÷     | Merkmale      |         | _                  |           |              |              |                 |            |                      |                      |                   |                                                                                      | √ Gespeichert |         | , <sup>e</sup> |   |
|        |       | ,             | + Neu   | 🐯 Liste bearbeiten | 🔋 Löschen | 🖍 Bearbeiten | 🗟 Ansicht    | 30 Optionswerte | Kategorien | Summenmerkmalsfilter | € Erweiterte Ansicht | 📲 In Excel öffnen |                                                                                      |               | \ ≣     | Ō              |   |
|        |       |               | 0       | Code 1             |           |              | Beschreibung |                 |            |                      | Werttyp              |                   |                                                                                      |               |         |                |   |
|        |       | $\rightarrow$ | 0       | KOMMENTAR          |           | :            | Kommentar    |                 |            |                      | Text                 |                   | (i) Details                                                                          | Anhänge (0)   |         |                |   |
|        |       |               |         | QUALITAT           |           |              | Quantat      |                 |            |                      | Text                 |                   | Merkmale                                                                             |               |         |                |   |
|        |       |               |         |                    |           |              |              |                 |            |                      |                      |                   | Code<br>Beschreibung                                                                 |               | KOMMENT | AR<br>ar       |   |
| l      |       |               |         |                    |           |              |              |                 |            |                      |                      |                   | Einheitencode<br>Werttyp<br>Minimalwert<br>Maximalwert<br>Vorgabewert<br>Sortiercode |               | Te      | ext            |   |
|        |       |               |         |                    |           |              |              |                 |            |                      |                      |                   | Gesperrt                                                                             |               | Ne      | in             |   |
|        |       |               |         |                    |           |              |              |                 |            |                      |                      |                   | Anzahl der Kate                                                                      | gorien        | Attenti | 0              |   |
|        |       |               |         |                    |           |              |              |                 |            |                      |                      |                   |                                                                                      |               |         |                |   |

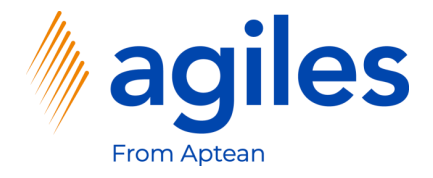

#### Allgemein

- 1) Klicken Sie in das Feld Code und geben Sie TEMPERATUR ein
- 2) Klicken Sie in das Feld Beschreibung und geben Sie Temperatur ein
- 3) Nutzen Sie Lookup Value im Feld Werttyp und wählen Sie Dezimal aus

#### Zuordnung

- 4) Aktivieren Sie Artikelmerkmal
- 5) Nutzen Sie Lookup Value im Feld Übernehmen nach und wählen Sie Einkaufsbeleg aus
- Nutzen Sie Lookup Value im Feld Transferregel und wählen Sie Leerer Wert aus
- 7) Klicken Sie auf Kategorien

| 365 Business Central                                  |                                                           | Q                |
|-------------------------------------------------------|-----------------------------------------------------------|------------------|
|                                                       | (2) + 10                                                  | √Gespeichert 🗅 🦯 |
| Merkmal                                               | <u> </u>                                                  |                  |
| 🏷 Optionswerte 📕 Kategorien 🖉 Summenmerkmalsfilter    |                                                           |                  |
| Allgemein                                             |                                                           | Mehr anzeigen    |
| Code                                                  | Wert                                                      | 1                |
| Beschreibung Temperatur                               | Werttyp · · · · · · Dezimal                               | ~                |
| Gesperrt                                              |                                                           | •                |
| Zuordnung<br>Datenauswahl                             | Übernehmen nach · · · · · · · · Einkaufsbeleg             | ~                |
| Debitormerkmal 💿                                      | Transferregel · · · · · · · · · · · · · · · · Leerer Wert | ~                |
| Kreditormerkmal · · · · · · · · · · · · · · · · · · · |                                                           | J                |
| Artikelmerkmal · · · · · · · · · · · · · · · · · · ·  |                                                           |                  |
| Darstellung                                           |                                                           |                  |
| Sortiercode                                           | Darstellung · · · · · · · · · · · · None                  | ~                |
|                                                       |                                                           |                  |
| Schreibgeschützt · · · · · · · · · · · · · · · · · ·  |                                                           |                  |

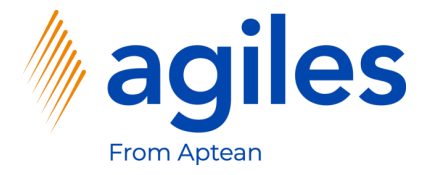

- 1) Nutzen Sie Use Lookup Value im Feld Kategoriecode und wählen Sie Artikel 1 aus
- 2) Gehen Sie eine Seite zurück

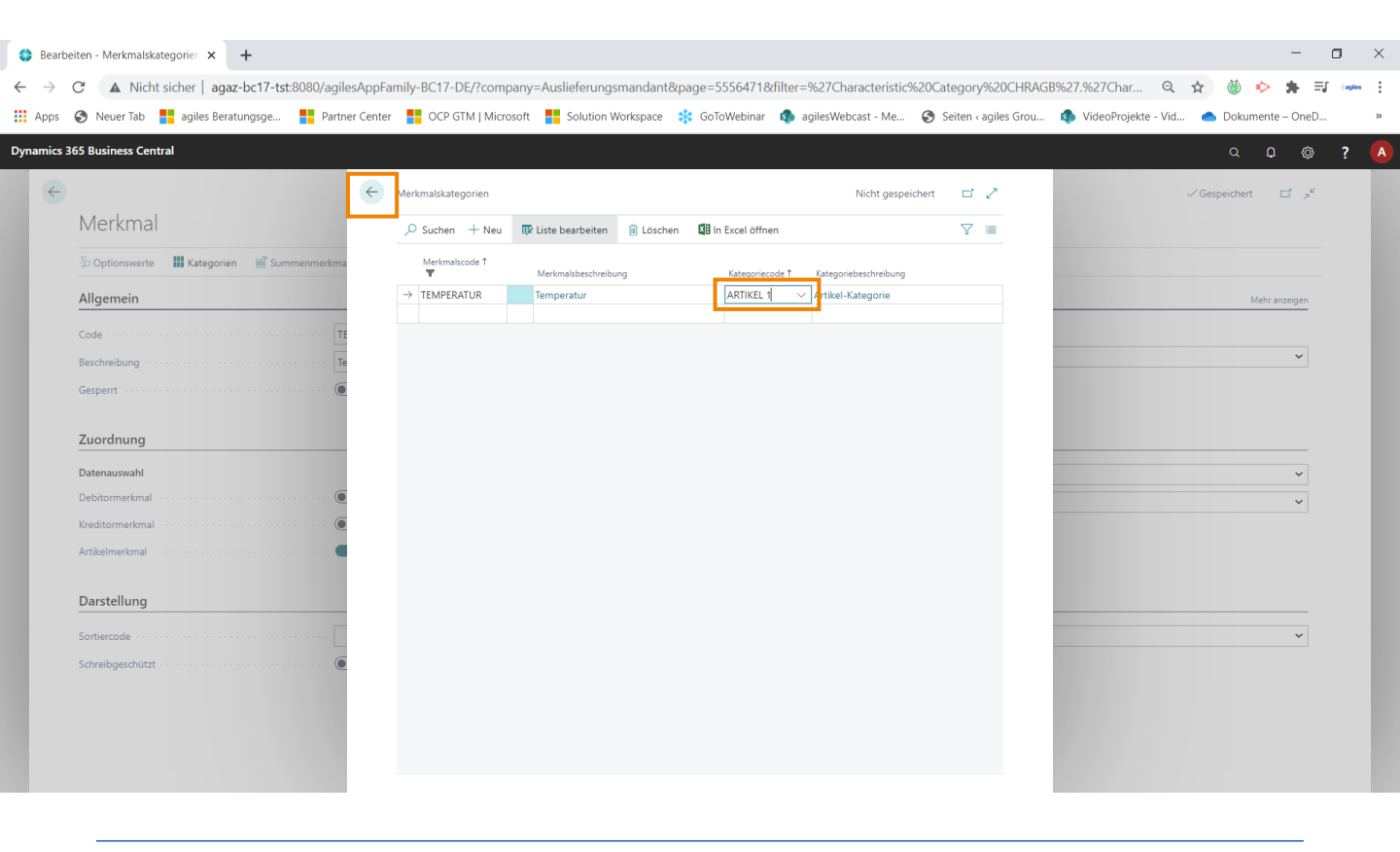

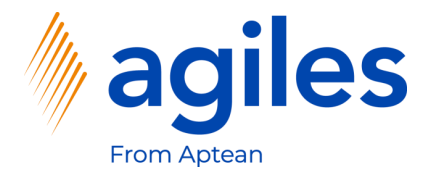

1) Gehen Sie eine Seite zurück

| Corrected in the second second se | usiness Central                                  |                 |                   |               |                |     | ? |  |  |  |
|----------------------------------------------------------------------------------------------------|--------------------------------------------------|-----------------|-------------------|---------------|----------------|-----|---|--|--|--|
| Merkmal   Dottonswerte   Ikkstegorien   Septernt     Code   Experiment   Mert   Beschreibung   Temperatur   Gespert     Obernehmen nach   Einkaufsbeleg   Transferregel     Leerer Wert     Dastellung     Sottiercode     Dastellung     Nore                                                                                                    |                                                  | $(\mathcal{P})$ | + 🗊               |               | √Gespeichert □ | 3,4 |   |  |  |  |
| Optionswerte If kategorien                                                                                                    | erkmal                                           | $\bigcirc$      |                   |               |                |     |   |  |  |  |
| Algemein Meter   Code TEMPERATUR   Beschreibung Temperatur   Gesperrt Temperatur                                                                                                    | Optionswerte 📲 Kategorien 🛒 Summenmerkm          | alsfilter       |                   |               |                |     |   |  |  |  |
| Code TEMPERATUR Wert   Beschreibung Temperatur Dezimal   Gesperrt •     Zuordnung   Datenauswahl   Debitormerkmal   •   •   Artikelmerkmal   •     Dasstellung     None                                                                                                    | gemein                                           |                 |                   |               |                |     |   |  |  |  |
| Beschreibung     Temperatur     Wertyp     Dezimal       Gesperrt     Image: Constraint of the second of the second of the                                                                         | e                                                | EMPERATUR       | Wert              |               |                |     |   |  |  |  |
| Gesperrt   Cuordnung   Datenauswahl   Debitormerkmal   Debitormerkmal   Colorent   Artikelmerkmal                                                                                                    | hreibung 1                                       | emperatur       | Werttyp · · · · · | Dezimal       |                | ~   |   |  |  |  |
| Zuordnung       Obernehmen nach       Einkaufsbeleg         Debitormerkmal       Imanskauf       Einkaufsbeleg         Kreditormerkmal       Imansker       Eerer Wert         Artikelmerkmal       Imansker       Imansker         Darstellung       Darstellung       None                                                                                                    | perrt                                            |                 |                   |               |                |     |   |  |  |  |
| Debitormerkmal                                                                                                    | ordnung                                          |                 | Übernehmen nach   | Einkaufsbeleg |                | ~   |   |  |  |  |
| Kreditomerkmal                                                                                                    | itormerkmal 🥼                                    |                 | Transferregel     | Leerer Wert   |                | ~   |   |  |  |  |
| Artikelmerkmal                                                                                                    | litormerkmal 🥼                                   |                 |                   |               |                |     |   |  |  |  |
| Darstellung Sortiercode None None                                                                                                    | celmerkmal · · · · · · · · · · · · · · · · · · · |                 |                   |               |                |     |   |  |  |  |
| Sortiercode Darstellung · · · · None                                                                                                    | rstellung                                        |                 |                   |               |                |     |   |  |  |  |
|                                                                                                    | iercode                                          |                 | Darstellung       | None          |                | ~   |   |  |  |  |
| Schreibgeschützt                                                                                                    | eibgeschützt                                     | $\square$       |                   |               |                |     |   |  |  |  |

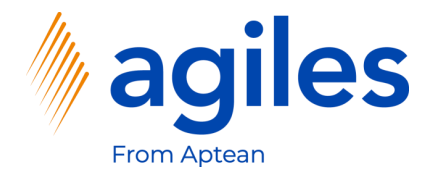

1) Gehen Sie zurück zum Rollencenter

| ynamics 3 | 65 Business Ce | entral |                    |           |              |              |                 |              |                      |                      |                   |                 |                | a o      | Ø                | ? | ſ |
|-----------|----------------|--------|--------------------|-----------|--------------|--------------|-----------------|--------------|----------------------|----------------------|-------------------|-----------------|----------------|----------|------------------|---|---|
| ÷         | Merkmale       |        |                    |           |              |              |                 |              |                      |                      |                   |                 | √ Gespeichert  | Д        | تر <sup>ال</sup> |   |   |
|           |                | + Neu  | 🐺 Liste bearbeiten | 🔋 Löschen | 🖉 Bearbeiten | 🗟 Ansicht    | 30 Optionswerte | 🚻 Kategorien | Summenmerkmalsfilter | 🖅 Erweiterte Ansicht | 🖪 In Excel öffnen |                 |                | $\nabla$ | ≣ 0              |   |   |
|           |                |        | Code 1             |           | 1            | Beschreibung |                 |              |                      | Werttyp              |                   |                 |                |          |                  |   |   |
|           | $\rightarrow$  | 0      | KOMMENTAR          |           |              | ommentar     |                 |              |                      | Text                 |                   | () Dotails      | Aphänge (0)    |          |                  |   |   |
|           |                |        | QUALITÄT           |           |              | Qualität     |                 |              |                      | Option               |                   | • Details       | () Annange (0) |          |                  |   |   |
|           |                |        | TEMPERATUR         |           | T            | emperatur    |                 |              |                      | Dezimal              |                   | Merkmale        |                |          |                  |   |   |
|           |                |        |                    |           |              |              |                 |              |                      | Text                 |                   |                 |                |          |                  |   |   |
|           |                |        |                    |           |              |              |                 |              |                      |                      |                   | Code            |                | KOMME    | NTAR             |   |   |
|           |                |        |                    |           |              |              |                 |              |                      |                      |                   | Beschreibung    |                | Komm     | entar            |   |   |
|           |                |        |                    |           |              |              |                 |              |                      |                      |                   | Einheitencode   |                |          |                  |   |   |
|           |                |        |                    |           |              |              |                 |              |                      |                      |                   | Werttyp         |                |          | Text             |   |   |
|           |                |        |                    |           |              |              |                 |              |                      |                      |                   | Minimalwert     |                |          |                  |   |   |
|           |                |        |                    |           |              |              |                 |              |                      |                      |                   | Maximalwert     |                |          |                  |   |   |
|           |                |        |                    |           |              |              |                 |              |                      |                      |                   | Vorgabewert     |                |          |                  |   |   |
|           |                |        |                    |           |              |              |                 |              |                      |                      |                   | Sortiercode     |                |          |                  |   |   |
|           |                |        |                    |           |              |              |                 |              |                      |                      |                   | Gesperrt        |                |          | Nein             |   |   |
|           |                |        |                    |           |              |              |                 |              |                      |                      |                   | Darstellung     |                | Atte     | ntion            |   |   |
|           |                |        |                    |           |              |              |                 |              |                      |                      |                   | Anzahl der Kate | gorien         |          | 0                |   |   |
|           |                |        |                    |           |              |              |                 |              |                      |                      |                   |                 |                |          |                  |   |   |
|           |                |        |                    |           |              |              |                 |              |                      |                      |                   |                 |                |          |                  |   |   |
|           |                |        |                    |           |              |              |                 |              |                      |                      |                   |                 |                |          |                  |   |   |
|           |                |        |                    |           |              |              |                 |              |                      |                      |                   |                 |                |          |                  |   |   |
|           |                |        |                    |           |              |              |                 |              |                      |                      |                   |                 |                |          |                  |   |   |
|           |                |        |                    |           |              |              |                 |              |                      |                      |                   |                 |                |          |                  |   |   |
|           |                |        |                    |           |              |              |                 |              |                      |                      |                   |                 |                |          |                  |   |   |
|           |                |        |                    |           |              |              |                 |              |                      |                      |                   |                 |                |          |                  |   |   |
|           |                |        |                    |           |              |              |                 |              |                      |                      |                   |                 |                |          |                  |   |   |
|           |                |        |                    |           |              |              |                 |              |                      |                      |                   |                 |                |          |                  |   |   |

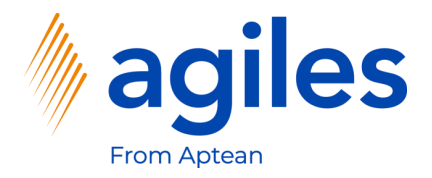

- 1) Klicken Sie auf Einkauf
- 2) Klicken Sie auf Kreditoren

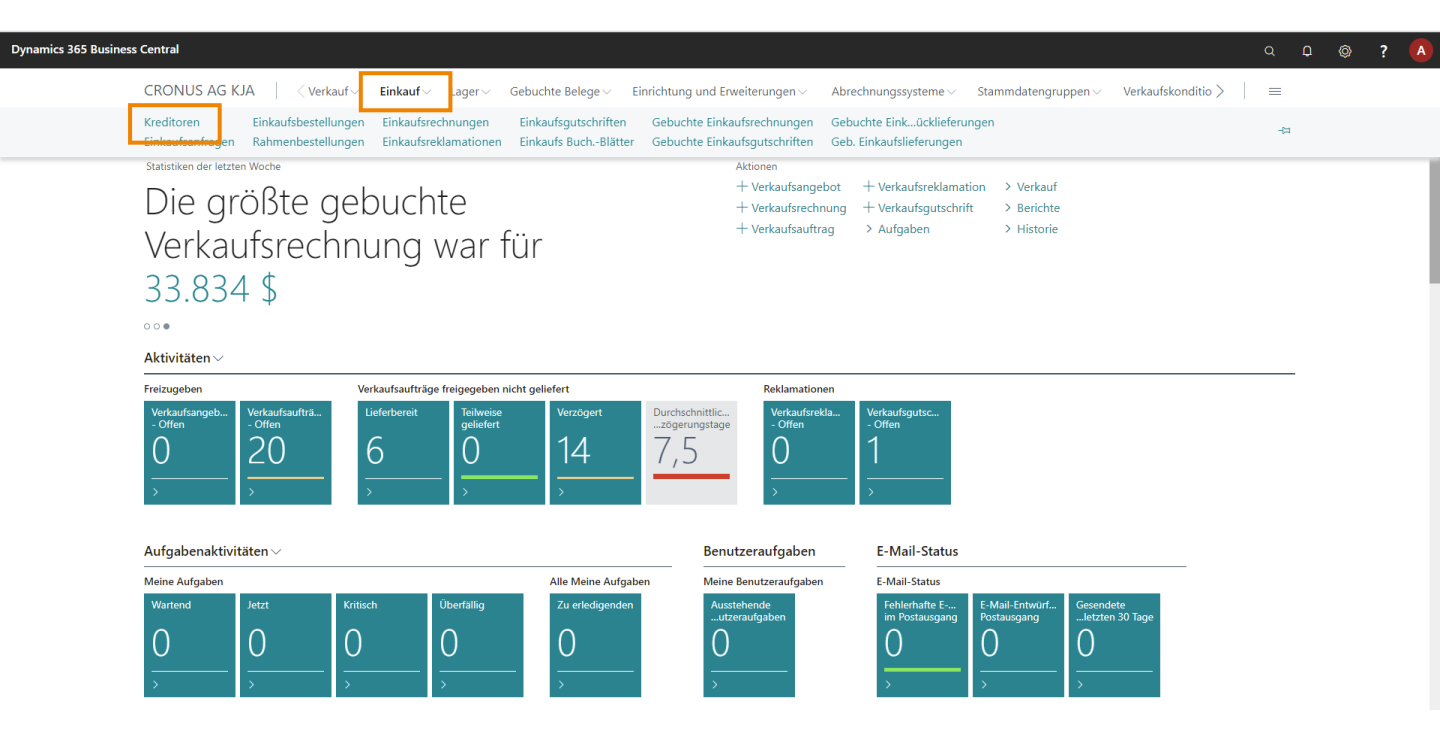

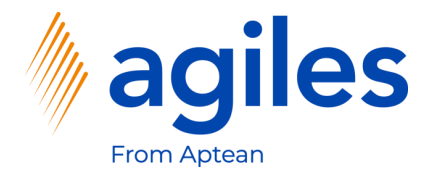

1) Klicken Sie auf Aktionen

| Kreditoren: Alle | > P Suchen + Neu              | 📋 Löschen    | Prozess $\lor$ | Neuer Beleg $\lor$ Kreditor $\lor$ | Navigieren 🗸 🛛 🛚 | In Excel öffnen | Aktionen $\lor$        | Zugehörig 🗸 Berichte 🗸 \cdots 🍸 🧮 | 0 2        |
|------------------|-------------------------------|--------------|----------------|------------------------------------|------------------|-----------------|------------------------|-----------------------------------|------------|
| Nr. †            | Name                          | Lagerortcode | Telefonnr.     | Kontakt                            | Suchbegriff      | Saldo (MW)      | Fälliger Saldo<br>(MW) | B.                                |            |
| 01254796         | Progressive Home Furnishings  |              |                | Mr. Michael Sean Ray               | PROGRESSI        | 164.375,35      | 0,00                   | ① Details 🔋 Anhänge (0)           |            |
| 01587796         | Custom Metals Incorporated    |              |                | Mr. Peter Houston                  | CUSTOM M         | 0,00            | 0,00                   |                                   |            |
| 01863656         | American Wood Exports         |              |                | Mr. Jeff D. Henshaw                | AMERICAN         | 120.017,52      | -4.659,92              | Kreditorenstatistik               |            |
| 01905283         | Mundersand Corporation        |              |                | Mr. Mike Hines                     | MUNDERS          | 0,00            | 0,00                   | Kreditorennr.                     | 01254796   |
| 01905382         | NewCaSup                      |              |                | Mr. Toby Nixon                     | NEWCASUP         | 0.00            | 0.00                   | Saldo (MW)                        | 164.375,35 |
| 01905777         | OakvilleWorld                 |              |                | Mr. Sean P. Alexander              | OAKVILLE         | 0,00            | 0,00                   | Bestellungsbestand (MW)           | 0,00       |
| 10000            | Hamburger Möbelgroßhandel     |              |                | Frau Annik Stahl                   | HAMBURG          | 174.259,23      | 126.804,46             | Ausstehende Rechnungen (M         | 0,00       |
| 20000            | Holz Trading AG               | GELB         |                | Herr Christian Hempler             | HOLZ TRA         | 11.005,48       | 0,00                   | Gesamt (MW)                       | 164.375,35 |
| 20300190         | Malay-Dan Export Unit Sdn Bhd | GELB         |                | Mr. Fabrice Perez                  | MALAY-DA         | 0,00            | 0,00                   | Fällige Beträge (MW) per 27       | 0,00       |
| 20319939         | KDHSL99 Sdn Bhd               |              |                | Mr. Toh Chin Theng                 | KDHSL99 S        | 0,00            | 0,00                   | Fakturierter Vorauszahlungsb      | 0,00       |
| 20323323         | Tengah Butong Sdn Bhd         |              |                | Mrs. Anisah Yoosoof                | TENGAH B         | 0,00            | 0,00                   | Bezahlt (MW)                      | 0,00       |
| 21201992         | Texpro Maroc                  |              |                | M. Charaf HAMZAOUI                 | TEXPRO M         | 0.00            | 0.00                   | Erstattungen (MW)                 | 0.00       |
| 21218838         | Top Bureau                    | BLAU         |                | M. Fadi FAKHOURI                   | TOP BUREAU       | 0,00            | 0,00                   | Letztes Falligkeitsdatum          | -          |
| 21248839         | Comacycle                     |              |                |                                    | COMACYCLE        | 0,00            | 0,00                   | Historie für Einkauf von Kreditor |            |
| 27299299         | Big 5 Video                   |              |                | Mr. Kevin Kennedy                  | BIG 5 VIDEO      | 0,00            | 0,00                   |                                   | 04054705   |
| 27833998         | Jewel Gold Mine               |              |                | Mr. Craig Dewer                    | JEWEL GOL        | 0,00            | 0,00                   | Kreditorennr.                     | 01254796   |
| 27889998         | Mountain Fisheries            |              |                | Mrs. Corinna Bolender              | MOUNTAI          | 0,00            | 0,00                   | 0 0                               | 0          |
| 30000            | Edle Hölzer GmbH              |              |                | Herr Sven Buck                     | EDLE HÖLZ        | 145.993,33      | -52.241,00             | Data anti-state                   | Ĩ.         |
| 31147896         | Houtindustrie Bruvnsma        |              |                | Lieve Casteels                     | HOUTINDU         | 0.00            | 0.00                   | Anfragen ungen Aufträge           |            |

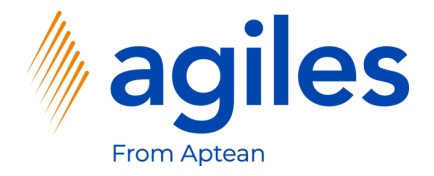

1) Klicken Sie auf Merkmale, Merkmalswerte

| Kreditoren: | Alle $\sim$ $\land$ Suchen $+$ Ne | u 📋 Löschen  | $Prozess \lor$ | Neuer Beleg $\lor$ Kreditor | Navigieren V | In Excel öffnen    | Aktionen $\smallsetminus$ | Zugehörig – Beric       | nte ~ … ~ 🍸           | ≡ 0 2      |
|-------------|-----------------------------------|--------------|----------------|-----------------------------|--------------|--------------------|---------------------------|-------------------------|-----------------------|------------|
| Nr. †       | Name                              | Lagerortcode | Telefonnr.     | Kontakt                     | Suchbegriff  | Neuer Beleg        | >                         | Bi                      |                       |            |
| 01254796    | Progressive Home Furnishings      |              |                | Mr. Michael Sean Ray        | PROGRESSI.   | Genehmigungsanfor  | rderung >                 | ① Detail                | s 🔋 Anhänge (0)       |            |
| 01587796    | Custom Metals Incorporated        |              |                | Mr. Peter Houston           | CUSTOM M     | Zahlungsausgangs E | BuchBlatt                 |                         | -                     |            |
| 01863656    | American Wood Exports             |              |                | Mr. Jeff D. Henshaw         | AMERICAN.    | Einkaufs BuchBlatt |                           | Kreditore               | nstatistik            |            |
| 01905283    | Mundersand Corporation            |              |                | Mr. Mike Hines              | MUNDERS      | Vorlage anwenden   |                           | Kreditoren              | nr.                   | 01254796   |
| 01905382    | NewCaSup                          |              |                | Mr. Toby Nixon              | NEWCASUP     | Kreditor bezahlen  |                           | Saldo (MW               | 0                     | 164.375,35 |
| 01905777    | OakvilleWorld                     |              |                | Mr. Sean P. Alexander       | OAKVILLE     | Bildschirm         | >                         | Bestellung:             | sbestand (MW)         | 0,00       |
| 10000       | Hamburger Möbelgroßhandel         |              |                | Frau Annik Stahl            | HAMBUIG.     | Merkmale           |                           | Merkmalswerte           | eterbetrag (MW)       | 0,00       |
| 20000       | Holz Trading AG                   | GELB         |                | Herr Christian Hempler      | HOLZ TRA     | 11.005,48          |                           | V Nach Merkmalen filter | n                     | 164.375,35 |
| 20300190    | Malay-Dan Export Unit Sdn Bh      | d GELB       |                | Mr. Fabrice Perez           | MALAY-DA     | 0,00               | 0,00                      | 0<br>V                  | (MW) per 27           | 0.00       |
| 20319939    | KDHSL99 Sdn Bhd                   |              |                | Mr. Toh Chin Theng          | KDHSL99 S    | 0.00               | 0.00                      |                         | vorauszahlungsb       | 0,00       |
| 20323323    | Tengah Butong Sdn Bhd             |              |                | Mrs. Anisah Yoosoof         | TENGAH B     | 0,00               | 0,00                      | 0 Bezahlt (M            | W)                    | 0,00       |
| 21201992    | Texpro Maroc                      |              |                | M. Charaf HAMZAOUI          | TEXPRO M     | 0.00               | 0,00                      | 0 Erstattunge           | en (MW)               | 0,00       |
| 21218838    | Top Bureau                        | BLAU         |                | M. Fadi FAKHOURI            | TOP BUREAU   | 0,00               | 0,00                      | D Letztes Fall          | igkeitsdatum          | -          |
| 21248839    | Comacycle                         |              |                |                             | COMACYCLE    | 0,00               | 0,00                      | 0 Historie f            | ür Einkauf von Kredit | or         |
| 27299299    | Big 5 Video                       |              |                | Mr. Kevin Kennedy           | BIG 5 VIDEO  | 0,00               | 0,00                      | 0                       |                       | 04054704   |
| 27833998    | Jewel Gold Mine                   |              |                | Mr. Craig Dewer             | JEWEL GOL    | 0,00               | 0,00                      | 0 Kreditoren            | nr.                   | 01254796   |
| 27889998    | Mountain Fisheries                |              |                | Mrs. Corinna Bolender       | MOUNTAI      | 0.00               | 0.00                      | D                       | 0 0                   | 0          |
| 30000       | Edle Hölzer GmbH                  |              |                | Herr Sven Buck              | EDLE HÖLZ    | 145.993,33         | -52.241,00                | D                       | Pabmanbertall         |            |
| 31147896    | Houtindustrie Bruvnsma            |              |                | Lieve Casteels              | HOUTINDU     | 0.00               | 0.00                      | 0 Anfragen              | ungen Auftr           | äge        |

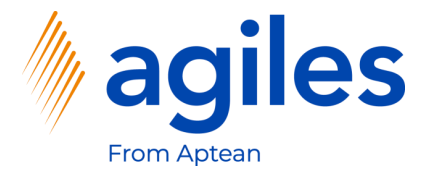

- 1) Klicken Sie in das Feld Merkmalscode und wählen Sie Kommentar aus
- 2) Klicken Sie in das Feld Wert und geben Sie Einkaufsbestellung immer telefonisch bestätigen ein
- 3) Gehen Sie zurück zum Rollencenter

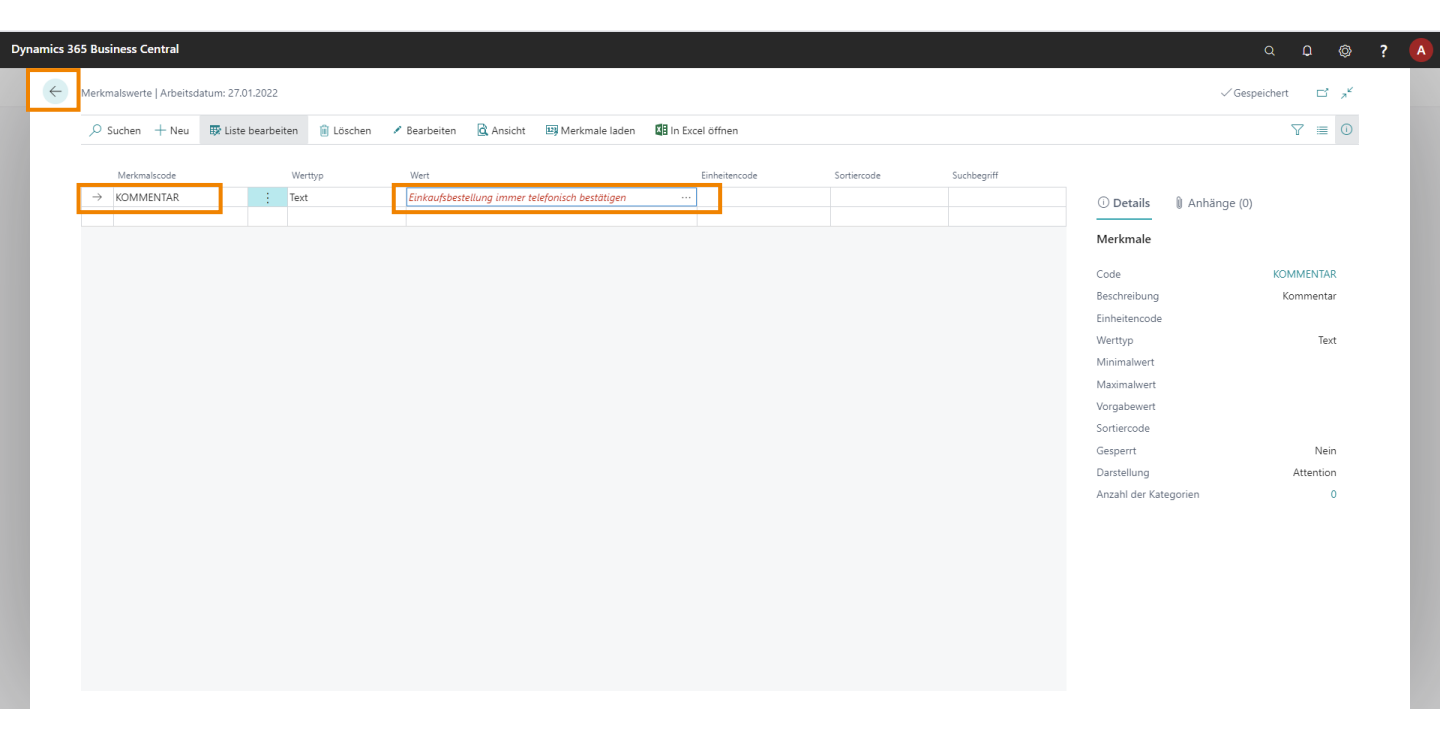

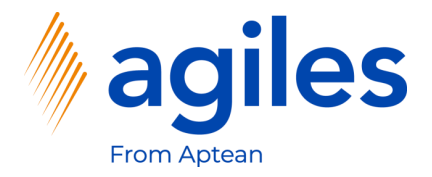

- 1) Klicken Sie auf Lager
- 2) Klicken Sie auf Artikel

| cs 365 Business Central                                     |                                                                                          |                                                                                 |                                                                | Q D (\$ | ? 🔥 |
|-------------------------------------------------------------|------------------------------------------------------------------------------------------|---------------------------------------------------------------------------------|----------------------------------------------------------------|---------|-----|
| CRONUS AG KJA                                               | auf∨ Einkauf <mark>∕ Lager</mark> ∨ Gebuchte Belege∨ E                                   | inrichtung und Erweiterungen – Abrechnungssysteme                               | e $\checkmark$ Stammdatengruppen $\checkmark$ Verkaufskonditio | >   =   |     |
| Artikel Artikelzu-/ab<br>Artikel BuchBlätter Artikelattribu | bschläge Artikelverfolgung Inventur Buch<br>ute Artikel Umlag. BuchBlätter Montageaufträ | Blätter Direktlieferungen<br>ge Lagerorte                                       |                                                                | -12     |     |
| Statistiken des letzten Monats                              | Verkaufsauftrag                                                                          | Aktionen<br>+ Verkaufsangebot + Verkaufsrek<br>+ Verkaufsrechnung + Verkaufsret | lamation > Verkauf<br>schrift > Berichte                       |         |     |
| hatte ein Vo                                                | lumen von <u>12.255</u>                                                                  | + Verkaufsauftrag > Aufgaben                                                    | > Historie                                                     |         |     |
| kr                                                          |                                                                                          |                                                                                 |                                                                |         |     |
| • ○<br>Aktivitäten ~                                        |                                                                                          |                                                                                 |                                                                |         |     |
| Freizugeben                                                 | Verkaufsaufträge freigegeben nicht geliefert                                             | Reklamationen                                                                   |                                                                |         |     |
| - Offen<br>O                                                | 6 Verzogert 144                                                                          | Durschnittic<br>zögerungstage<br>7,5<br>0<br>1                                  |                                                                |         |     |
| > >                                                         | $\rightarrow$ $\rightarrow$ $\rightarrow$                                                | > >                                                                             |                                                                |         |     |
| Aufgabenaktivitäten ~                                       |                                                                                          | Benutzerautgaben E-Mail-Star                                                    | tus                                                            |         |     |
| Wartend Jetzt                                               | Kritisch Überfällig Zu erledigenden                                                      | en Meine Benutzeraufgaben E-Mail-Status<br>Ausstehende Fehlerhafte I            | E E-Mail-Entwürf Gesendete                                     |         |     |
| 0 0                                                         | 0 0 0                                                                                    | utzerautgaben     im Postausg       O     O                                     | Ang Postausgangletzten 30 Tage                                 |         |     |
| > >                                                         | > > >                                                                                    | > >                                                                             | > >                                                            |         |     |

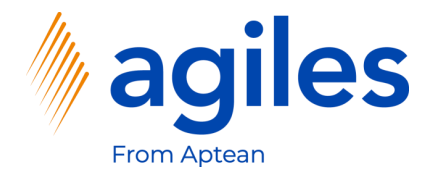

- 1) Scrollen Sie bis zum Artikel 80216-T
- 2) Klicken Sie auf 80216-T

| Oynamics 365 Busin | ess Central                   |                   |                  |                   |                       |                        |                        |                |                              |                         |                        |                  |                            |                          |                   | Q             | ф (       | ◎ ?              |   |
|--------------------|-------------------------------|-------------------|------------------|-------------------|-----------------------|------------------------|------------------------|----------------|------------------------------|-------------------------|------------------------|------------------|----------------------------|--------------------------|-------------------|---------------|-----------|------------------|---|
| CRONUS AG          | KJA Verkauf Eink              | auf - Lag         | <b>er</b> ∨ Gebu | chte B            | elege 🗸               | Einric                 | htung und Erw          | eiterungen     | <ul> <li>Abrechnu</li> </ul> | ngssyste                | me – Stammdate         | engruppen        | <ul> <li>Verkau</li> </ul> | fskonditionen $\vee$     | =                 |               |           |                  |   |
| Artikel: Alle 🗸    |                               | 📋 Löschen         | $Prozess \lor$   | Bericht           | t v Ar                | tikel $\smallsetminus$ | Preise und Raba        | atte $\lor$ Ge | nehmigungsanfor              | derung $\smallsetminus$ | Lager $\lor$ Attribu   | ite 🗸 🛛 🚺        | In Excel öffnen            | Weitere Op               | tionen            |               | ∀ ≡       | ۰ » <sup>د</sup> |   |
| Nr. †<br>80207     | Beschreibung<br>Maus, basis   | Art<br>Lagerbesta | Lagerbesta       | E<br>and v<br>U P | rsatz<br>orha<br>vein | Monta<br>Nein          | Fert<br>Stücklistennr. | Arbeitsplannr. | Basiseinheite<br>STUCK       | Eins<br>ist<br>reg      | Einstandspreis<br>1.80 | VK-Preis<br>4,50 | Kreditorennr.              | Standard-<br>Abgrenzungs | ① Details         | 1) Anhänge    | 0)        |                  |   |
| 80208              | Maus, Erweiterung             | Lagerbesta        |                  | 0 1               | lein                  | Nein                   |                        |                | STÜCK                        |                         | 1,60                   | 3,30             | 50000                      |                          |                   |               |           |                  | Ì |
| 80208-T            | Microsoft IntelliMouse        | Lagerbesta        |                  | 0 1               | lein                  | Nein                   |                        |                | STÜCK                        |                         | 3,10                   | 4,50             | 10000                      |                          | Artikeldetails    | - Fakturierun | g         |                  |   |
| 80209              | 20/48x IDE CD-ROM             | Lagerbesta        |                  | 0 1               | lein                  | Nein                   |                        |                | STÜCK                        |                         | 18,10                  | 27,10            | 50000                      |                          | Artikelnr.        |               |           | 1000             |   |
| 80210              | 8x/4x/32x IDE CD Read-Write   | Lagerbesta        |                  | 0 N               | lein                  | Nein                   |                        |                | STÜCK                        |                         | 36,20                  | 50,70            | 50000                      |                          | Lagerabgangsm     | ethode        |           | Standard         |   |
| 80211              | Quietkey-Tastatur             | Lagerbesta        |                  | 0 N               | lein                  | Nein                   |                        |                | STÜCK                        |                         | 4,50                   | 9,00             | 50000                      |                          | Einstandspreis is | t reguliert   |           | Nein             |   |
| 80212              | Performance Keyboard          | Lagerbesta        |                  | 0 1               | lein                  | Nein                   |                        |                | STÜCK                        |                         | 7,20                   | 15,40            | 50000                      |                          | Einstandspreis is | it auf Sachko |           | Nein<br>350 505  |   |
| 80213              | Laufwerk250                   | Lagerbesta        |                  | 0 1               | lein                  | Nein                   |                        |                | STÜCK                        |                         | 7,20                   | 20,80            | 50000                      |                          | Einstandspreis    | est)          |           | 350,595          |   |
| 80214              | 250 MB Disketten/2er Pack     | Lagerbesta        |                  | 0 1               | lein                  | Nein                   |                        |                | STÜCK                        |                         | 1,80                   | 4,00             | 50000                      |                          | Gemeinkostensa    | itz           |           | 0,00             |   |
| 80215              | 250 MB Disketten/4er Pack     | Lagerbesta        |                  | 0 1               | lein                  | Nein                   |                        |                | STÜCK                        |                         | 3,60                   | 7,10             | 50000                      |                          | Indirekte Kosten  | %             |           | 0                |   |
| 80216              | Ethernet-Kabel                | Lagerbesta        |                  | 0 1               | lein                  | Nein                   |                        |                | STÜCK                        |                         | 0,20                   | 0,60             | 50000                      |                          | Direkte Kosten (  | neueste)      |           | 0,00             |   |
| 80216-T            | Ethernet-Kabel                | Lagerbesta        |                  | 0 1               | lein                  | Nein                   |                        |                | STÜCK                        |                         | 0,70                   | 1,30             | 10000                      |                          | DB %              |               |           | 91,23513         |   |
| 80217              | Stromkabel                    | Lagerbesta        |                  | 0 1               | lein                  | Nein                   |                        |                | STÜCK                        | 1                       | 0,40                   | 0,80             | 50000                      |                          | VK-Preis          |               |           | 4.000,00         |   |
| 80218              | Laufwerk (Festplatte)         | Lagerbesta        |                  | 0 1               | lein                  | Nein                   |                        |                | STÜCK                        |                         | 3,60                   | 7,10             | 50000                      |                          | Artikeldetails    | - Planung     |           |                  |   |
| 80218-T            | Laufwerk (Festplatte)         | Lagerbesta        |                  | 0 1               | lein                  | Nein                   |                        |                | STÜCK                        | 1                       | 28,90                  | 35,50            | 10000                      |                          | Artikelaetailis   | rianang       |           |                  |   |
| 80219              | Schraube (Festplattenh.)      | Lagerbesta        |                  | 0 1               | lein                  | Nein                   |                        |                | STÜCK                        |                         | 0,00                   | 0,00             | 50000                      |                          | Artikelnr.        |               |           | 1000             |   |
| 80220              | Schraube (CD-/Bandlaufwerkh.) | Lagerbesta        |                  | 0 1               | lein                  | Nein                   |                        |                | STÜCK                        |                         | 0.00                   | 0,00             | 50000                      |                          | Wiederbeschaffu   | ungsverfahren | Feste Bes | .tellmenge       |   |
| 8904-W             | Computer - Basispaket         | Lagerbesta        |                  | 0 1               | lein                  | Ja                     |                        |                | STÜCK                        | 1                       | 0,00                   | 101,10           | 50000                      |                          | Restellmence      |               |           | 100              |   |
| 8908-W             | Computer - Highlinepaket      | Lagerbesta        |                  | -6 N              | lein                  | Ja                     |                        |                | STÜCK                        |                         | 0,00                   | 176,80           | 50000                      |                          | Maximalbestand    |               |           | 0                |   |
| 0010 14/           | Computer Transmist            | Lanarhanta        |                  | 0.1               |                       |                        |                        |                | CTÜCV                        | 173                     | 0.00                   | 220 000          | 50000                      | Þ                        | Überlauflevel     |               |           | 0                |   |

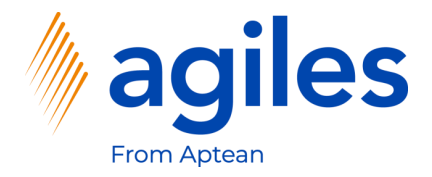

- 1) Klicken Sie auf Zugehörig
- 2) Klicken Sie auf Merkmale

| Artikelkarte   Arbeitsdatum: 27.01.2022               |                                                                                                    | √Gespeichert ⊐ <sub>≫</sub> ⊄                                                      |
|-------------------------------------------------------|----------------------------------------------------------------------------------------------------|------------------------------------------------------------------------------------|
| 80216-T · Ethernet-Kabel                              |                                                                                                    |                                                                                    |
| Prozess Artikel Preise und -rabatte Genehmigungsanfor | rderung Aktionen Zugehörig Weniger Optionen                                                         | 0                                                                                  |
| 😉 Historie 🗸 🛛 Artikel 🗸 📑 Verfügbarkeit 🗸 📑 Einkar   | uf 🗸 🎼 Verkauf 🗸 🧱 Stückliste 🗸 🚥 Lager 🗸 🖏 Service 🗸 🖲 Ressourcen 🖓 🚻 Merkmale                     |                                                                                    |
| Nr                                                    | Art Lagerbestand                                                                                    | ▼ Bild∨                                                                            |
| Beschreibung Ethernet-Kabel                           | Basiseinheitencode STÜCK                                                                            | ~                                                                                  |
| Gesperrt 💿                                            | Artikelkategoriencode                                                                               |                                                                                    |
| Regalnr. B4-T                                         | Menge in Auftrag                                                                                    |                                                                                    |
| Lagerbestand                                          | 0 ···· Bestandswarnung ····· Standard (Ja)                                                          | ~                                                                                  |
| Menge in Bestellung                                   | 0 Volumen · · · · · · · · · · · · · · · · · · ·                                                     | 0,0002<br>Artikelattribute V                                                       |
| Manage in EA                                          | 0 Eingangsüberschuss-Code                                                                           | ~                                                                                  |
| Menge In FA                                           |                                                                                                    |                                                                                    |
| Menge in Komponentenzeilen                            | 0                                                                                                   | Attribut Wert                                                                      |
| Menge in Komponentenzeilen                            | 0                                                                                                   | Attribut Wert<br>(In dieser Ansicht kann nichts angezeigt werden)                  |
| Menge in Komponentenzeilen                            | 0                                                                                                   | Attribut Wert<br>(In dieser Ansicht kann nichts angezeigt werden)<br>Mehr anzeigen |
| Menge in Komponentenzeilen                            | 0<br>Buchungsdetails                                                                                | Attribut Wert<br>(In dieser Ansicht kann nichts angezeigt werden)<br>Mehr anzeigen |
| Menge in Komponentenzeilen                            | 0 Buchungsdetails Produktbuchungsgruppe HANDEL                                                      | Attribut Wert (In dieser Ansicht kann nichts angezeigt werden) Mehr anzeigen       |
| Menge in Komponentenzeilen                            | 0 Buchungsdetalls Produktbuchungsgruppe ······ HANDEL 0,70 ··· Lagerbuchungsgruppe ····· WEITERVERK | Attribut Wert (In dieser Ansicht kann nichts angezeigt werden)                     |

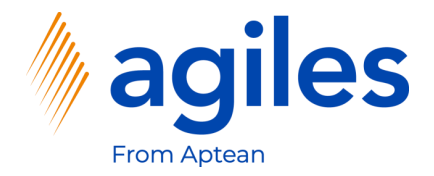

1) Klicken Sie auf Merkmale laden

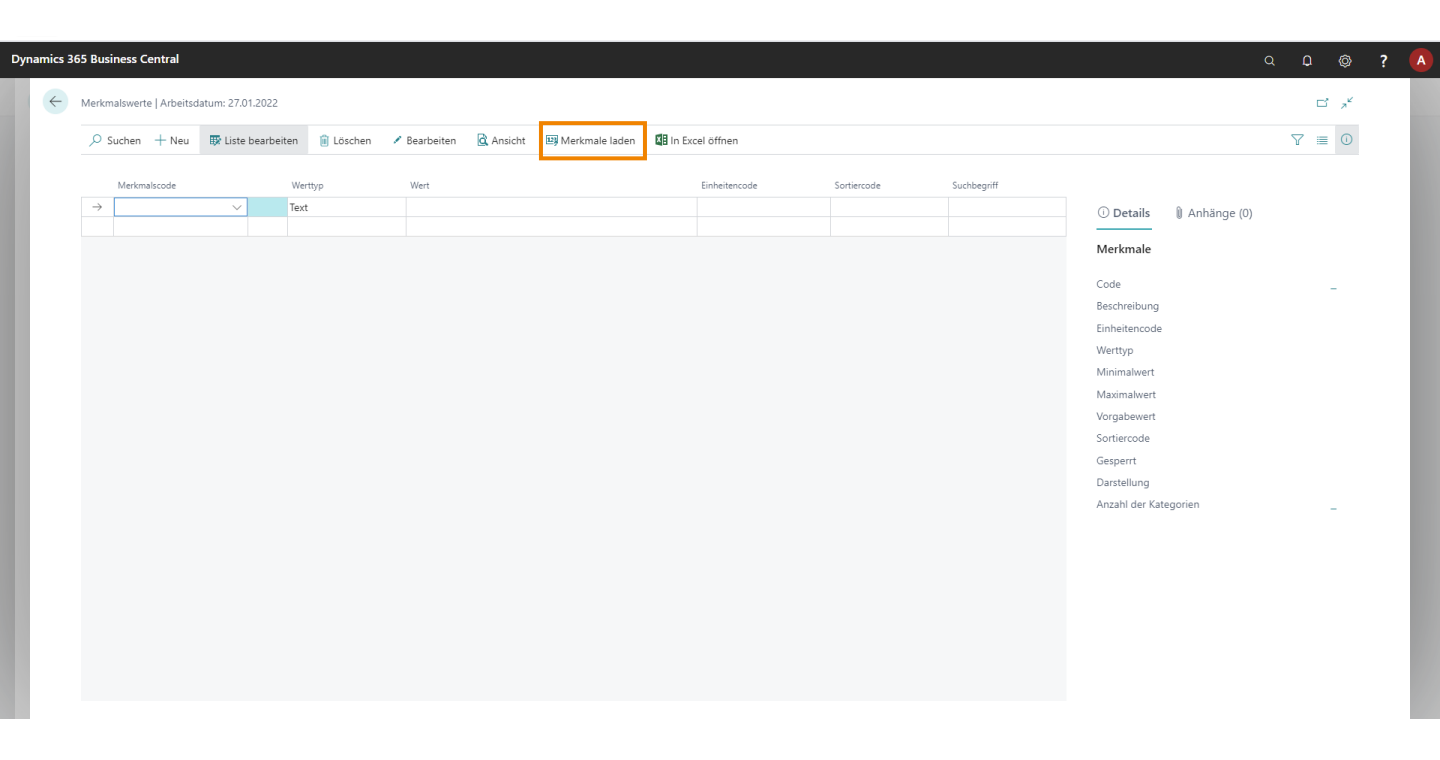

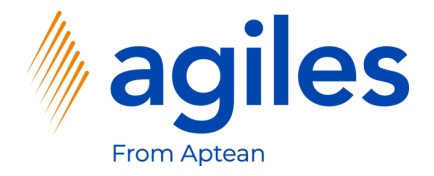

1) Klicken Sie auf OK

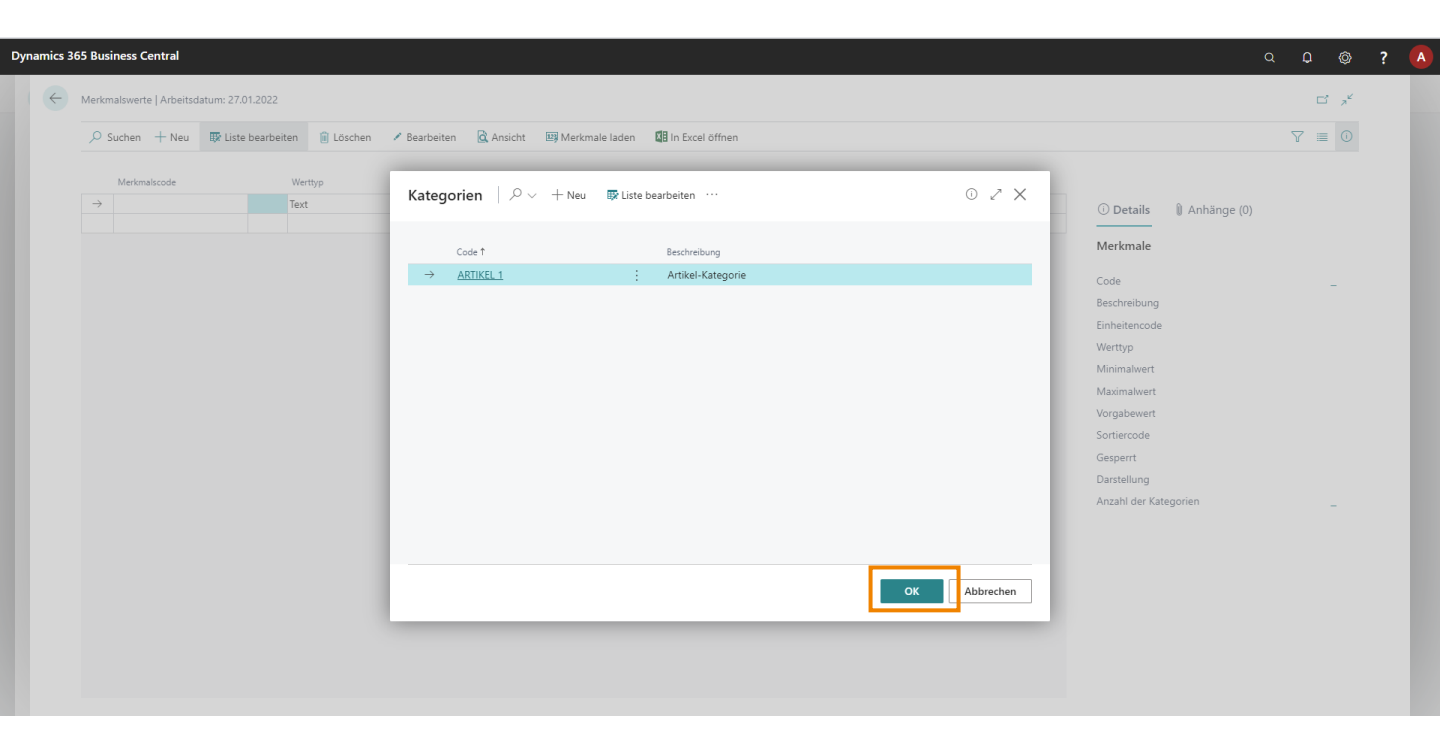

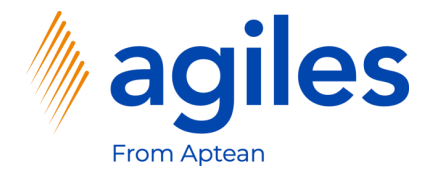

1) Gehen Sie zurück zum Rollencenter

| Dynamics 3 | 365 Business Central                    |                    |                     |              |           |                  |          |               |             |             |                                                                     | ۵              | Q                     | ٥                | ? 🕻 |
|------------|-----------------------------------------|--------------------|---------------------|--------------|-----------|------------------|----------|---------------|-------------|-------------|---------------------------------------------------------------------|----------------|-----------------------|------------------|-----|
| ÷          | Merkmalswerte   Arbeitsd                | latum: 27.01.2022  |                     |              |           |                  |          |               |             |             |                                                                     | √ Gespeich     | ert D                 | ್ಗೆ              |     |
|            |                                         | 👿 Liste bearbeiten | 📋 Löschen           | 🖍 Bearbeiten | 🗟 Ansicht | 🕮 Merkmale laden | 🚺 In Exe | cel öffnen    |             |             |                                                                     |                | 7                     | 0                |     |
|            | Merkmalscode<br>→ QUALIÄT<br>TEMPERATUR | Wer                | ttyp<br>ion<br>imal | Wert         |           |                  |          | Einheitencode | Sortiercode | Suchbegriff | ① Details<br>Merkmale<br>Code<br>Beschreibung<br>Einheitencode      | l) Anhänge (0) | Q <b>UALI</b><br>Qual | TĂT<br>ität      |     |
|            |                                         |                    |                     |              |           |                  |          |               |             |             | Werttyp<br>Minimalwert<br>Maximalwert<br>Vorgabewert<br>Sortiercode |                | Opt                   | ion              |     |
|            |                                         |                    |                     |              |           |                  |          |               |             |             | Gesperrt<br>Darstellung<br>Anzahl der Kate                          | gorien         | N                     | lein<br>one<br>1 |     |
|            |                                         |                    |                     |              |           |                  |          |               |             |             |                                                                     |                |                       |                  |     |

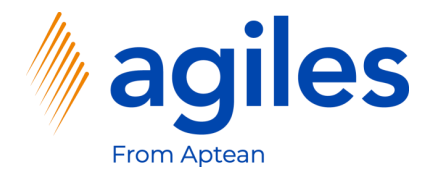

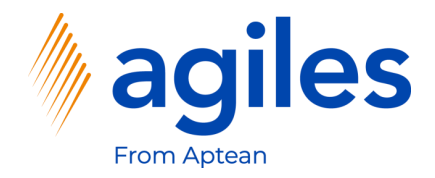

- 1) Klicken Sie auf Einkauf
- 2) Klicken Sie auf Einkaufsbestellungen

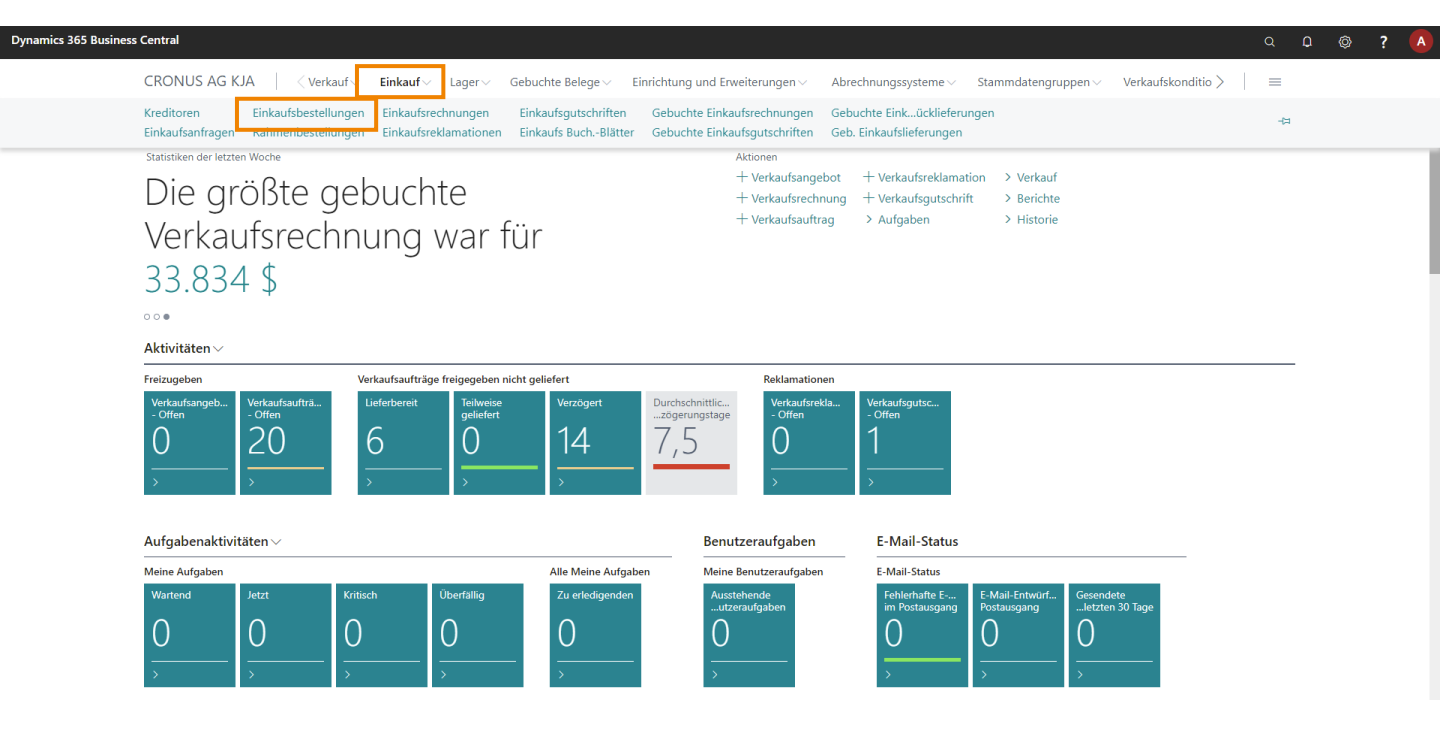

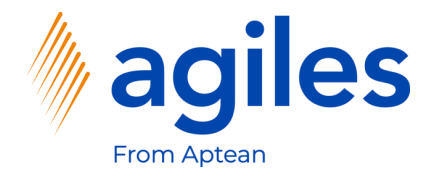

1) Klicken Sie auf +Neu

| 55 Busines | ss Central    |                      |                                 |                                         |                            |                       |                    |                           |                          |  |
|------------|---------------|----------------------|---------------------------------|-----------------------------------------|----------------------------|-----------------------|--------------------|---------------------------|--------------------------|--|
|            | CRONUS        | AG KJA 🕴 <           | Verkauf - Einkauf - Lager - Gel | ouchte Belege ~ Einrichtu               | ng und Erweiterunge        | n – Abrechnungssyst   | eme – Stamm        | datengruppen v Verka      | ufskonditio $>$ $\equiv$ |  |
|            | Einkaufsbeste | ellungen: Alle 🗸     | 🔎 Suchen 🕂 Neu 📋 Löschen        | Drucken/Senden Bestellu                 | ng $\lor$ Freigeben $\lor$ | Buchen V Navigieren V | 🗸 📲 In Excel öffr  | nen Weitere Optionen      | ♡ ≡ 0 2 0                |  |
|            | Nr. †         | Eink. von<br>KredNr. | Eink. von Name Kreditoren       | Zugewiesene<br>Lagerortcode Benutzer-ID | Belegdatum Statu           | s Betrag              | Betrag inkl. MwSt. |                           |                          |  |
|            | <u>104001</u> | 30000                | Edle Hölzer GmbH                |                                         | 24.01.2022 Offe            | n 0,00                | 0.0                | 🛈 Details 🛛 🔋 Anhäi       | nge (0)                  |  |
|            | 104002        | 40000                | Lange Heimmöbelbedarf AG        | GRÜN                                    | 27.01.2022 Offe            | n 0,00                | 0,0                | Kreditorendetails         |                          |  |
|            | 104003        | 50000                | Elektronik Servicing GmbH       |                                         | 29.01.2022 Offe            | n 0.00                | 0.0                | Kieditorendetans •        |                          |  |
|            | 104004        | 40000                | Lange Heimmöbelbedarf AG        | GRÜN                                    | 30.01.2022 Frei            | gegeben 0,00          | 0,0                | Kreditorennr.             | 30000                    |  |
|            | 104005        | 50000                | Elektronik Servicing GmbH       |                                         | 04.01.2022 Frei            | gegeben 0.00          | 0.0                | Name                      | Edle Hölzer GmbH         |  |
|            | 104006        | 30000                | Edle Hölzer GmbH                |                                         | 24.01.2022 Frei            | gegeben 0,00          | 0.0                | leletonnr.<br>F-Mail      |                          |  |
|            | 104007        | 40000                | Lange Heimmöbelbedarf AG        | GRÜN                                    | 27.01.2022 Frei            | gegeben 0,00          | 0,0                | Faxnr.                    |                          |  |
|            | 104008        | 60000                | Apparaturen GmbH                | WEISS                                   | 27.01.2022 Frei            | gegeben 0,00          | 0.0                | Kontakt                   | Herr Sven Buck           |  |
|            | 104009        | 61000                | Elektronische Ausstattungen AG  | WEISS                                   | 27.01.2022 Frei            | gegeben 0,00          | 0,0                |                           |                          |  |
|            | 104010        | 62000                | Hansen                          | WEISS                                   | 27.01.2022 Frei            | gegeben 0.00          | 0.0                | Merkmale $\sim$           |                          |  |
|            | 104011        | 50000                | Elektronik Servicing GmbH       |                                         | 31.01.2022 Frei            | gegeben 0,00          | 0,0                | Madamal                   | West                     |  |
|            | 104012        | 62000                | Hansen                          | WEISS                                   | 31.01.2022 Frei            | gegeben 0.00          | 0.0                | Werkmai                   | wert                     |  |
|            | 106009        | 10000                | Hamburger Möbelgroßhandel G     |                                         | 29.01.2022 Offe            | n 1.399,20            | 1.665,0            | (In dieser Ansicht kann n | iichts angezeigt werden) |  |
|            | 106010        | 47586622             | Monabekken Barnesenger A/S      |                                         | 30.01.2022 Offe            | n 80.236,11           | 80.236,            |                           |                          |  |
|            | 106011        | 38654478             | POIIORLES d.d.                  |                                         | 30.01.2022 Offe            | n 14.890,00           | 14.890,0           |                           |                          |  |
|            | 106014        | 43698547             | Beschläge Schacherhuber         |                                         | 29.01.2022 Offe            | n 10.300,00           | 10.300,0           |                           |                          |  |
|            | 6001          | 45858585             | Busterby Stole og Borde A/S     |                                         | 01.01.2021 Frei            | gegeben 220.320,72    | 220.320,           |                           |                          |  |
|            | 6002          | 45858585             | Busterby Stole og Borde A/S     |                                         | 27.01.2022 Frei            | gegeben 865.942,52    | 865.942,           |                           |                          |  |
|            | 6003          | 47586622             | Monabekken Barnesenger A/S      |                                         | 29.01.2022 Frei            | gegeben 548.347.93    | 548.347.5          |                           |                          |  |

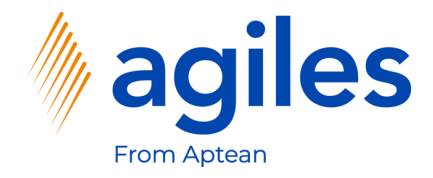

#### Allgemein

1) Nutzen Sie AssistEdit im Feld Kreditorenname und wählen Sie Progressive Home Furnishings aus

#### Zeilen

- 2) Klicken Sie in das Feld Nr. und geben Sie 80216-T ein
- 3) Klicken Sie in das Feld Menge und geben Sie 5 ein

| Einkaufsbestellung | Arbeitsdatum: 27.01.202 | 22                           |                  |            |                    | + 🗊                  |                 |                        |                            | √ Gesp                        | eichert 🗖 📌 |
|--------------------|-------------------------|------------------------------|------------------|------------|--------------------|----------------------|-----------------|------------------------|----------------------------|-------------------------------|-------------|
| 106025 · F         | Progressive H           | lome Furnishings             |                  |            |                    |                      |                 |                        |                            |                               |             |
| Prozess Freigeb    | en Buchen Bestel        | lung Genehmigung anfordern   | Drucken/Senden   | Navigieren | Aktionen           | Zugehörig            | Weniger Optione | n                      |                            |                               | Ū           |
| Allgemein          |                         |                              |                  |            |                    |                      |                 |                        | Mehr anzeigen              | Details     Anhänge (0)       | _           |
| Kreditorenname     |                         | Progressive Home Furnishings |                  | KredRech   | nungsnr.           | *                    |                 |                        |                            | Kreditorenstatistik           |             |
| Kontakt            |                         | Mr. Michael Sean Ray         |                  | KredLiefe  | rungsnr.           |                      |                 |                        |                            | Kreditorennr.                 | 01254796    |
| Beleadatum         |                         | 27.01.2022                   | <b>F</b>         | Statue     |                    |                      | Offen           |                        |                            | Saldo (MW)                    | 164.375,35  |
| beleguatum         | Ľ                       |                              |                  | Status     |                    |                      | onen            |                        |                            | Bestellungsbestand (MW)       | 0,00        |
|                    |                         |                              |                  |            |                    |                      |                 |                        |                            | Nicht fakt. Lieferbetrag (MW) | 0,00        |
| Zeilen Ven         | walten Zeile Funkt      | tionen Bestellung Anlagen    | Weniger Optionen |            |                    |                      |                 |                        | E                          | Ausstehende Rechnungen (M     | 0.00        |
|                    |                         |                              |                  |            |                    |                      |                 |                        |                            | Gesamt (MW)                   | 164.375,35  |
| Art                | Nr.                     | Beschreibung                 | Lagerortcode La  | gerplatzco | Menge              | Reservierte<br>Menge | Einheitencode   | EK-Preis Ohne<br>MwSt. | Zeilenbetrag<br>Ohne MwSt. | Fällige Beträge (M            | 0,00        |
| ightarrow Artikel  | 80216-T                 | Ethernet Cable               |                  |            | 5                  | _                    | STÜCK           | 0,697                  | 3,49                       | Fakturierter Vorausz          | 0,00        |
|                    |                         |                              |                  |            |                    |                      |                 |                        |                            | Bezahlt (MW)                  | 0.00        |
|                    |                         |                              |                  |            |                    |                      |                 |                        |                            | Erstattungen (MW)             | 0,00        |
|                    |                         |                              |                  |            |                    |                      |                 |                        | •                          | Letztes Fälligkeitsda         | -           |
|                    |                         |                              |                  |            |                    |                      |                 |                        |                            | Historia für Einkauf von K    | raditor     |
| Zwischensumme O    | hne MwSt. (USD)         |                              | 3,49             | Gesamtbe   | rag ohne MwSt.     | (USD) · · · · · ·    |                 |                        | 3,49                       |                               | eutor       |
| Rechnungsrabattbe  | trag (USD)              |                              | 0,00             | MwSt. ges  | amt (USD)          |                      |                 |                        | 0,00                       | Kreditorennr.                 | 01254796    |
| Rechnungsrabatt in |                         |                              | 0                | Gesamtbe   | rag inkl, MwSt, (l | JSD)                 |                 |                        | 3.49                       |                               |             |
| -                  |                         |                              |                  |            |                    |                      |                 |                        |                            | 0 0                           | 1           |
|                    |                         |                              |                  |            |                    |                      |                 |                        |                            | Rahmenbestell                 | 1300        |
|                    | aile                    |                              |                  |            |                    |                      |                 |                        | USD LM                     | Alliagen Au                   | rage        |

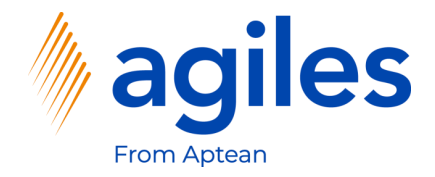

- 1) Klicken Sie auf Zugehörig
- 2) Klicken Sie auf Merkmale

| circular besterioring [ 74 | beitsdatum: 27.01.20 |                              |                |              | Ø                  | + U         |                  |               |              | ✓ Gespe                       | ichert 🗋 🦻 |
|----------------------------|----------------------|------------------------------|----------------|--------------|--------------------|-------------|------------------|---------------|--------------|-------------------------------|------------|
| 106025 · Pro               | ogressive H          | Home Furnishings             |                |              |                    |             |                  |               |              |                               |            |
| Prozess Freigeben          | Buchen Beste         | llung Genehmigung anfordern  | Drucken/Sender | n Navigieren | Aktionen           | Zugehörig   | Weniger Optioner | ı             |              |                               | 0          |
| 🖺 Bestellung 🗸             | 🗋 Belege 🗸 🛛 📼       | Lager 🗸 📕 Merkmale           |                |              |                    |             |                  |               |              |                               | -(=        |
| Kreditorenname · · · ·     |                      | Progressive Home Furnishings |                | ·· KredRe    | chnungsnr. · · · · | *           |                  |               |              | Kreditorenstatistik           |            |
| Kontakt                    |                      | Mr. Michael Sean Ray         |                | ·· KredLie   | eferungsnr.        |             |                  |               |              | Kreditorennr.                 | 01254796   |
| Belegdatum · · · · · ·     |                      | 27.01.2022                   | Ē              | Status       |                    |             | Offen            |               |              | Saldo (MW)                    | 164.375.35 |
|                            |                      |                              |                |              |                    |             |                  |               |              | Bestellungsbestand (MW)       | 0,00       |
|                            |                      |                              |                |              |                    |             |                  |               |              | Nicht fakt. Lieferbetrag (MW) | 0,00       |
| Zeilen Verwalt             | en Zeile Funk        | tionen Bestellung Anlagen    | Weniger Option | en           |                    |             |                  |               | 52           | Ausstehende Rechnungen (M     | 0.00       |
|                            |                      |                              |                |              |                    | Reservierte |                  | EK-Preis Ohne | Zeilenbetrag | Gesamt (MW)                   | 164.375,35 |
| Art                        | Nr.                  | Beschreibung                 | Lagerortcode   | Lagerplatzco | Menge              | Menge       | Einheitencode    | MwSt.         | Ohne MwSt.   | Fällige Beträge (M            | 0,00       |
| → Artikel                  | 80216-T              | Ethernet Cable               |                |              | 5                  | -           | STÜCK            | 0,697         | 3,49         | Parturierter vorausz          | 0,00       |
|                            |                      |                              |                |              |                    |             |                  |               |              | Erstattungen (MW)             | 0.00       |
|                            |                      |                              |                |              |                    |             |                  |               |              | Letztes Fälligkeitsda         | -/         |
| •                          |                      |                              |                |              |                    |             |                  |               | +            |                               |            |
| Zwischensumme Ohne         | MwSt. (USD)          |                              | 3,4            | 19 Gesamti   | petrag ohne MwSI   | t. (USD)    |                  |               | 3,49         | Historie für Einkauf von Kre  | ditor      |
| Rechnungsrabattbetrag      | g (USD)              |                              | 0,0            | 00 MwSt. g   | esamt (USD)        |             |                  |               | 0,00         | Kreditorennr.                 | 01254796   |
| Rechnungsrabatt in %       |                      |                              |                | 0 Gesamt     | oetrag inkl. MwSt. | (USD)       |                  |               | 3,49         | 0 0                           | 1          |
|                            |                      |                              |                |              |                    |             |                  |               |              | Rahmenbestell                 |            |
| Rechnungsdetails           | >                    |                              |                |              |                    |             |                  |               | USD LM       | Anfragen ungen Auftri         | ige        |

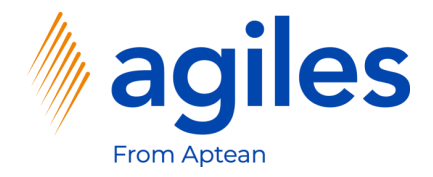

- 1) Sie sehen die Übersicht Ihrer Merkmalscodes
- 2) Gehen Sie eine Seite zurück

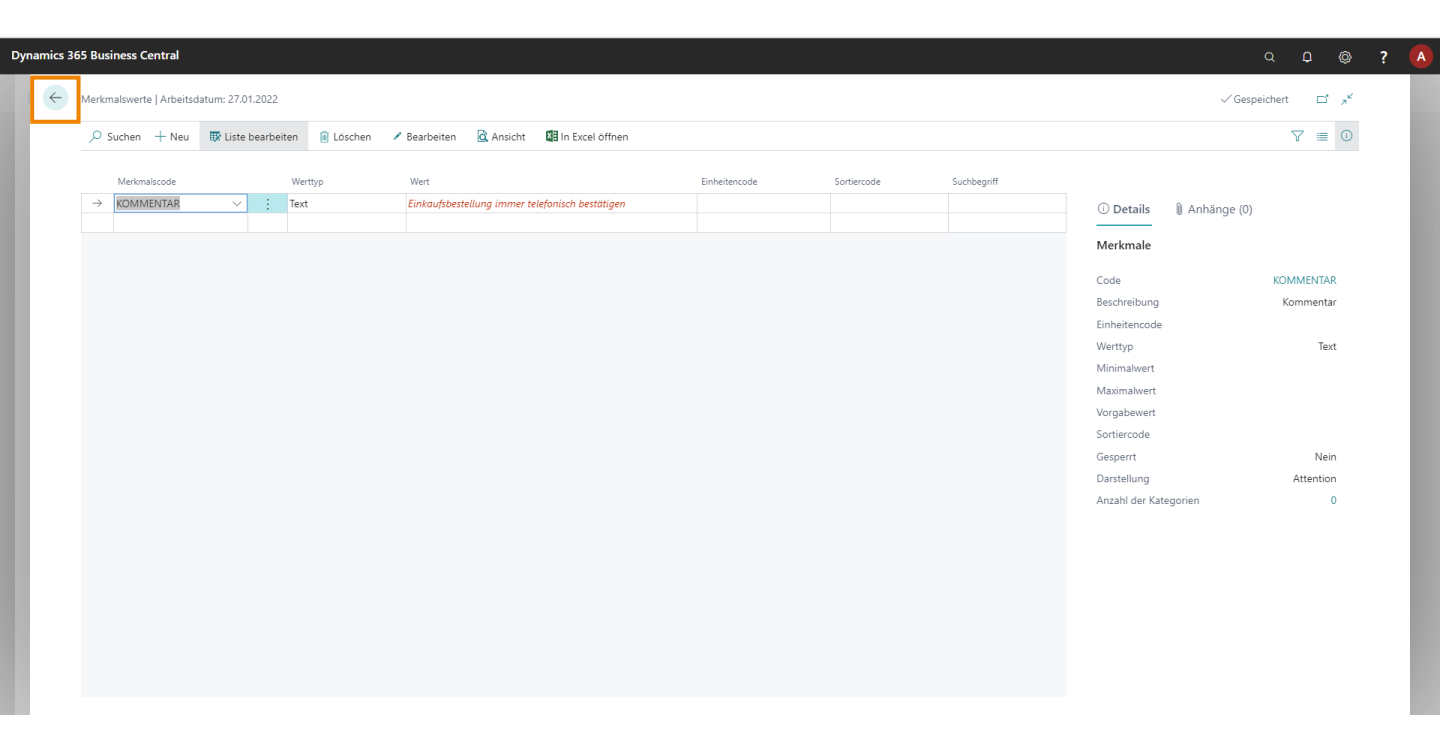

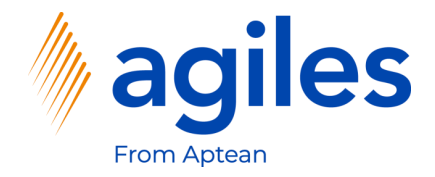

#### Zeilen

- 1) Klicken Sie auf Zeile
- 2) Klicken Sie auf Artikelvervolgungszeilen

| Einkaufsbestellung   Arbeitsdatum: 27.01.2022              | <ul> <li>()</li> <li>+</li> <li>iii</li> </ul>                             |               | √ Gesp                        | eichert 🗖 🥕 |
|------------------------------------------------------------|----------------------------------------------------------------------------|---------------|-------------------------------|-------------|
| 106025 · Progressive Home Furnis                           | shings                                                                     |               |                               |             |
| Prozess Freigeben Buchen Bestellung Genehmigung            | anfordern Drucken/Senden Navigieren Aktionen Zugehörig Weniger Optionen    |               |                               | 0           |
| Allgemein                                                  |                                                                            | Mehr anzeigen | Details     Anhänge (0)       |             |
| Kreditorenname ····· Progressive Home Furn                 | ishings ···· KredRechnungsnr. ···· *                                       |               | Kreditorenstatistik           |             |
| Kontakt · · · · · · · · · · · · Mr. Michael Sean Ray       | ··· KredLieferungsnr. · · · · · · · · · · · · · · · · · · ·                |               | Kreditorennr.                 | 01254796    |
| Belegdatum                                                 | Status ····· Offen                                                         |               | Saldo (MW)                    | 164.375.35  |
| _                                                          |                                                                            |               | Bestellungsbestand (MW)       | 3,51        |
|                                                            |                                                                            |               | Nicht fakt. Lieferbetrag (MW) | 0,00        |
| Zeilen Verwalten Zeile Funktionen Bestellung               | Anlagen Weniger Optionen                                                   |               | Ausstehende Rechnungen (M     | 0,00        |
| 🎬 Artikelverfügbarkeit nach 🗸 🏾 🎉 Artikelverfolgungszeilen | 👎 Bemerkungen Belegzeilenverfolgung 🛈 Anhänge                              |               | Gesamt (MW)                   | 164.378,86  |
| 🖫 Reservierungsposten 🔒 Dimensionen                        | 🖶 Artikel Zu-/Abschlagszuweisung 🛛 💹 Rechnungsabgrenzungsplan 🛛 🚻 Merkmale | ¤+            | Failige betrage (M            | 0,00        |
|                                                            |                                                                            |               | Bezahlt (MW)                  | 0,00        |
|                                                            |                                                                            |               | Erstattungen (MW)             | 0,00        |
|                                                            |                                                                            |               | Letztes Fälligkeitsda         | -           |
| 4                                                          |                                                                            | •             |                               |             |
| Zwischensumme Ohne MwSt. (USD)                             | 3.49 Gesamtbetrag ohne MwSt. (USD)                                         | 3,49          | Historie für Einkauf von Ki   | reditor     |
| Rechnungsrabattbetrag (USD)                                | 0,00 MwSt. gesamt (USD)                                                    | 0,00          | Kreditorennr.                 | 01254796    |
| Deshaungershatt in %                                       | Consemblations inld MuSt (USD)                                             | 2.40          |                               | _           |
| Nechnongsrabate in 76                                      | o oesantoedag ink. www. (ob)                                               | 5,45          | 0 0                           | 1           |
|                                                            |                                                                            |               | Rahmenbestell                 |             |
|                                                            |                                                                            | 1100 1111     | Antragen ungen Auf            | rage        |
| Rechnungsdetails >                                         |                                                                            | USD LM        |                               |             |

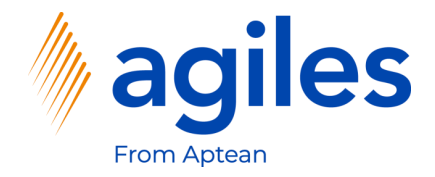

- 1) Klicken Sie auf Prozess
- 2) Klicken Sie auf Chargennr. zuweisen

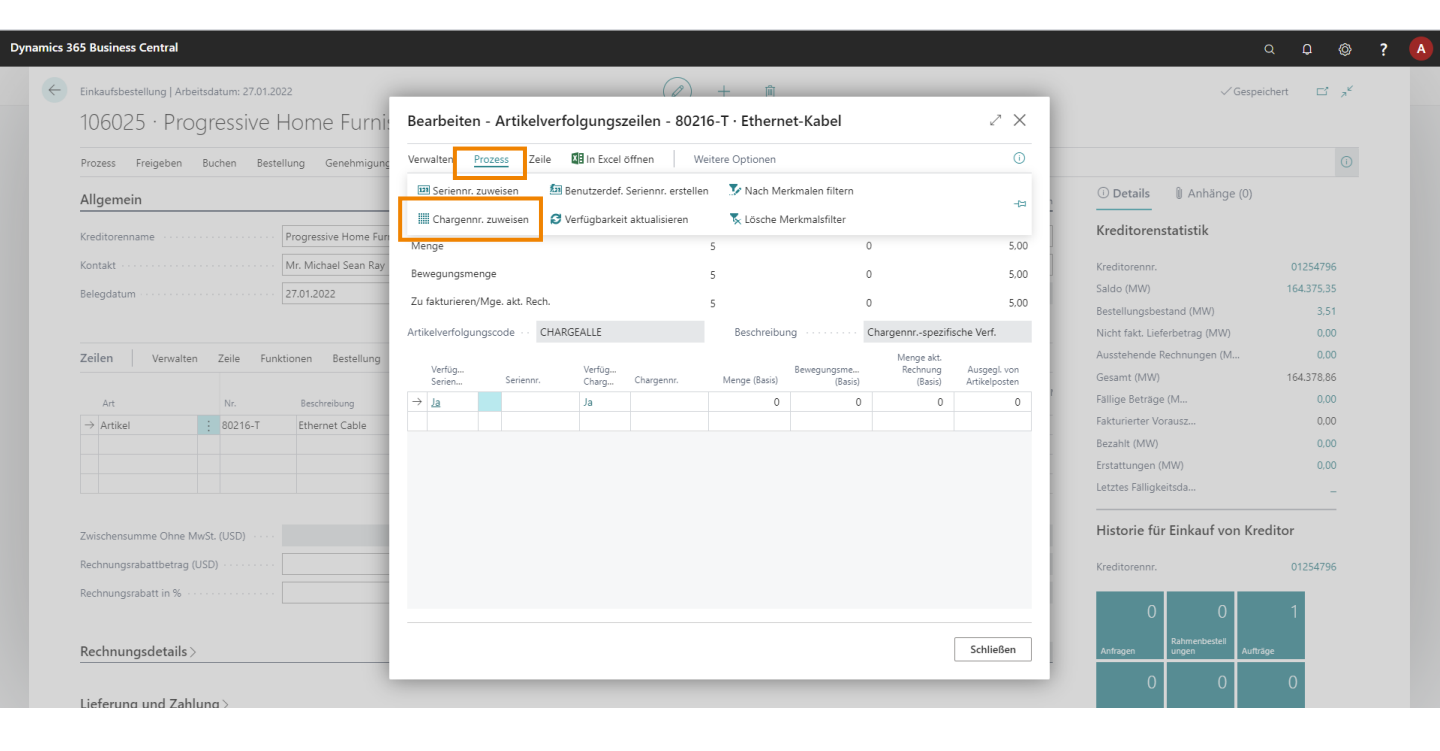

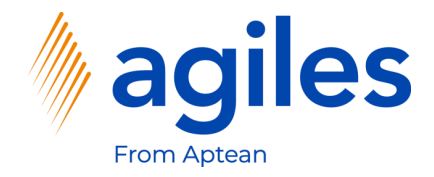

- 1) Klicken Sie auf Zeile
- 2) Klicken Sie auf Chargennr. Informationskarte

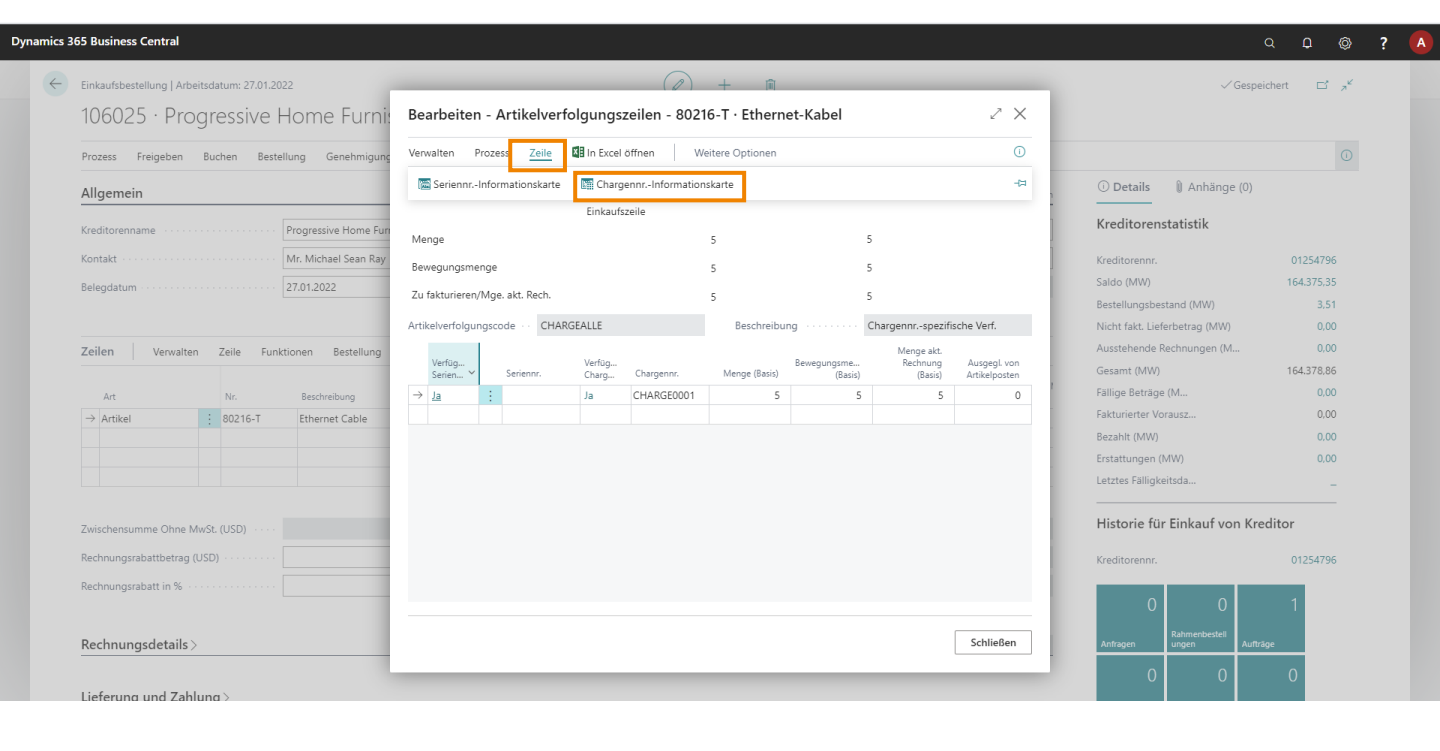

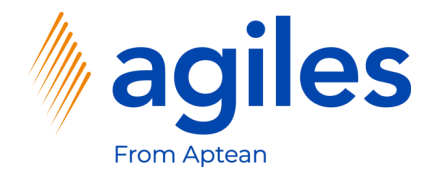

1) Klicken Sie auf +Neu

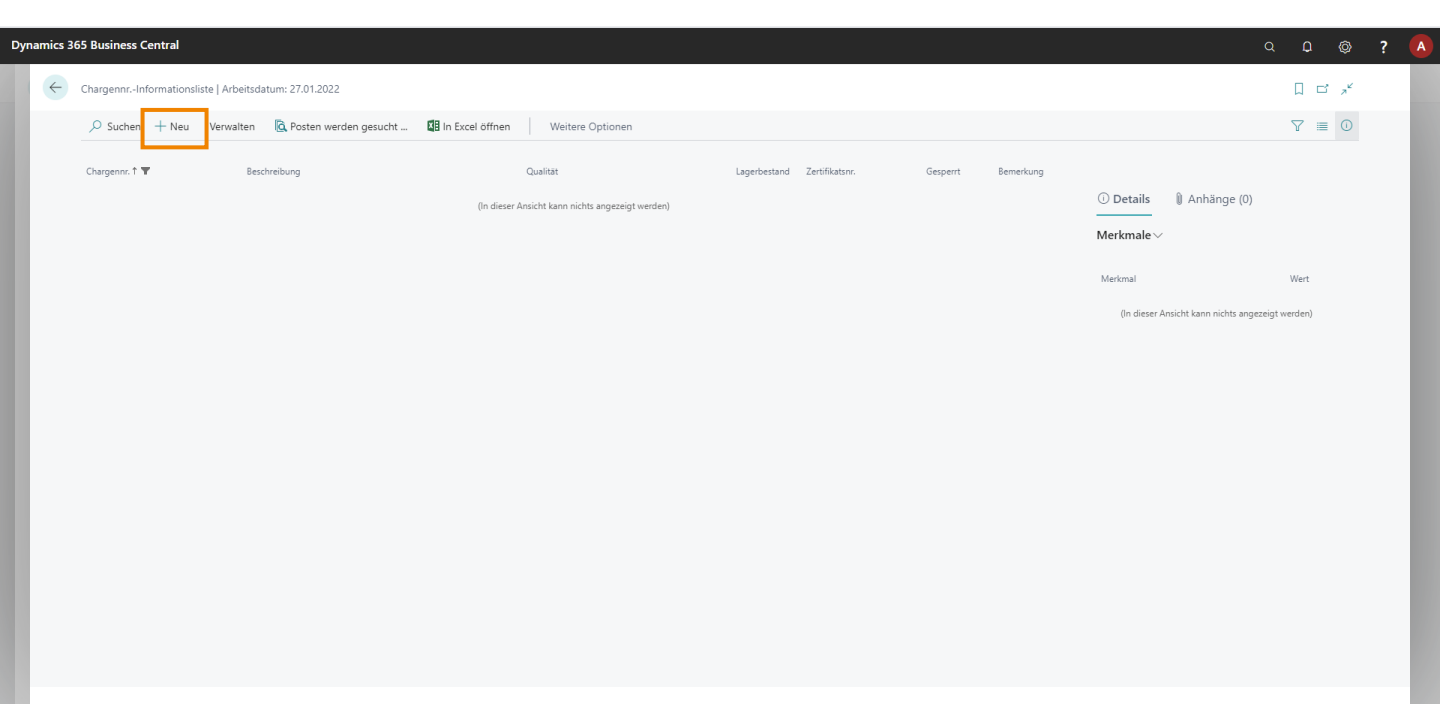

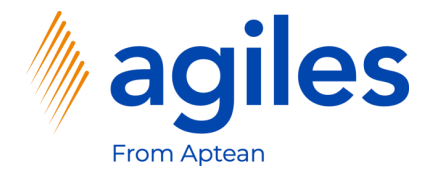

1) Klicken Sie in das Feld Beschreibung um sicherzugehen, dass die Daten gespeichert sind

| s 365 Business Central                                                        |                                  | с д @ <b>?</b>                  |
|-------------------------------------------------------------------------------|----------------------------------|---------------------------------|
| ChargennrInformationskarte   Arbeitsdatum: 27.01.2022<br>80216-T · CHARGE0001 | (2) + II                         | √Gespeichert □ , x <sup>e</sup> |
| 🔁 Posten werden gesucht Aktionen Zugehörig Weniger Opti                       | onen                             | 0                               |
| Allgemein                                                                     |                                  | ① Details ① Anhänge (0)         |
| Artikelnr. 80216-T                                                            | V Qualität                       | ✓ Merkmale ∨                    |
| Variantencode · · · · · · · · · · · · · · · · · · ·                           | ✓ Zertifikatsnr.                 | Merkmal Wert                    |
| Chargennr. CHARGE0001                                                         | Gesperrt · · · · · · · · · · · · | Qualităt                        |
| Beschreibung                                                                  |                                  |                                 |
| Lagerbestand                                                                  |                                  |                                 |
| Lagerbestand ·····                                                            | 0 Abgelaufene Menge am Lager     | 0                               |

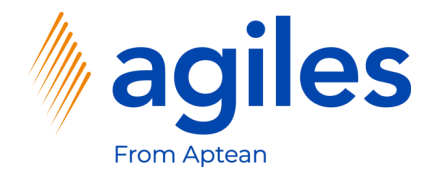

- 1) Klicken Sie auf Zugehörig
- 2) Klicken Sie auf Merkmale

| 365 Business Central                                                                        |                                                       | Q D @                                      |
|---------------------------------------------------------------------------------------------|-------------------------------------------------------|--------------------------------------------|
| Chargennr-Informationskarte   Arbeitsdatum: 27.01.2022<br>80216-T · CHARGE0001              | (2) + <sup>1</sup>                                    | √Gespeichert ⊏ x <sup>⊄</sup>              |
| Posten werden gesucht   Aktionen Zugehörig     Weniger Optione     Thargenn: ~ III Merkmale | n                                                     | ©<br>+3                                    |
| Artikelnr,                                                                                  | Qualitat     Qualitat     Zertifikatsnr.     Gesperrt | ✓ Merkmale ✓<br>Merkmal Wert<br>Qualitat : |
| Lagerbestand                                                                                | 0 Abgelaufene Menge am Lager                          | 0                                          |

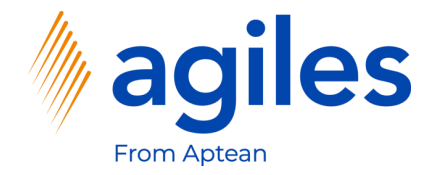

1) Nutzen Sie den AssistEdit im Feld Wert

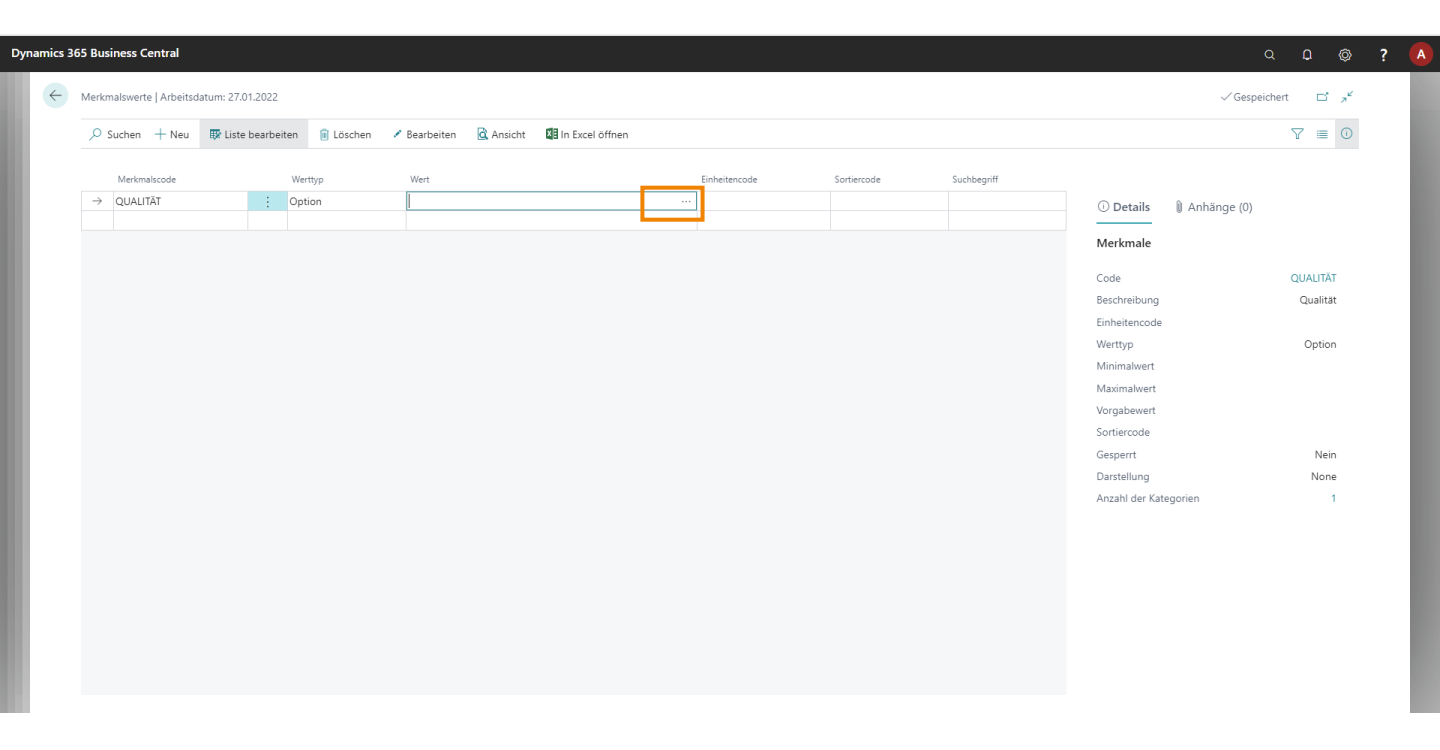

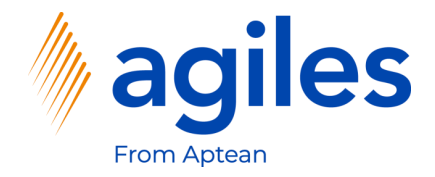

- 1) Wählen Sie Gut aus
- 2) Klicken Sie auf OK

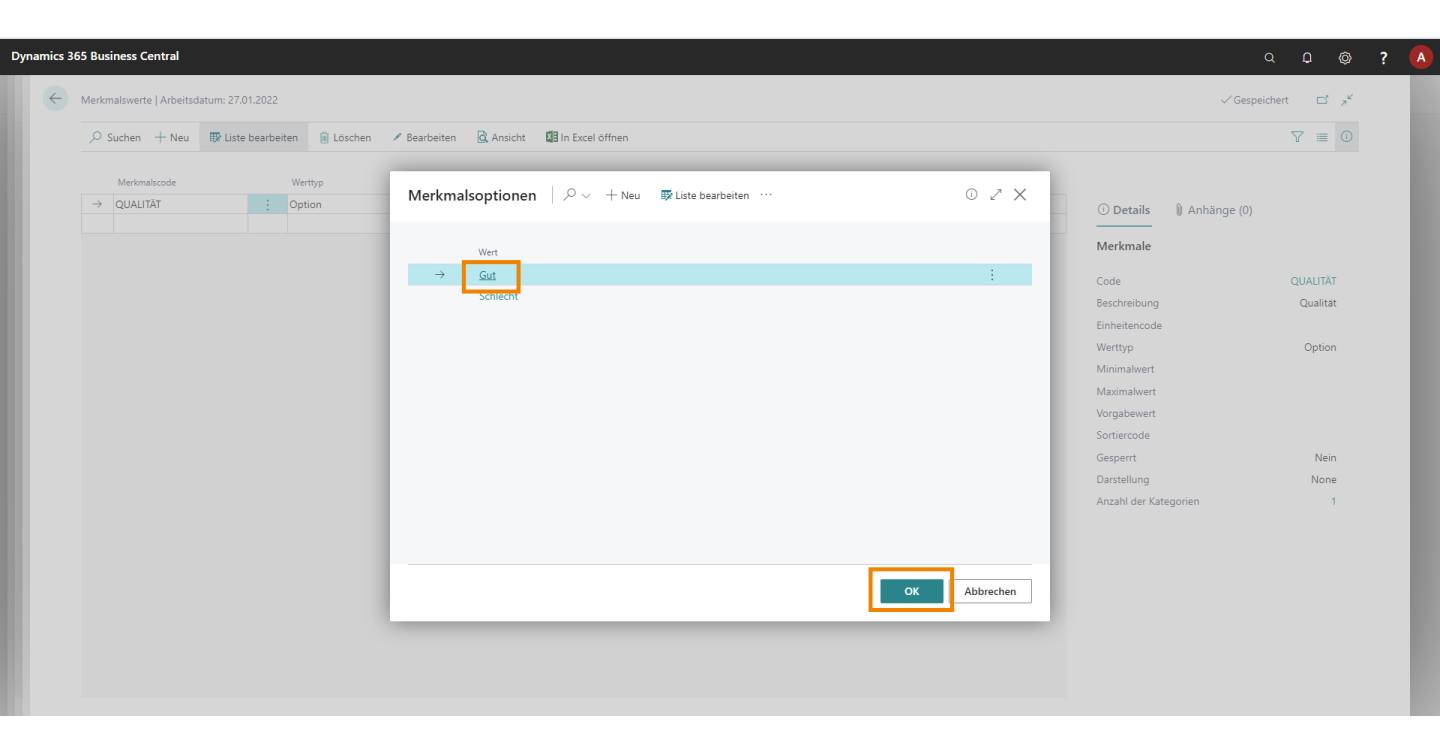

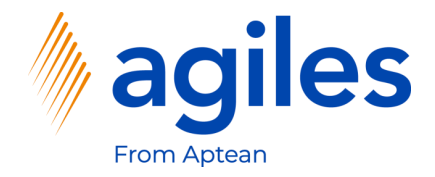

1) Gehen Sie drei Seiten zurück

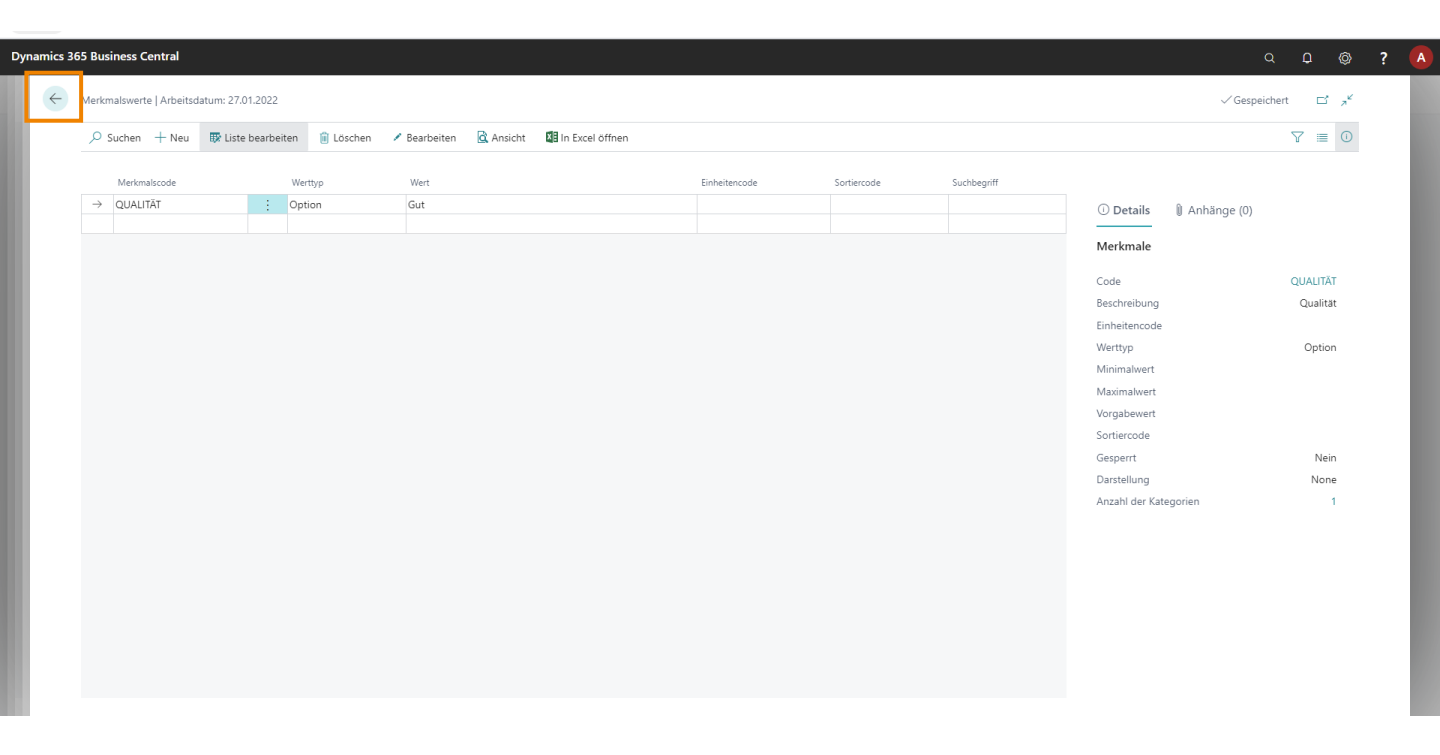

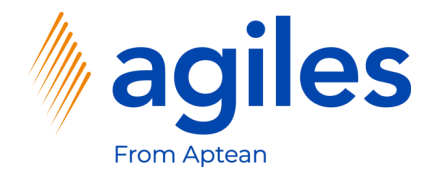

1) Klicken Sie auf Schließen

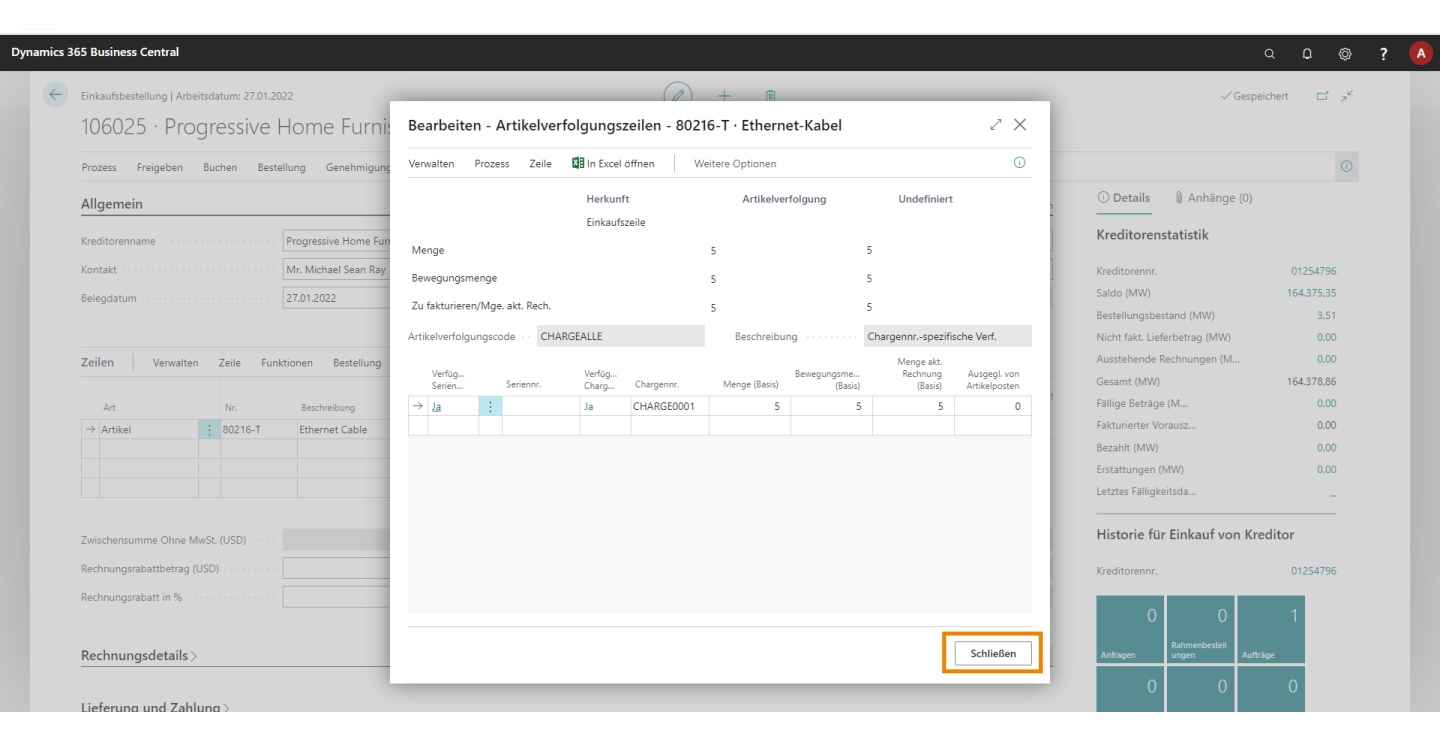

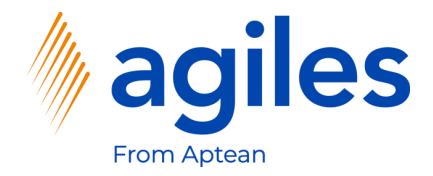

- 1) Klicken Sie auf Zeile
- 2) Klicken Sie auf Merkmale

|                                                                                                    | ( <i>v</i> ) + ii                                                                                                    | √ Gespeid                                                                            | hert 🗖 🦻               |
|----------------------------------------------------------------------------------------------------|----------------------------------------------------------------------------------------------------|--------------------------------------------------------------------------------------|------------------------|
| 106025 · Progressive Home Furnish                                                                                                    | ings                                                                                                    |                                                                                      |                        |
| Prozess Freigeben Buchen Bestellung Genehmigung anf                                                                                                    | fordern Drucken/Senden Navigieren Aktionen Zugehörig Weniger Optione                                                                    | en                                                                                   | 0                      |
| Allgemein                                                                                                    |                                                                                                    | Mehranzeigen ① Details ① Anhänge (0)                                                 |                        |
| Kreditorenname Progressive Home Furnishin                                                                                                    | ings ···· KredRechnungsnr. ···· *                                                                                                    | Kreditorenstatistik                                                                  |                        |
| Kontakt Mr. Michael Sean Ray                                                                                                    | ··· KredLieferungsnr.                                                                                                    | Kreditorennr.                                                                        | 01254796               |
| Beleadatum 27.01.2022                                                                                                    | Status                                                                                                    | Saldo (MW)                                                                           | 164.375,35             |
| 5                                                                                                    |                                                                                                    | Bestellungsbestand (MW)                                                              | 3,51                   |
|                                                                                                    |                                                                                                    | Nicht fakt. Lieferbetrag (MW)                                                        | 0,00                   |
| Zeilen Verwalten Zeile Funktionen Bestellung A                                                                                                    | nlagen Weniger Optionen                                                                                                    | Ausstehende Rechnungen (M                                                            | 0,00                   |
| Artikelverfügbarkeit nach 🗸 📰 Artikelverfolgungszeilen 🤅                                                                                                    | P Bemerkungen Belegzeilenverfolgung 🕅 Anhänge                                                                                           | Gesamt (MW)                                                                          | 164.378,86             |
|                                                                                                    |                                                                                                    | -ta Fällige Beträge (M                                                               | 0,00                   |
| e Reservierungsposten 🖉 Dimensionen 👘                                                                                                    | s Arukei zu-/Abschlagszuweisung Bs Rechnungsabgrenzungsplan                                                                             | Fakturierter Vorausz                                                                 | 0,00                   |
|                                                                                                    |                                                                                                    | Erstattungen (MM)                                                                    | 0,00                   |
|                                                                                                    |                                                                                                    | Letztes Fälligkeitsda                                                                | 0,00                   |
|                                                                                                    |                                                                                                    |                                                                                      |                        |
| •                                                                                                    |                                                                                                    | · · · · · · · · · · · · · · · · · · ·                                                |                        |
| ۲ کنید<br>Zwischensumme Ohne MwSt. (USD)                                                                                                    | 3.49 Gesamtbetrag ohne MwSt. (USD) · · · · ·                                                                                            | Historie für Einkauf von Kred                                                        | litor                  |
| Zwischensumme Ohne MwSt. (USD)       Rechnungsrabattbetrag (USD)                                                                                                    | 3.49 Gesamtbetrag ohne MwSt. (USD)      0.00 MwSt. gesamt (USD)                                                                         | 3,49         Historie für Einkauf von Kred           0,00         Kreditorennr.      | litor<br>01254796      |
| Image: Construction of the state of the state of the | 3.49         Gesamtbetrag ohne MwSt. (USD)           0.00         MwSt. gesamt (USD)           0         Gesamtbetrag inkl. MwSt. (USD) | 3.49     Historie für Einkauf von Kred       0.00     Kreditorennr.       3.49     0 | litor<br>01254796<br>1 |

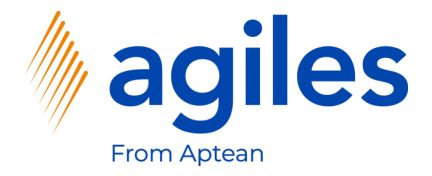

- 1) Wie sie sehen können wird der Merkmalscode angezeigt und der Wert ist leer
- 2) Gehen Sie eine Seite zurück

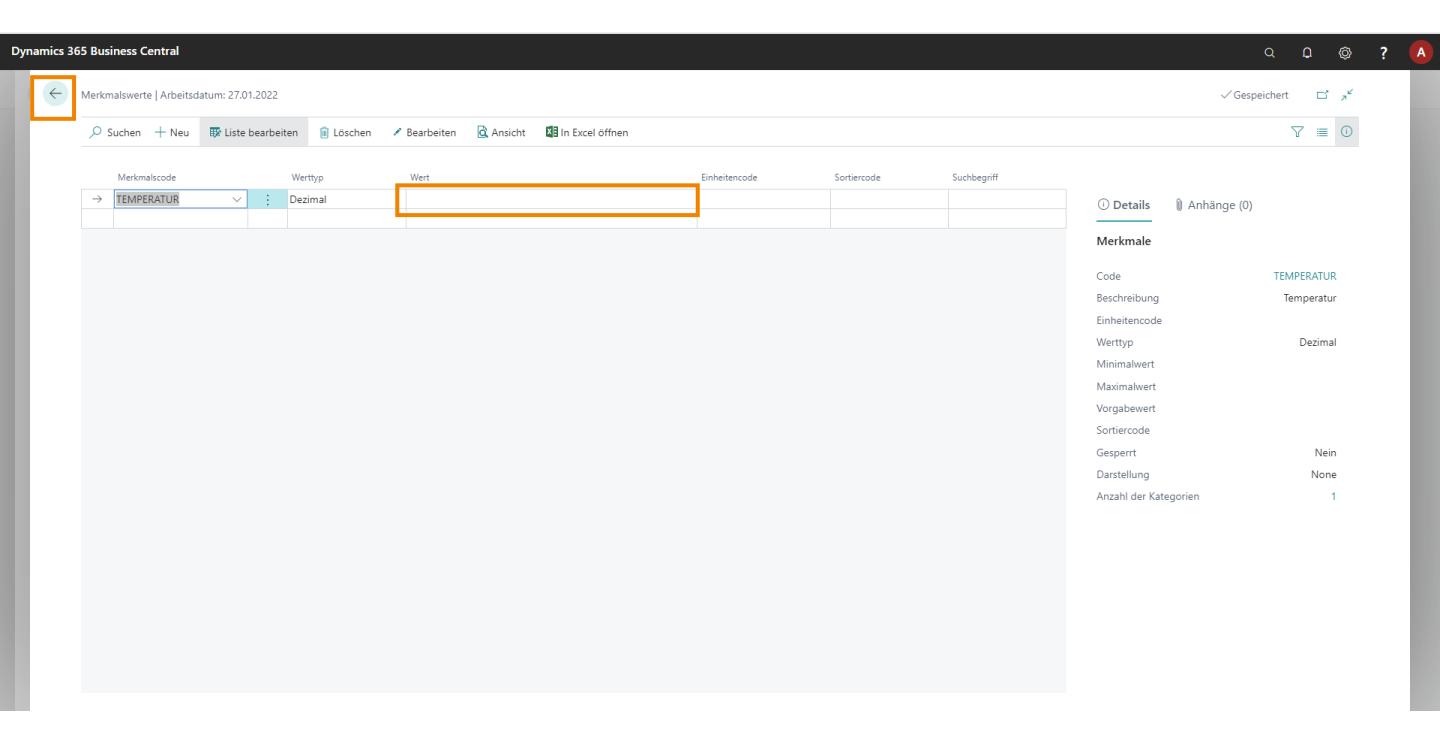

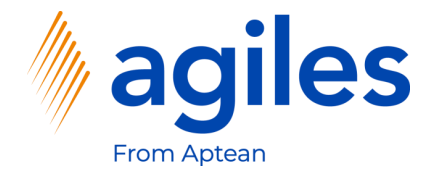

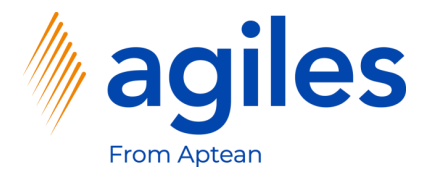

- 1) Klicken Sie auf Buchen
- 2) Klicken Sie auf Buchen

|                                                                                  | beitsdatum: 27.01.20 | 22                           |                     |              | Ø                                                               | + 🛍         |                  |               |                           | √ Gespe                                                                                  | ichert 🗖 🥕             |
|----------------------------------------------------------------------------------|----------------------|------------------------------|---------------------|--------------|-----------------------------------------------------------------|-------------|------------------|---------------|---------------------------|------------------------------------------------------------------------------------------|------------------------|
| 106025 · Pro                                                                     | ogressive H          | Home Furnishing              | js                  |              |                                                                 |             |                  |               |                           |                                                                                          |                        |
| Prozess Freigeben                                                                | Buchen Beste         | llung Genehmigung anforder   | rn Drucken/Senden   | Navigieren   | Aktionen                                                        | Zugehörig V | /eniger Optioner | 1             |                           |                                                                                          | 0                      |
| 🛗 Buchen 🖶 🖶                                                                     | Buchen und drucken.  | . 🔯 Buchungsvorschau 🕻       | й Buchen und neu    |              |                                                                 |             |                  |               |                           |                                                                                          | -6                     |
| Kreditorenname                                                                   |                      | Progressive Home Furnishings |                     | KredRech     | nungsnr. · · · · ·                                              | *           |                  |               |                           | Kreditorenstatistik                                                                      |                        |
| Kontakt                                                                          |                      | Mr. Michael Sean Ray         |                     | KredLiefe    | rungsnr.                                                        |             |                  |               |                           | Kreditorennr.                                                                            | 01254796               |
| Beleadatum                                                                       |                      | 27.01.2022                   |                     | Status ···   |                                                                 |             | Offen            |               |                           | Saldo (MW)                                                                               | 164.375,35             |
| 5                                                                                |                      |                              |                     | _            |                                                                 |             |                  |               |                           | Bestellungsbestand (MW)                                                                  | 3,51                   |
|                                                                                  |                      |                              |                     |              |                                                                 |             |                  |               |                           | Nicht fakt. Lieferbetrag (MW)                                                            | 0,00                   |
| Zeilen Verwalte                                                                  | en Zeile Funk        | tionen Bestellung Anlage     | en Weniger Optionen | 1            |                                                                 |             |                  |               | 62                        | Ausstehende Rechnungen (M                                                                | 0,00                   |
|                                                                                  |                      |                              |                     |              |                                                                 | Deressiente |                  | EK Duris Ohne | 7-Jackster                | Gesamt (MW)                                                                              | 164.378,86             |
| Art                                                                              | Nr.                  | Beschreibung                 | Lagerortcode        | Lagerplatzco | Menge                                                           | Menge       | Einheitencode    | MwSt.         | Ohne MwSt.                | Fällige Beträge (M                                                                       | 0,00                   |
| $\rightarrow$ Artikel                                                            | : 80216-T            | Ethernet Cable               |                     |              | 5                                                               | _           | STÜCK            | 0.697         | 3,49                      | Fakturierter Vorausz                                                                     | 0,00                   |
|                                                                                  |                      |                              |                     |              |                                                                 |             |                  |               |                           | Bezahlt (MW)                                                                             | 0,00                   |
|                                                                                  |                      |                              |                     |              |                                                                 |             |                  |               |                           | Eastable and a (MANA)                                                                    | 0.00                   |
|                                                                                  |                      |                              |                     |              |                                                                 |             |                  |               |                           | Erstattungen (www)                                                                       | 0,00                   |
| 4                                                                                |                      |                              |                     |              |                                                                 |             |                  |               | •                         | Letztes Fälligkeitsda                                                                    | -                      |
| 4<br>Zwischensumme Ohne                                                          | MwSt. (USD) · · · ·  |                              | 3,49                | Gesamtbet    | rag ohne MwSt. (                                                | USD)        |                  |               | 3,49                      | Letztes Fälligkeitsda<br>Historie für Einkauf von Kre                                    | ditor                  |
| <ul> <li>✓</li> <li>Zwischensumme Ohne</li> <li>Rechnungsrabattbetrag</li> </ul> | MwSt. (USD)          |                              | 3,49                | Gesamtbet    | rag ohne MwSt. (                                                | USD)        |                  |               | ><br>3,49<br>0.00         | Letztes Fälligkeitsda<br>Historie für Einkauf von Kre                                    |                        |
| A     Zwischensumme Ohne     Rechnungsrabattbetrag     Rechnungsrabatt in %      | MwSt. (USD)          |                              | 3,49                | Gesamtbet    | rag ohne MwSt. (<br>umt (USD) · · · · · ·<br>rag inkl. MwSt. (U | USD)        |                  |               | ><br>3,49<br>0.00<br>3,49 | Essatunger (ww)<br>Letztes Fäligkeitsda<br>Historie für Einkauf von Kre<br>Kreditorennr. | -<br>ditor<br>01254796 |

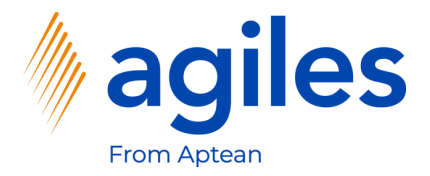

- 1) Wählen Sie Liefern aus
- 2) Klicken Sie auf OK

|                                              | - <b>C</b>                                |                                                        |                   | ✓ Gespei                               | cnert L 🧃  |
|----------------------------------------------|-------------------------------------------|--------------------------------------------------------|-------------------|----------------------------------------|------------|
| 106025 · Progressive H                       | Iome Furnishings                          |                                                        |                   |                                        |            |
| Prozess Freigeben Buchen Bestel              | lung Genehmigung anfordern Drucken/Senden | Navigieren Aktionen Zugehörig Weniger Optionen         |                   |                                        |            |
| Allgemein                                    |                                           |                                                        | Mehr anzeigen     | i Details 👔 Anhänge (0)                |            |
| Kreditorenname                               | Progressive Home Furnishings              | KredRechnungsnr. · · · · · · · · · · · · · · · · · · · |                   | Kreditorenstatistik                    |            |
| Kontakt                                      | Mr. Michael Sean Ray ····                 | KredLieferungsnr.                                      |                   | Kreditorennr.                          | 01254796   |
| Beleadatum                                   | 27.01.2022                                | Status                                                 |                   | Saldo (MW)                             | 164.375,35 |
|                                              |                                           |                                                        |                   | Bestellungsbestand (MW)                | 3,51       |
|                                              |                                           | Liefern                                                |                   | Nicht fakt. Lieferbetrag (MW)          | 0,00       |
| Zeilen Verwalten Zeile Funkt                 | tionen Bestellung Anlagen Weniger Option  | ○ Fakturieren                                          | 62                | Ausstehende Rechnungen (M              | 0,00       |
|                                              |                                           | C Liefern und fakturieren                              | ne Zeilenhetran I | Gesamt (MW)                            | 164.378,86 |
| Art Nr.                                      | Beschreibung Lagerortcode                 | Mw                                                     | St. Ohne MwSt.    | Fällige Beträge (M                     | 0,00       |
| → Artikel : 80216-T                          | Ethernet Cable                            | OK Abbrechen                                           | 97 3,49           | Fakturierter Vorausz                   | 0,00       |
|                                              |                                           |                                                        |                   | Bezahlt (MW)                           | 0,00       |
|                                              |                                           |                                                        |                   | Letztes Fällinkeitsda                  | 0,00       |
|                                              |                                           |                                                        |                   |                                        |            |
| Zwischensumme Ohne MwSt. (USD)               | 3,49                                      | Gesamtbetrag ohne MwSt. (USD)                          | 3,49              | Historie für Einkauf von Kre           | ditor      |
| Rechnungsrabattbetrag (USD)                  | 0.00                                      | MwSt. gesamt (USD)                                     | 0,00              | Kreditorennr.                          | 01254796   |
| Rechnungsrabatt in % · · · · · · · · · · · · | 0                                         | Gesamtbetrag inkl. MwSt. (USD)                         | 3,49              |                                        |            |
|                                              |                                           |                                                        |                   | 0 0                                    | 1          |
| <b>D</b>                                     |                                           |                                                        | USD IM            | Rahmenbestell<br>Anfragen ungen Aufträ | ge         |

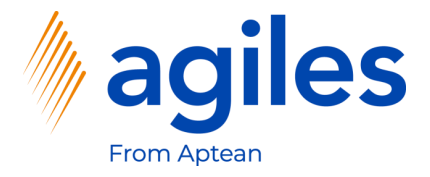

- 1) Ihnen wird die Fehlermeldung "Der Wert des Merkmals TEMPERATUR des Artikels 80216-T ist leer" angezeigt
- 2) Gehen Sie eine Seite zurück

| Dynamics 3 | 365 Business Central                                                             |            |                  |        |                     |                           | ۵           | Q | 0      | ? |
|------------|----------------------------------------------------------------------------------|------------|------------------|--------|---------------------|---------------------------|-------------|---|--------|---|
| ¢          | Fehlermeldungen   Arbeitsdatum: 27.01.2022                                       |            |                  |        |                     |                           |             | ď | *<br>* |   |
|            | 🔎 Suchen 🖻 Offener verknüpfter Datensatz 🛛 🖬 In Excel öffnen 🛛 🤅 Weitere Optione | en         |                  |        |                     |                           |             | Y | =      |   |
|            | Nachrichte-<br>† v Beschreibung                                                  | Kontext    | Kontext Feldname | Quelle | Name des Quellfelds | Zusätzliche Informationen | Support-URL |   |        |   |
|            | Fehler Der Wert des Merkmals TEMPERATUR des Artikels 80216-T ist leer.           | Purchase H | I                | -      |                     |                           |             |   |        |   |

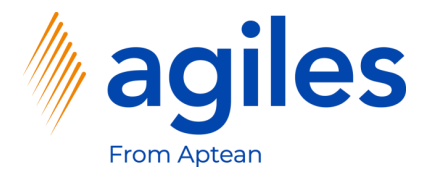

- 1) Klicken Sie auf Zeile
- 2) Klicken Sie auf Merkmale

| Einkaufsbestellung   Arbeitsdatum: 27.01.2022                    | (2) + 10                                                             |                                         | √Gespeichert 🗅 🛪        |
|------------------------------------------------------------------|----------------------------------------------------------------------|-----------------------------------------|-------------------------|
| 106025 · Progressive Home Furnishi                               | ngs                                                                  |                                         |                         |
| Prozess Freigeben Buchen Bestellung Genehmigung anfo             | rdern Drucken/Senden Navigieren Aktionen Zugehörig Weniger C         | Optionen                                | C                       |
| Allgemein                                                        |                                                                      | Mehr anzeigen ① Details                 | Anhänge (0)             |
| Kreditorenname Progressive Home Furnishin                        | gs ···· KredRechnungsnr. ···· *                                      | Kreditorer                              | nstatistik              |
| Kontakt · · · · · · · · · · · · · · · · · · Mr. Michael Sean Ray | ··· KredLieferungsnr.                                                | Kreditorennr.                           | 01254796                |
| Beleadatum                                                       | Offen                                                                | Saldo (MW)                              | 164.375.35              |
| <u> </u>                                                         |                                                                      | Bestellungsb                            | estand (MW) 3,51        |
|                                                                  |                                                                      | Nicht fakt. Lie                         | eferbetrag (MW) 0,00    |
| Zeilen Verwalten Zeile Funktionen Bestellung An                  | lagen Weniger Optionen                                               | Ausstehende                             | Rechnungen (M 0,00      |
| Artikelverfügbarkeit nach V 🖉 Artikelverfolgungszeilen 🤅         | Remerkungen Releazeilenverfolgung 🕅 Anhänge                          | Gesamt (MW                              | ) 164.378.86            |
|                                                                  |                                                                      | - Fällige Beträg                        | re (M 0,00              |
| 🖷 Reservierungsposten 🥵 Dimensionen 📑                            | Artikel Zu-/Abschlagszuweisung 🐨 Rechnungsabgrenzungsplan 🗰 Merkmale | Fakturierter V                          | orausz 0,00             |
|                                                                  |                                                                      | Bezahlt (MW)                            | 0.00                    |
|                                                                  |                                                                      | Erstattungen                            | (MW) 0,00               |
| •                                                                |                                                                      | Letztes Paing                           |                         |
| Zwischensumme Ohne MwSt. (USD)                                   | 3,49 Gesamtbetrag ohne MwSt. (USD)                                   | 3,49 Historie fü                        | ir Einkauf von Kreditor |
| Rechnungsrabattbetrag (USD)                                      | 0.00 MwSt. gesamt (USD)                                              | 0,00 Kreditorennr.                      | 01254796                |
| Rechnungsrabatt in % · · · · · · · · · · · · · · · · · ·         | 0 Gesamtbetrag inkl. MwSt. (USD)                                     | 3,49                                    | 0 1                     |
|                                                                  |                                                                      | , i i i i i i i i i i i i i i i i i i i | Ŭ I                     |
|                                                                  |                                                                      |                                         | Dahmanhastall           |

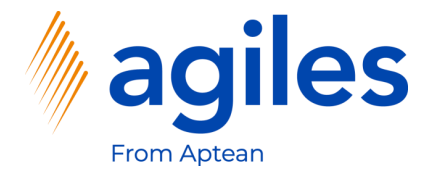

- 1) Klicken Sie in das Feld Wert und geben Sie 4,5 ein
- 2) Gehen Sie eine Seite zurück

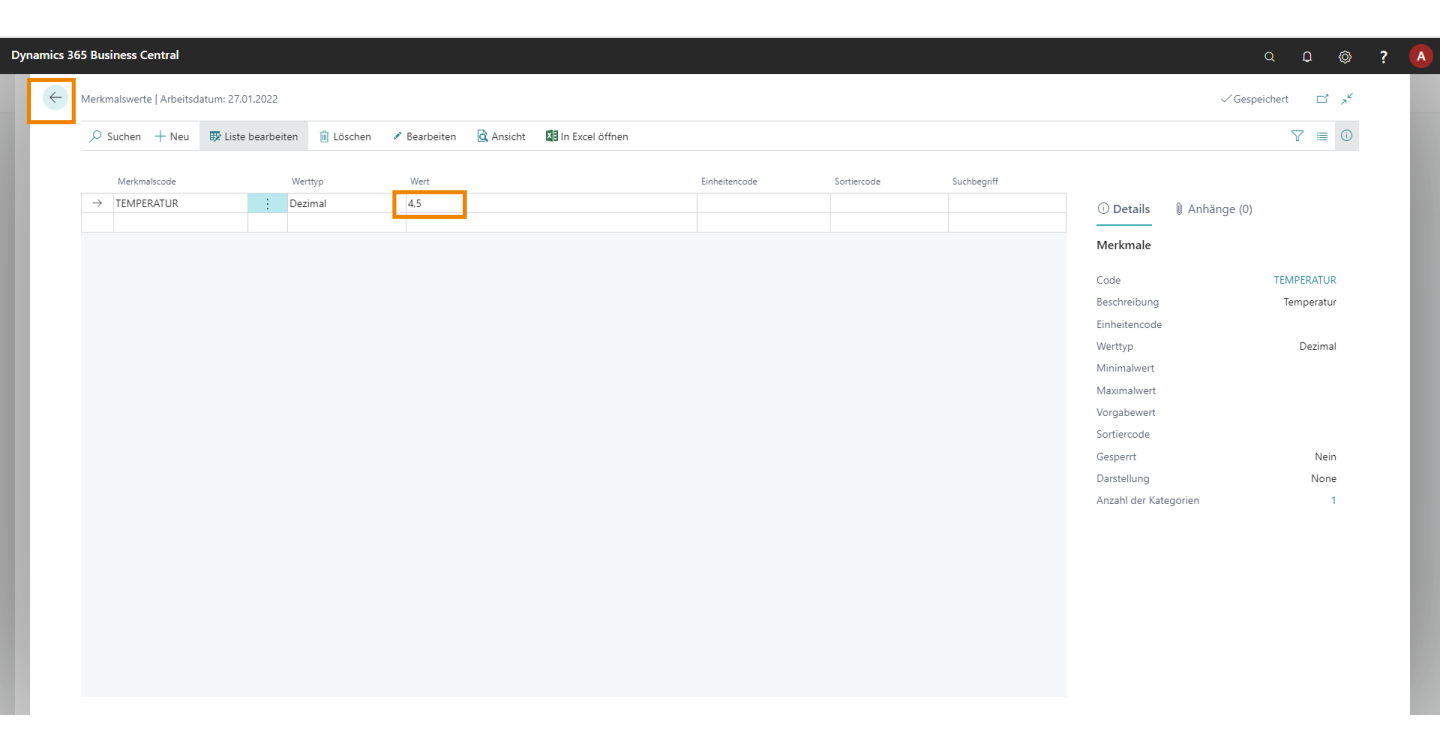

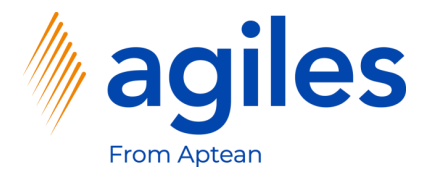

- 1) Klicken Sie auf Buchen
- 2) Klicken Sie auf Buchen

| 106025 · Pro                         | ogressive         | Home Furnishing              | JS                |              |                    |             |                  |               |              |                               |            |
|--------------------------------------|-------------------|------------------------------|-------------------|--------------|--------------------|-------------|------------------|---------------|--------------|-------------------------------|------------|
| Prozess Freigeber                    | Buchen Beste      | ellung Genehmigung anforder  | n Drucken/Senden  | Navigieren   | Aktionen           | Zugehörig V | Veniger Optioner | 1             |              |                               | 0          |
| 🛗 Buchen 👹 B                         | uchen und drucken | 🔯 Buchungsvorschau 👔         | 🕈 Buchen und neu  |              |                    |             |                  |               |              |                               | -0         |
| Kreditorenname                       |                   | Progressive Home Furnishings |                   | KredRe       | chnungsnr. · · · · | *           |                  |               |              | Kreditorenstatistik           |            |
| Kontakt                              |                   | Mr. Michael Sean Ray         |                   | KredLi       | eferungsnr.        |             |                  |               |              | Kreditorennr.                 | 01254796   |
| Beleadatum · · · · · ·               |                   | 27.01.2022                   |                   | Status       |                    |             | Offen            |               |              | Saldo (MW)                    | 164.375.35 |
| 2                                    |                   |                              |                   | -            |                    |             |                  |               |              | Bestellungsbestand (MW)       | 3,51       |
|                                      |                   |                              |                   |              |                    |             |                  |               |              | Nicht fakt. Lieferbetrag (MW) | 0,00       |
| Zeilen Verwalt                       | en Zeile Fun      | ktionen Bestellung Anlage    | n Weniger Optione | n            |                    |             |                  |               | E            | Ausstehende Rechnungen (M     | 0.00       |
|                                      |                   |                              |                   |              |                    | Reservierte |                  | EK-Preis Ohne | Zeilenbetrag | Gesamt (MW)                   | 164.378,86 |
| Art                                  | Nr.               | Beschreibung                 | Lagerortcode      | Lagerplatzco | Menge              | Menge       | Einheitencode    | MwSt.         | Ohne MwSt.   | Fällige Beträge (M            | 0,00       |
| → Artikel                            | : 80216-T         | Ethernet Cable               |                   |              | 5                  | -           | STÜCK            | 0,697         | 3,49         | Fakturierter Vorausz          | 0,00       |
|                                      |                   |                              |                   |              |                    |             |                  |               |              | Bezahlt (MW)                  | 0,00       |
|                                      |                   |                              |                   |              |                    |             |                  |               |              | Erstattungen (MWV)            | 0,00       |
| 4                                    |                   |                              |                   |              |                    |             |                  |               | ) F          |                               |            |
| Zwischensumme Ohne                   | MwSt. (USD)       |                              | 3.4               | 9 Gesamti    | etrag ohne MwSt    | (USD)       |                  |               | 3.49         | Historie für Einkauf von Kre  | ditor      |
| De alemana e a de la dela de la dela | (USD)             |                              | 0.01              | hturch a     |                    |             |                  |               | 0.00         | Kreditorennr.                 | 01254796   |
| Rechnungsrabattbetrag                | (050)             |                              | 0,0               | J wwsu.g     | esami (USD)        |             |                  |               | 0,00         |                               |            |
| Rechnungsrabatt in %                 |                   |                              |                   | 0 Gesamti    | oetrag inkl. MwSt. | (USD)       |                  |               | 3,49         | 0 0                           | 1          |
|                                      |                   |                              |                   |              |                    |             |                  |               |              | Rahmenbestell                 |            |

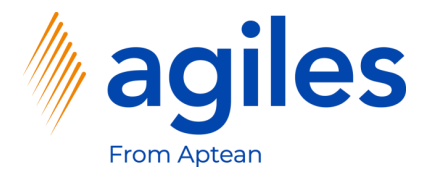

- 1) Wählen Sie Liefern aus
- 2) Klicken Sie OK

| 106025 · Progress                    | sive H         | ome Furnishings             |                |                                                        |                                         |                                   | eichert L a |
|--------------------------------------|----------------|-----------------------------|----------------|--------------------------------------------------------|-----------------------------------------|-----------------------------------|-------------|
| Prozess Freigeben Buchen             | Bestellu       | ung Genehmigung anfordern   | Drucken/Senden | Navigieren Aktionen Zugehörig Weniger Optionen         |                                         |                                   |             |
| Allgemein                            |                |                             |                |                                                        | Mehr anzeigen                           | ① Details 🔋 🕅 Anhänge (0)         |             |
| Kreditorenname                       | P              | rogressive Home Furnishings |                | KredRechnungsnr. · · · · · · · · · · · · · · · · · · · |                                         | Kreditorenstatistik               |             |
| Kontakt                              | · · · · · · [N | /r. Michael Sean Ray        |                | KredLieferungsnr.                                      |                                         | Kreditorennr.                     | 01254796    |
| Belegdatum · · · · · · · · · · · · · |                | 7.01.2022                   | <b></b>        | Status Offen                                           |                                         | Saldo (MW)                        | 164.375,35  |
|                                      |                |                             |                |                                                        |                                         | Bestellungsbestand (MW)           | 3,51        |
|                                      |                |                             | (              | ) 💿 Liefern                                            |                                         | Nicht fakt. Lieferbetrag (MW)     | 0.00        |
| Zeilen Verwalten Zeile               | Funkti         | onen Bestellung Anlagen     | Weniger Option | ○ Fakturieren                                          | E                                       | Ausstehende Rechnungen (M         | 0.00        |
| Art Nr.                              |                | Beschreibung                | Lagerortcode   | O Liefern und fakturieren                              | Ohne Zeilenbetrag I<br>MwSt. Ohne MwSt. | Gesamt (MW)<br>Fällige Beträge (M | 164.378,86  |
| → Artikel : 802                      | 16-T           | Ethernet Cable              |                | OK Abbreche                                            | 0,697 3,49                              | Fakturierter Vorausz              | 0,00        |
|                                      |                |                             |                | - Absterie                                             |                                         | Bezahlt (MW)                      | 0,00        |
|                                      |                |                             |                |                                                        |                                         | Erstattungen (MW)                 | 0,00        |
|                                      |                |                             |                |                                                        |                                         | Letztes Fälligkeitsda             |             |
| Zwischensumme Ohne MwSt. (USE        | ) (0           |                             | 3,49           | Gesamtbetrag ohne MwSt. (USD)                          | 3.49                                    | Historie für Einkauf von K        | reditor     |
| Rechnungsrabattbetrag (USD)          |                |                             | 0,00           | MwSt. gesamt (USD)                                     | 0,00                                    | Kreditorennr.                     | 01254796    |
| Rechnungsrabatt in % · · · · · · ·   |                |                             | 0              | Gesamtbetrag inkl. MwSt. (USD)                         | 3,49                                    | 0 0                               | 1           |
|                                      |                |                             |                |                                                        |                                         | Rahmenbestell                     |             |

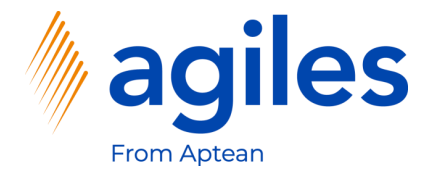

1) Sie sehen nun, dass der Status Freigegeben

| Einkaufsbestellung                                                                                      | Arbeitsdatum: 27.01.20                                                                 | 22                                                          |                  |                                         | (I)                                                                           | + 🗊                                                                     |                        |                                 |                                                                                                    | √ Ges                                                                                                    | peichert 🗖 🦯                                                                      |
|----------------------------------------------------------------------------------------------------|----------------------------------------------------------------------------------------|-------------------------------------------------------------|------------------|-----------------------------------------|-------------------------------------------------------------------------------|-------------------------------------------------------------------------|------------------------|---------------------------------|----------------------------------------------------------------------------------------------------|----------------------------------------------------------------------------------------------------|-----------------------------------------------------------------------------------|
| 106025 · P                                                                                              | rogressive H                                                                           | Home Furnishings                                            | 5                |                                         |                                                                               |                                                                         |                        |                                 |                                                                                                    |                                                                                                    |                                                                                   |
| Prozess Freigebe                                                                                        | en Buchen Beste                                                                        | llung Genehmigung anfordern                                 | Drucken/Senden   | Navigieren                              | Aktionen                                                                      | Zugehörig V                                                             | Veniger Optioner       | 1                               |                                                                                                    |                                                                                                    | Ū                                                                                 |
| Allgemein                                                                                               |                                                                                        |                                                             |                  |                                         |                                                                               |                                                                         |                        |                                 | Mehr anzeigen                                                                                       | Details     Anhänge (0)                                                                                                    | )                                                                                 |
| Kreditorenname                                                                                          |                                                                                        | Progressive Home Furnishings                                |                  | KredRe                                  | chnungsnr.                                                                    | *                                                                       |                        |                                 |                                                                                                    | Kreditorenstatistik                                                                                                    |                                                                                   |
| Kontakt                                                                                                 |                                                                                        | Mr. Michael Sean Ray                                        |                  | KredLie                                 | eferungsnr.                                                                   |                                                                         |                        |                                 |                                                                                                    | Kreditorennr.                                                                                                    | 01254796                                                                          |
| Poloadatum                                                                                              |                                                                                        | 27.01.2022                                                  | init.            | Status                                  |                                                                               |                                                                         | reinenehen             |                                 |                                                                                                    | Saldo (MW)                                                                                                    | 164.375,35                                                                        |
| beleguatum                                                                                              |                                                                                        | 21.01.2022                                                  |                  | Status                                  |                                                                               |                                                                         | reigegeben             |                                 |                                                                                                    | Bestellungsbestand (MW)                                                                                                    | 0,00                                                                              |
|                                                                                                    |                                                                                        |                                                             |                  |                                         |                                                                               |                                                                         |                        |                                 |                                                                                                    | Nicht fakt. Lieferbetrag (MW)                                                                                                    | 3,51                                                                              |
|                                                                                                    |                                                                                        |                                                             |                  |                                         |                                                                               |                                                                         |                        |                                 |                                                                                                    |                                                                                                    |                                                                                   |
| Zeilen Verw                                                                                             | alten Zeile Funk                                                                       | tionen Bestellung Anlagen                                   | Weniger Optionen | 1                                       |                                                                               |                                                                         |                        |                                 | 62                                                                                                  | Ausstehende Rechnungen (M                                                                                                    | 0,00                                                                              |
| Zeilen Verw                                                                                             | alten Zeile Funk                                                                       | tionen Bestellung Anlagen                                   | Weniger Optionen | 1                                       |                                                                               |                                                                         |                        |                                 |                                                                                                    | Ausstehende Rechnungen (M<br>Gesamt (MW)                                                                                                    | 0,00<br>164.378,86                                                                |
| Zeilen Verwa                                                                                            | alten Zeile Funk                                                                       | tionen Bestellung Anlagen<br>Beschreibung                   | Weniger Optionen | 1<br>Lagerplatzco                       | Menge                                                                         | Reservierte<br>Menge                                                    | Einheitencode          | EK-Preis Ohne<br>MwSt.          | Zeilenbetrag<br>Ohne MwSt.                                                                          | Ausstehende Rechnungen (M<br>Gesamt (MW)<br>Fällige Beträge (M                                                                                                    | 0.00<br>164.378,86<br>0,00                                                        |
| Art<br>→ Artikel                                                                                        | alten Zeile Funk                                                                       | tionen Bestellung Anlagen<br>Beschreibung<br>Ethernet Cable | Weniger Optionen | 1<br>Lagerplatzco                       | Menge<br>5                                                                    | Reservierte<br>Menge                                                    | Einheitencode          | EK-Preis Ohne<br>MwSt.<br>0,697 | Zeilenbetrag<br>Ohne MwSt.<br>3,49                                                                  | Ausstehende Rechnungen (M<br>Gesamt (MW)<br>Fällige Beträge (M<br>Fakturierter Vorausz                                                                                                    | 0.00<br>164.378,86<br>0,00<br>0,00                                                |
| Art<br>→ Artikel                                                                                        | alten Zeile Funk                                                                       | tionen Bestellung Anlagen<br>Beschreibung<br>Ethernet Cable | Weniger Optionen | 1<br>Lagerplatzco                       | Menge<br>5                                                                    | Reservierte<br>Menge<br>–                                               | Einheitencode<br>STÜCK | EK-Preis Ohne<br>MwSt.<br>0,697 | Zeilenbetrag<br>Ohne MwSt.<br>3,49                                                                  | Ausstehende Rechnungen (M<br>Gesamt (MW)<br>Fällige Beträge (M<br>Fakturierter Vorausz<br>Bezahlt (MW)                                                                                                    | 0.00<br>164.378,86<br>0,00<br>0,00<br>0,00                                        |
| Zeilen Verw<br>Art<br>→ Artikel                                                                         | alten Zeile Funk                                                                       | tionen Bestellung Anlagen<br>Beschreibung<br>Ethernet Cable | Weniger Optionen | 1<br>Lagerplatzco                       | Menge<br>5                                                                    | Reservierte<br>Menge                                                    | Einheitencode<br>STÜCK | EK-Preis Ohne<br>MwSt.<br>0,697 | Zeilenbetrag<br>Ohne MwSt.<br>3,49                                                                  | Ausstehende Rechnungen (M<br>Gesamt (MW)<br>Fällige Beträge (M<br>Fakturierter Vorausz<br>Bezahlt (MW)<br>Erstattungen (MW)                                                                                                 | 0,00<br>164.378,86<br>0,00<br>0,00<br>0,00<br>0,00                                |
| Zeilen Verw<br>Art<br>→ Artikel                                                                         | alten Zeile Funk                                                                       | tionen Bestellung Anlagen<br>Beschreibung<br>Ethernet Cable | Weniger Optionen | Lagerplatzco                            | Menge<br>5                                                                    | Reservierte<br>Menge<br>–                                               | Einheitencode<br>STÜCK | EK-Preis Ohne<br>MwSt<br>0,697  | Zeilenbetrag<br>Ohne MwSt.<br>3,49                                                                  | Ausstehende Rechnungen (M<br>Gesamt (MW)<br>Fällige Beträge (M<br>Fakturietter Vorausz<br>Bezahlt (MW)<br>Erstattungen (MW)<br>Letztes Fälligkeitsda                                                                        | 0.00<br>164.378,86<br>0.00<br>0.00<br>0.00<br>0.00                                |
| Zeilen Verw<br>Art<br>→ Artikel<br>4                                                                    | Alten Zeile Funk                                                                       | tionen Bestellung Anlagen<br>Beschreibung<br>Ethernet Cable | Veniger Optionen | a Lagerplatzco                          | Menge<br>5                                                                    | Reservierte<br>Menge<br>_                                               | Einheitencode<br>STÜCK | EK-Preis Ohne<br>MwSt.<br>0,697 | Zeilenbetrag<br>Ohne MvSt.<br>3.49                                                                  | Ausstehende Rechnungen (M<br>Gesamt (MW)<br>Fällige Beträge (M<br>Fakturietter Vorausz<br>Bezahli (MW)<br>Erstattungen (MW)<br>Letztes Fälligkeitsda                                                                        | 0.00<br>164.378,86<br>0.00<br>0.00<br>0.00<br>                                    |
| Zeilen Verw<br>Art<br>→ Artikel<br>4<br>Zwischensumme Ohr                                               | ne MwSt. (USD) ····                                                                    | tionen Bestellung Anlagen<br>Beschreibung<br>Ethernet Cable | Weniger Optionen | Lagerplatzco<br>Gesamtt                 | Menge<br>5                                                                    | Reservierte<br>Menge<br>–<br>(USD) · · · · · ·                          | Einheitencode<br>STÜCK | EK-Preis Ohne<br>MwSt.<br>0,697 | Zeilenbetrag<br>Ohne MvSt.<br>3,49                                                                  | Ausstehende Rechnungen (M<br>Gesamt (MW)<br>Fällige Beträge (M<br>Fakturierter Vorausz<br>Bezahlt (MW)<br>Erstattungen (MW)<br>Letztes Fälligkeitsda<br>Historie für Einkauf von K                                          | 0.00<br>164.378,86<br>0.00<br>0.00<br>0.00<br>-<br>-<br>(reditor                  |
| Zeilen     Verw       Art     →       Artikel     ↓       4     ↓       Zwischensumme Ohn     ↓         | e MwSt. (USD)                                                                          | tionen Bestellung Anlagen<br>Beschreibung<br>Ethernet Cable | Weniger Optionen | Lagerplatzco<br>Gesamtt                 | Menge<br>5<br>betrag ohne MwSt                                                | Reservierte<br>Menge<br>-                                               | Einheitencode<br>STÜCK | EK-Preis Ohne<br>MwSL<br>0,697  | Zeilenbetrag<br>Ohne MwSt.<br>3,49<br>3,49<br>0,00                                                  | Ausstehende Rechnungen (M<br>Gesamt (MW)<br>Fallige Beträge (M<br>Fakturierter Vorausz<br>Bezahit (MW)<br>Erstattungen (MW)<br>Letztes Falligkeitsda<br>Historie für Einkauf von K<br>Kreditorennr.                         | 0.00<br>164.378.86<br>0.00<br>0.00<br>0.00<br>-<br>(reditor<br>01254796           |
| Zeilen Verw<br>Art →<br>Artikel<br>4<br>Zwischensumme Ohn<br>Rechnungsrabattbett                        | alten Zeile Funk                                                                       | tionen Bestellung Anlagen<br>Beschreibung<br>Ethernet Cable | Weniger Optionen | Lagerplatzco<br>Gesamtt                 | Menge<br>5<br>betrag ohne MwSt<br>esamt (USD) · · · ·                         | Reservierte<br>Menge                                                    | Einheitencode<br>STÜCK | EK-Preis Ohne<br>MwSL<br>0,697  | E3<br>Zeilenbetrag<br>Ohne MvSt.<br>3.49<br>,<br>3.49<br>0.00<br>0.00                               | Ausstehende Rechnungen (M.,<br>Gesamt (MW)<br>Fallige Beträge (M.,<br>Fakturierter Vorausz.,<br>Bezahit (MW)<br>Erstattungen (MW)<br>Letztes Fälligkeitsda.,<br>Historie für Einkauf von K<br>Kreditorennr.                 | 0.00<br>164.378,86<br>0.00<br>0.00<br>0.00<br>-<br>(reditor<br>01254796           |
| Zeilen Verw<br>Art<br>→ Artikel<br>4<br>Zwischensumme Ohn<br>Rechnungsrabattbetr<br>Rechnungsrabattbetr | alten Zeile Funk<br>Nr.<br>i 80216-T<br>ne MwSt. (USD) ···· [<br>rag (USD) ···· [<br>% | tionen Bestellung Anlagen<br>Beschreibung<br>Ethernet Cable | Weniger Optionen | a Lagerplatzco<br>Gesamtt<br>MwSt. gr   | Menge<br>5<br>betrag ohne MwSt<br>esamt (USD) · · · ·                         | Reservierte           Menge           -           (USD)           (USD) | Einheitencode<br>STÜCK | EK-Preis Ohne<br>MwSt.<br>0.697 | E3           Zeilenbetrag<br>Ohne MvSt.           3.49           3.49           0.00           3.49 | Ausstehende Rechnungen (M.,<br>Gesamt (MW)<br>Fallige Beträge (M.,<br>Fakturierte Vorausz<br>Bezahlt (MW)<br>Erstattungen (MW)<br>Letztes Fälligkeitsda<br>Historie für Einkauf von K<br>Kreditorennr.                      | 0.00<br>164.378,86<br>0.00<br>0.00<br>0.00<br>-<br>-<br>(reditor<br>01254796<br>1 |
| Art<br>→ Artikel<br>Zwischensumme Ohn Rechnungsrabattie fr                                              | alten Zeile Funk                                                                       | Beschreibung Anlagen Ethernet Cable                         | Weniger Optionen | a<br>Lagerplatzco<br>Gesamtt<br>Gesamtt | Menge<br>5<br>betrag ohne MwSt<br>esamt (USD) · · · · ·<br>betrag inkl. MwSt. | Reservierte<br>Menge<br>(USD)                                           | Einheitencode<br>STÜCK | EK-Preis Ohne<br>MwSt.<br>0.697 | Zeilenbetrag<br>Ohne MvSt.     3.49     3.49     0.00     3.49                                      | Ausstehende Rechnungen (M.,<br>Gesamt (MW)<br>Pallige Beträge (M.,<br>Paktriefter Vorausz<br>Bezahlt (MW)<br>Erstattungen (MW)<br>Letztes Fälligkeitsda<br>Historie für Einkauf von K<br>Kreditorennr.<br>0 0<br>Etwendenkt | 0.00<br>164.378.86<br>0.00<br>0.00<br>0.00<br>-<br>-<br>(reditor<br>01254796      |

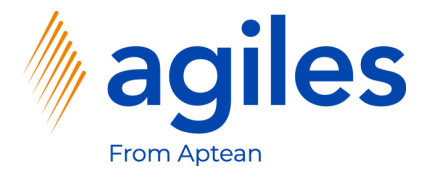

- 1) Öffnen Sie "Was möchten Sie tun" und suchen Sie nach Artikelposten
- 2) Klicken Sie auf Artikelposten

| Einkaufsbestellung   Arbeit:                                                                                    | tsdatum: 27.01.202                                                             | 2                              | Wie möch                  | ten Sie weiter ve                                 | rfahren?                                                                     |                                                |                        | 2 ×                             |                                                                              | √ Gesp                                                                                                    | eichert 🗖 📌                                                                     |
|----------------------------------------------------------------------------------------------------|--------------------------------------------------------------------------------|--------------------------------|---------------------------|---------------------------------------------------|------------------------------------------------------------------------------|------------------------------------------------|------------------------|---------------------------------|------------------------------------------------------------------------------|----------------------------------------------------------------------------------------------------|---------------------------------------------------------------------------------|
| 106025 · Prog                                                                                                   | gressive H                                                                     | lome Furnishing                | SArtikelpo                | sten                                              |                                                                              |                                                |                        |                                 | ]                                                                            |                                                                                                    |                                                                                 |
| Prozess Freigeben I                                                                                             | Buchen Bestell                                                                 | lung Genehmigung anfordern     | n Dr Zu "Beric            | hte und Analyse                                   | en" wechseln                                                                 |                                                |                        |                                 |                                                                              |                                                                                                    |                                                                                 |
| Allgemein                                                                                                    |                                                                                |                                | E Artike                  | elposten                                          | ]                                                                            |                                                | Archiv                 |                                 | Mehr anzeigen                                                                | ① Details 🛛 🕅 Anhänge (0)                                                                                                    |                                                                                 |
| Kreditorenname                                                                                                  |                                                                                | Progressive Home Furnishings   | Sie haben                 | nicht gefunden,                                   | wonach Sie suchte                                                            | n? Versuchen Sie,                              | zu entdecken           |                                 |                                                                              | Kreditorenstatistik                                                                                                    |                                                                                 |
| Kontakt                                                                                                    |                                                                                | Mr. Michael Sean Ray           |                           | ··· Kred                                          | .ieferungsnr.                                                                |                                                |                        |                                 |                                                                              | Kreditorennr.                                                                                                    | 01254796                                                                        |
| Beleadatum · · · · · · · ·                                                                                      |                                                                                | 27.01.2022                     | f                         | Status                                            |                                                                              |                                                | Freigegeben            |                                 |                                                                              | Saldo (MW)                                                                                                    | 164.375,35                                                                      |
|                                                                                                    |                                                                                |                                |                           |                                                   |                                                                              |                                                |                        |                                 |                                                                              | Bestellungsbestand (MW)                                                                                                    | 0,00                                                                            |
|                                                                                                    |                                                                                |                                |                           |                                                   |                                                                              |                                                |                        |                                 |                                                                              | Nicht fakt. Lieferbetrag (MW)                                                                                                    | 3,51                                                                            |
| Zeilen Verwalten                                                                                                | Zeile Funkt                                                                    | ionen Bestellung Anlagen       | n Weniger Optione         | n                                                 |                                                                              |                                                |                        |                                 | 63                                                                           | Ausstehende Rechnungen (M                                                                                                    | 0,00                                                                            |
|                                                                                                    |                                                                                |                                |                           |                                                   |                                                                              |                                                |                        |                                 |                                                                              |                                                                                                    |                                                                                 |
|                                                                                                    |                                                                                | ,                              |                           |                                                   |                                                                              |                                                |                        | 510 3 01                        |                                                                              | Gesamt (MW)                                                                                                    | 164.378,86                                                                      |
| Art                                                                                                    | Nr.                                                                            | Beschreibung                   | Lagerortcode              | Lagerplatzco                                      | Menge                                                                        | Reservierte<br>Menge                           | Einheitencode          | EK-Preis Ohne<br>MwSt.          | Zeilenbetrag I<br>Ohne MwSt.                                                 | Gesamt (MW)<br>Fällige Beträge (M                                                                                                    | 164.378,86<br>0,00                                                              |
| Art<br>→ Artikel                                                                                                | Nr.<br>80216-T                                                                 | Beschreibung<br>Ethernet Cable | Lagerortcode              | Lagerplatzco                                      | Menge<br>5                                                                   | Reservierte<br>Menge                           | Einheitencode<br>STÜCK | EK-Preis Ohne<br>MwSt.<br>0,697 | Zeilenbetrag<br>Ohne MwSt.<br>3,49                                           | Gesamt (MW)<br>Fällige Beträge (M<br>Fakturierter Vorausz                                                                                                    | 164.378,86<br>0,00<br>0,00                                                      |
| Art<br>→ Artikel                                                                                                | Nr.<br>80216-T                                                                 | Beschreibung<br>Ethernet Cable | Lagerortcode              | Lagerplatzco                                      | Menge<br>5                                                                   | Reservierte<br>Menge<br>–                      | Einheitencode<br>STÜCK | EK-Preis Ohne<br>MwSt.<br>0,697 | Zeilenbetrag !<br>Ohne MwSt.<br>3,49                                         | Gesamt (MW)<br>Fällige Beträge (M<br>Fakturierter Vorausz<br>Bezahlt (MW)                                                                                                | 164.378,86<br>0,00<br>0,00<br>0,00                                              |
| Art<br>→ Artikel                                                                                                | Nr.<br>80216-T                                                                 | Beschreibung<br>Ethernet Cable | Lagerortcode              | Lagerplatzco                                      | Menge<br>5                                                                   | Reservierte<br>Menge<br>–                      | Einheitencode<br>STÜCK | EK-Preis Ohne<br>MwSt.<br>0.697 | Zeilenbetrag I<br>Ohne MwSt.<br>3,49                                         | Gesamt (MW)<br>Fällige Beträge (M<br>Fakturierter Vorausz<br>Bezahlt (MW)<br>Erstattungen (MW)                                                                           | 164.378,86<br>0.00<br>0.00<br>0.00<br>0.00                                      |
| Art<br>→ Artikel                                                                                                | Nr.<br>80216-T                                                                 | Beschreibung<br>Ethernet Cable | Lagerortcode              | Lagerplatzco                                      | Menge<br>5                                                                   | Reservierte<br>Menge<br>–                      | Einheitencode<br>STÜCK | EK-Preis Ohne<br>MwSt.<br>0,697 | Zeilenbetrag !<br>Ohne MwSt.<br>3,49                                         | Gesamt (MVV)<br>Fallige Beträge (M<br>Fakturierter Vorausz<br>Bezahit (MVV)<br>Erstattungen (MVV)<br>Letztes Falligkeitsda                                               | 164.378.86<br>0,00<br>0,00<br>0,00<br>0,00                                      |
| Art → Artikel                                                                                                   | Nr.<br>80216-T<br>vSt. (USD) · · · · ·                                         | Beschreibung<br>Ethernet Cable | Lagerortcode              | Lagerplatzco                                      | Menge<br>5                                                                   | Reservierte<br>Menge<br>–                      | Einheitencode          | EK-Preis Ohne<br>MwSt.<br>0,697 | Zeilenbetrag /<br>Ohne MwSt. /<br>3.49<br>3.49                               | Gesamt (MW)<br>Fallige Beträge (M<br>Fakturierter Vorausz<br>Bezahlt (MW)<br>Erstattungen (MW)<br>Letztes Falligkeitsda<br><br>Historie für Einkauf von Kr               | 164.378,86<br>0.00<br>0.00<br>0.00<br>0.00<br>-<br>editor                       |
| Art → Artikel                                                                                                   | Nr.<br>80216-T<br>vst. (USD) ····                                              | Beschreibung<br>Ethernet Cable | Lagerortcode              | Lagerplatzco<br>49 Gesan<br>00 MwSt.              | Menge<br>5<br>tbetrag ohne MwS<br>gesamt (USD)                               | Reservierte<br>Menge<br>–<br>t. (USD)          | Einheitencode          | EK-Preis Ohne<br>MwSt.<br>0.697 | Zeilenbettag<br>Ohne MvSt. /<br>3,49<br>                                     | Gesamt (MW)<br>Fallige Betrage (M<br>Fakturierter Vorausz<br>Bezahit (MW)<br>Erstattungen (MW)<br>Letztes Falligkeittda<br>Historie für Einkauf von Kr<br>Kreditorennr.  | 164.378.86<br>0.00<br>0.00<br>0.00<br>                                          |
| Art → Artikel<br>Zwischensumme Ohne Mw Rechnungsrabattbetrag (U) Rechnungsrabattbetrag (U) Rechnungsrabatt in % | Nr.           80216-T           vst. (USD)           SD)                       | Beschreibung Ethernet Cable    | Lageroritcode<br>3,<br>0, | Lagerplatzco<br>49 Gesarr<br>00 MwSt.<br>0 Gesarr | Menge<br>5<br>tbetrag ohne MwS<br>gesamt (USD) · · · ·<br>tbetrag inkl. MwSt | Reservierte<br>Menge<br>-<br>t. (USD)<br>(USD) | Einheitencode          | EK-Preis Ohne<br>MwSL<br>0.697  | Zeilenbetrag /<br>Ohne Mv5t. /<br>3.49<br>3.49<br>0.00<br>3.49               | Gesamt (MW)<br>Fallige Betrage (M<br>Fakturierter Vorausz<br>Bezahit (MW)<br>Erstattungen (MW)<br>Letztes Falligkeittda<br>Historie für Einkauf von Kr<br>Kreditorennr.  | 164.378.86<br>0.00<br>0.00<br>0.00<br>-<br>-<br>reditor<br>01254796             |
| Art → Artikel Zwischensumme Ohne Mw Rechnungsrabattbetrag (U)                                                   | Nr.           80216-T           solution           solution           solution | Beschreibung Ethernet Cable    | Lagerontcode              | 49 Gesan<br>00 MwSt.<br>0 Gesan                   | Menge<br>5<br>tbetrag ohne MwS<br>gesamt (USD) · · ·<br>tbetrag inkl. MwSt   | Reservierte<br>                                | Einheitencode          | EK-Preis Ohne<br>MwSt.<br>0.697 | Zeilenbetrag /<br>Ohne Mv5t. /<br>3.49<br>3.49<br>0.00<br>3.49               | Gesamt (MW) Fallige Betrage (M Fakturierter Vorausz Bezahit (MW) Erstattungen (MW) Letztes Falligkeittda Historie für Einkauf von Kr Kreditorennr. 0 0 0                 | 164.378.86<br>0.00<br>0.00<br>0.00<br>-<br>editor<br>01254796                   |
| Art → Artikel → Artikel → Artikel → Zwischensumme Ohne Mw Rechnungsrabattbetrag (U) Rechnungsrabatt in % ···    | Nr.           80216-T           structure           SD                         | Beschreibung Ethernet Cable    | Lageroritode              | 49 Gesan<br>00 MwSt.<br>0 Gesan                   | Menge<br>5<br>stbetrag ohne MwS<br>gesamt (USD)<br>tbetrag inkl. MwSt        | Reservierte<br>Menge<br>t. (USD)               | Einheitencode          | EK-Preis Ohne<br>MwSt.<br>0.697 | Zeilenbetrag<br>Ohne Mv5t. /<br>3.49<br>3.49<br>0.00<br>3.49<br>0.00<br>3.49 | Gesamt (MW)<br>Fallige Beträge (M<br>Fakturierter Vorausz<br>Bezahlt (MW)<br>Erstattungen (MW)<br>Letztes Falligkeittada<br>Historie für Einkauf von Kr<br>Kreditorennr. | 164.378,86<br>0.00<br>0.00<br>0.00<br>-<br>-<br>editor<br>01254796<br>1<br>rage |

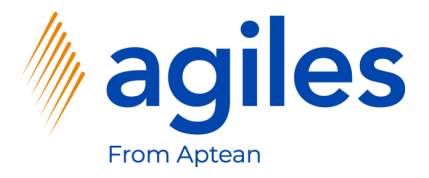

- 1) Sie sehen die Merkmale für Ihre Einkaufsbestellung in der Factbox
- 2) Gehen Sie zurück zum Rollencenter

| Oynamics | 365 Business C | entral          |                |          |            |                |              |       |             |           |                |           |                           | a 🗘 @ | ?   |  |
|----------|----------------|-----------------|----------------|----------|------------|----------------|--------------|-------|-------------|-----------|----------------|-----------|---------------------------|-------|-----|--|
| ÷        | Artikelposten  | Arbeitsdatum: 2 | 7.01.2022      |          |            |                |              |       |             |           |                |           |                           |       | e e |  |
|          | Suchen         | Posten          | n Excel öffnen | Weitere  | Optionen   |                |              |       |             |           |                |           |                           | 7 ≡ 0 | )   |  |
|          |                |                 |                |          |            |                |              |       | Fakturierte |           | Verkaufsbetrag | Einstand: |                           |       |     |  |
|          | Buchungsd      | Postenart       | Belegart       | Belegnr. | Artikelnr. | Beschreibung   | Lagerortcode | Menge | Menge       | Restmenge | (tatsächl.)    | (ta       |                           |       | ٦   |  |
|          | 27.01.2022     | Einkauf         | Einkaufslief   | 107038   | 80216-T    | Ethernet Cable |              | 5     | 0           | 5         | 0,00           |           | Merkmale $\smallsetminus$ |       |     |  |
|          | 27.01.2022     | Verkauf         | Verkaufslief   | 102045   | 1900-S     |                | BLAU         | -2    | -2          | 0         | 282,80         | - 1       |                           |       |     |  |
|          | 27.01.2022     | Verkauf         | Verkaufslief   | 102044   | 1900-S     |                | BLAU         | -2    | -2          | 0         | 282,80         | - 1       | Merkmal                   | Wert  |     |  |
|          | 27.01.2022     | Verkauf         | Verkaufslief   | 102043   | 1000       |                | BLAU         | -10   | -10         | -10       | 34.000,01      |           | Qualität                  | Gut   |     |  |
|          | 17.01.2022     | Verkauf         | Verkaufslief   | 102042   | 8924-W     |                | BLAU         | -1    | -1          | -1        | 536,30         |           | Temperatur                | 4,5   |     |  |
|          | 17.01.2022     | Verkauf         | Verkaufslief   | 102042   | 8908-W     |                | BLAU         | -3    | -3          | -3        | 530,40         |           |                           |       |     |  |
|          | 05.12.2021     | Verkauf         | Verkaufslief   | 102041   | 8924-W     |                | BLAU         | -1    | -1          | -1        | 536,30         |           |                           |       |     |  |
|          | 05.12.2021     | Verkauf         | Verkaufslief   | 102041   | 8916-W     |                | BLAU         | -1    | -1          | -1        | 289,80         |           |                           |       |     |  |
|          | 13.12.2021     | Verkauf         | Verkaufslief   | 102040   | 8924-W     |                | BLAU         | -1    | -1          | -1        | 536,30         |           |                           |       |     |  |
|          | 13.12.2021     | Verkauf         | Verkaufslief   | 102040   | 8916-W     |                | BLAU         | -2    | -2          | -2        | 579,60         |           |                           |       |     |  |
|          | 13.12.2021     | Verkauf         | Verkaufslief   | 102040   | 8908-W     |                | BLAU         | -3    | -3          | -3        | 530,40         |           |                           |       |     |  |
|          | 10.09.2022     | Ausgabe         |                | 1011002  | 1000       |                |              | 27    | 0           | 27        | 0,00           |           |                           |       |     |  |
|          | 09.09.2022     | Ausgabe         |                | 1011001  | 1000       |                |              | 5     | 0           | 5         | 0,00           |           |                           |       |     |  |
|          | 11.09.2022     | Verbrauch       |                | 1011003  | 1900       |                |              | -16   | -16         | 0         | 0,00           |           |                           |       |     |  |
|          | 11.09.2022     | Verbrauch       |                | 1011003  | 1850       |                |              | -16   | -16         | 0         | 0,00           |           |                           |       |     |  |
|          | 11.09.2022     | Verbrauch       |                | 1011003  | 1800       |                |              | -16   | -16         | 0         | 0,00           |           |                           |       |     |  |
|          | 11.09.2022     | Verbrauch       |                | 1011003  | 1700       |                |              | -16   | -16         | 0         | 0,00           |           |                           |       |     |  |
|          | 11.09.2022     | Verbrauch       |                | 1011003  | 1600       |                |              | -16   | -16         | 0         | 0.00           |           |                           |       |     |  |
|          | 11.09.2022     | Verbrauch       |                | 1011003  | 1500       |                |              | -16   | -16         | 0         | 0,00           |           |                           |       |     |  |
|          | 4              |                 |                |          |            |                |              |       |             |           |                | Þ         |                           |       |     |  |

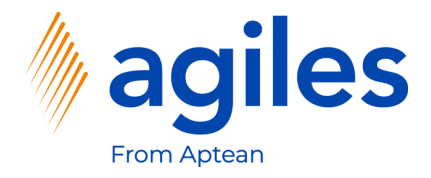

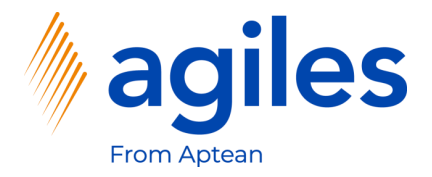

- 1) Klicken Sie auf Einkauf
- 2) Klicken Sie auf Kreditoren

| ynamics 365 Busines | ss Central                                                                                  |                                                                               |                                                    |                                                                                                  |                                                                   |                                                   |                    | Q ( | ? A |
|---------------------|---------------------------------------------------------------------------------------------|-------------------------------------------------------------------------------|----------------------------------------------------|--------------------------------------------------------------------------------------------------|-------------------------------------------------------------------|---------------------------------------------------|--------------------|-----|-----|
|                     | CRONUS AG KJA                                                                               | uf <mark>Einkauf</mark> Lager Ge                                              | ouchte Belege ~ Einricht                           | ung und Erweiterungen $\!\!\!\!\!\!\!\!\!\!\!\!\!\!\!\!\!\!\!\!\!\!\!\!\!\!\!\!\!\!\!\!\!\!\!\!$ | brechnungssysteme $\vee$                                          | Stammdatengruppen $\vee$                          | Verkaufskonditio > | =   |     |
|                     | Kreditoren Einkaufsbestellu<br>Einkaufsbestellu                                             | ngen Einkaufsrechnungen E<br>ngen Einkaufsreklamationen E                     | inkaufsgutschriften Geb<br>inkaufs BuchBlätter Geb | uchte Einkaufsrechnungen Ge<br>uchte Einkaufsgutschriften Ge                                     | ebuchte Einkücklieferung<br>eb. Einkaufslieferungen               | gen                                               |                    | -13 |     |
|                     | Statistiken des letzten Monats<br>Der größte V<br>hatte ein Vol<br>kr<br>••<br>Aktivitäten~ | /erkaufsauftr<br>umen von 1                                                   | ag<br>2.255                                        | Aktionen<br>+ Verkaufsangebot<br>+ Verkaufsrechnung<br>+ Verkaufsauftrag                         | + Verkaufsreklamatio<br>g + Verkaufsgutschrift<br>> Aufgaben      | in > Verkauf<br>> Berichte<br>> Historie          |                    |     |     |
|                     | Freizugeben Verkaufsangeb Offen O S S S S S S S S S S S S S S S S S S                       | Verkaufsaufträge freigegeben nicht<br>Lieferbereit<br><u>6</u><br><u>&gt;</u> | geliefert<br>Verzögert<br>14<br>>                  | , 5 Reklamationen<br>verkaufsrekla<br>→ Offen<br>→                                               | Verkaufsgutsc<br>- Offen<br>                                      |                                                   |                    |     |     |
|                     | Aufgabenaktivitäten ><br>Meine Aufgaben<br>Wartend Jetzt                                    | Kritisch Überfällig<br>O O                                                    | Alle Meine Aufgaben<br>Zu erledigenden             | Benutzeraufgaben<br>Meine Benutzeraufgaben<br>Ausstehende<br>utzeraufgaben                       | E-Mail-Status<br>E-Mail-Status<br>Fehlerhafte E<br>im Postausgang | E-Mail-Entwürf<br>Postausgang                     | ste<br>30 Tage     |     |     |
|                     | <u> </u>                                                                                    | <del>, , , , , , , , , , , , , , , , , , , </del>                             | >                                                  |                                                                                                  | >                                                                 | <del>, , , , , , , , , , , , , , , , , , , </del> |                    |     |     |

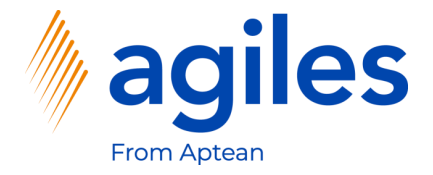

1) Klicken Sie auf Aktionen, Merkmale, Nach Merkmalen filtern

| Kreditoren: Alle | ✓                             | 📋 Löschen    | $Prozess \lor$ | Neuer Beleg $\lor$ | Kreditor $\smallsetminus$ | Navigieren $\lor$ | 📲 In Excel öffnen    | Aktionen $\smallsetminus$ | Zugehörig $\lor$ Berichte $\lor$ … | 7 = 0 2     |
|------------------|-------------------------------|--------------|----------------|--------------------|---------------------------|-------------------|----------------------|---------------------------|------------------------------------|-------------|
| Nr. †            | Name                          | Lagerortcode | Telefonnr.     | Kontakt            |                           | Suchbegriff       | Neuer Beleg          | >                         | Br                                 |             |
| 01254796         | Progressive Home Furnishings  |              |                | Mr. Michael S      | ean Ray                   | PROGRESSI.        | Genehmigungsanfo     | rderung >                 | 🛈 Details 🔹 🗎 Anh                  | änge (0)    |
| 01587796         | Custom Metals Incorporated    |              |                | Mr. Peter Hou      | iston                     | CUSTOM M          | 🕼 Zahlungsausgangs I | BuchBlatt                 |                                    |             |
| 01863656         | American Wood Exports         |              |                | Mr. Jeff D. He     | nshaw                     | AMERICAN.         | Einkaufs BuchBlatt   |                           | Kreditorenstatistik                |             |
| 01905283         | Mundersand Corporation        |              |                | Mr. Mike Hine      | 25                        | MUNDERS           | 🗂 Vorlage anwenden   |                           | Kreditorennr.                      | 01254796    |
| 01905382         | NewCaSup                      |              |                | Mr. Toby Nixo      | n                         | NEWCASUP          | 🗱 Kreditor bezahlen  |                           | Saldo (MW)                         | 164.375,35  |
| 01905777         | OakvilleWorld                 |              |                | Mr. Sean P. Al     | lexander                  | OAKVILLE          | Bildschirm           | >                         | Bestellungsbestand (MW             | ) 0,00      |
| 10000            | Hamburger Möbelgroßhandel     |              |                | Frau Annik Sta     | ahl                       | HAMBURG.          | Merkmale             | >                         | Merkmalswerte                      | MW) 3,51    |
| 20000            | Holz Trading AG               | GELB         |                | Herr Christian     | Hempler                   | HOLZ TRA          | 11.005,40            | 0,0                       | V Nach Merkmalen filtern           | 164.378,86  |
| 20300190         | Malay-Dan Export Unit Sdn Bhd | GELB         |                | Mr. Fabrice Pe     | erez                      | MALAY-DA          | . 0,00               | 0,00                      | (MW) per                           | r 27 0,00   |
| 20319939         | KDHSL99 Sdn Bhd               |              |                | Mr. Toh Chin       | Theng                     | KDHSL99 S         | . 0,00               | 0,00                      | raktoriertei vorauszahlui          | ngsb 0,00   |
| 20323323         | Tengah Butong Sdn Bhd         |              |                | Mrs. Anisah Y      | oosoof                    | TENGAH B          | 0,00                 | 0,00                      | Bezahlt (MW)                       | 0,00        |
| 21201992         | Texpro Maroc                  |              |                | M. Charaf HA       | MZAOUI                    | TEXPRO M          | 0,00                 | 0,00                      | Erstattungen (MW)                  | 0,00        |
| 21218838         | Top Bureau                    | BLAU         |                | M. Fadi FAKH       | OURI                      | TOP BUREAU        | J 0,00               | 0,00                      | Letztes Falligkeitsdatum           | -           |
| 21248839         | Comacycle                     |              |                |                    |                           | COMACYCLE         | 0,00                 | 0,00                      | Historie für Einkauf v             | on Kreditor |
| 27299299         | Big 5 Video                   |              |                | Mr. Kevin Ken      | inedy                     | BIG 5 VIDEO       | 0.00                 | 0.00                      | )<br>Mar ditanana                  | 04054706    |
| 27833998         | Jewel Gold Mine               |              |                | Mr. Craig Dev      | ver                       | JEWEL GOL.        | . 0,00               | 0,00                      | Kreditorennr.                      | 01254796    |
| 27889998         | Mountain Fisheries            |              |                | Mrs. Corinna       | Bolender                  | MOUNTAI           | 0.00                 | 0.00                      | 0                                  | 0 1         |
| 30000            | Edle Hölzer GmbH              |              |                | Herr Sven Bud      | sk                        | EDLE HÖLZ.        | . 145.993,33         | -52.241,00                | Rahmenhe                           | estell      |
| 31147896         | Houtindustrie Bruynsma        |              |                | Lieve Casteels     | 5                         | HOUTINDU.         | 0.00                 | 0.00                      | Anfragen ungen                     | Aufträge    |

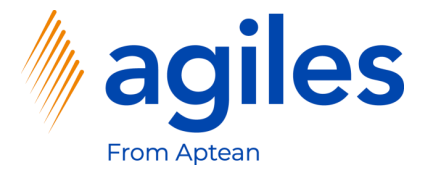

- 1) Klicken Sie in das Feld Merkmal und wählen Sie Kommentar aus
- 2) Klicken Sie in das Feld Wert und geben Sie \*bestätigen\* ein
- 3) Klicken Sie auf OK

| 5 Business Central |                               |                         |                                    |                     |                |                        |                                      |              | Q Ø |
|--------------------|-------------------------------|-------------------------|------------------------------------|---------------------|----------------|------------------------|--------------------------------------|--------------|-----|
| CRONUS A           | AG KJA 🕴 < Verkauf 🗸 🛛 Ei     | inkauf∨ Lager∨ Gebuc    | hte Belege Einrichtung             | und Erweiterungen ~ | Abrechnung     | jssysteme∨ Sta         | ammdatengruppen – Verkaufskor        | iditio >   😑 |     |
| Kreditoren:        | Alle ->                       | 📋 Löschen 🛛 Prozess 🗸   | Neuer Beleg $\lor$ Kreditor $\lor$ | Navigieren 🗸 🛛 🕅 I  | n Excel öffnen | Aktionen $\vee$ Zug    | gehörig – Berichte – ··· 5           | 7 ≡ 0 2 □    |     |
| Nr. Ť              | Name                          | Lagerortcode Telefonnr. | Kontakt                            | Suchbegriff         | Saldo (MW)     | Fälliger Saldo<br>(MW) | Br                                   |              |     |
| 01254796           | Progressive Home Furnishings  |                         | Mr. Michael Sean Ray               | PROGRESSI           | 164.375,35     | 0,00                   | 🛈 Details 🔋 Anhänge (0               | )            |     |
| 01587796           | Custom Metals Incorporated    |                         | Mr. Peter Houston                  | CUSTOM M            | 0,00           | 0,00                   |                                      |              |     |
| 01863656           | American Wood Exports         |                         |                                    |                     |                |                        | Kreditorenstatistik                  |              |     |
| 01905283           | Mundersand Corporation        | Bearbeiten - Nach N     | lerkmalen filtern                  |                     |                |                        | Z X ditorennr.                       | 01254796     |     |
| 01905382           | NewCaSup                      |                         |                                    |                     |                |                        | (WIM) of                             | 164.375,35   |     |
| 01905777           | OakvilleWorld                 | Merkmal 1               | Wert                               |                     |                |                        | tellungsbestand (MW)                 | 0,00         |     |
| 10000              | Hamburger Möbelgroßhandel     | → KOMMENTAR             | *best                              | itigen*             |                |                        | ht fakt. Lieferbetrag (MW)           | 3.51         |     |
| 20000              | Holz Trading AG               |                         |                                    |                     |                |                        | amt (MM)                             | 0,00         |     |
| 20300190           | Malay-Dan Export Unit Sdn Bhd |                         |                                    |                     |                |                        | ige Beträge (MW) per 27              | 0,00         |     |
| 20319939           | KDHSL99 Sdn Bhd               |                         |                                    |                     |                |                        | turierter Vorauszahlungsb            | 0.00         |     |
| 20323323           | Tengah Butong Sdn Bhd         |                         |                                    |                     |                |                        | ahlt (MW)                            | 0.00         |     |
| 21201992           | Texpro Maroc                  |                         |                                    |                     |                |                        | attungen (MW)                        | 0,00         |     |
| 21218838           | Top Bureau                    |                         |                                    |                     | -              |                        | rtes Fälligkeitsdatum                | -            |     |
| 21248839           | Comacycle                     |                         |                                    |                     |                | OK Abbre               | torie für Einkauf von Kre            | ditor        |     |
| 27299299           | Big 5 Video                   |                         | Mr. Kevin Kennedy                  | BIG 5 VIDEO         | 0,00           | 0,00                   | tone fur Enkaur von Kre              | intor        |     |
| 27833998           | Jewel Gold Mine               |                         | Mr. Craig Dewer                    | JEWEL GOL           | 0,00           | 0,00                   | Kreditorennr.                        | 01254796     |     |
| 27889998           | Mountain Fisheries            |                         | Mrs. Corinna Bolender              | MOUNTAI             | 0.00           | 0.00                   |                                      | 1            |     |
| 30000              | Edle Hölzer GmbH              |                         | Herr Sven Buck                     | EDLE HÖLZ           | 145.993,33     | -52.241,00             |                                      |              |     |
| 31147896           | Houtindustrie Bruynsma        |                         | Lieve Casteels                     | HOUTINDU            | 0.00           | 0.00                   | Anfragen Rahmenbestell<br>Anfragen A | ufträge      |     |
| 31568974           | Koekamn Leerindustrie         |                         | Anita Langers                      | KOFKAMP             | 0.00           | 0.00                   |                                      | 0            |     |

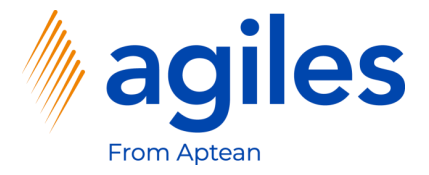

1) Sie sehen die Übersicht über Ihre Kreditoren mit dem Merkmalscode Kommentar und einem Wert der bestätigen enthält

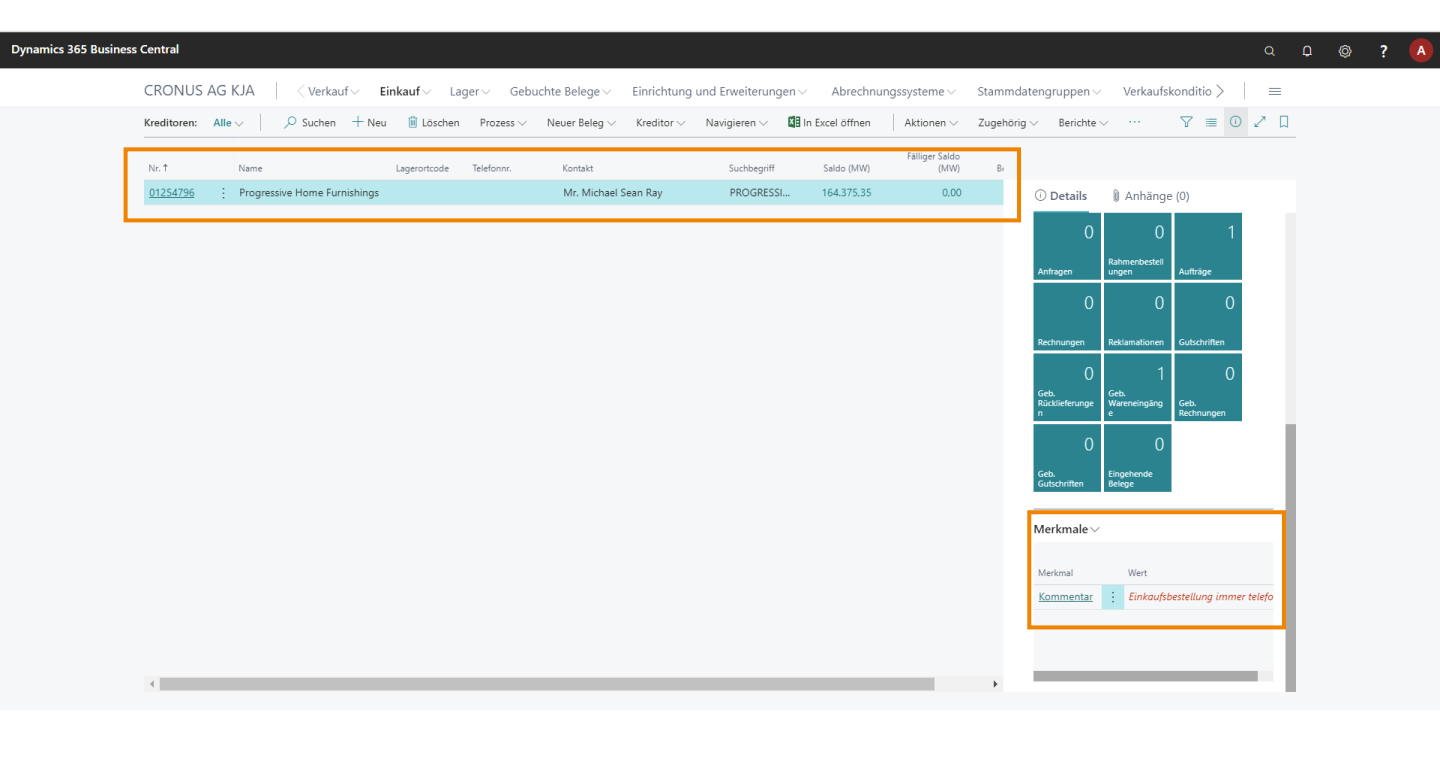

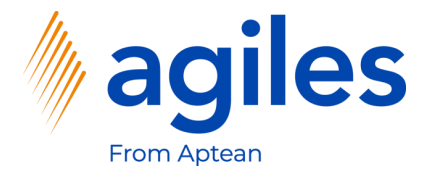

1) Klicken Sie auf Aktionen, Merkmale, Lösche Merkmalsfilter

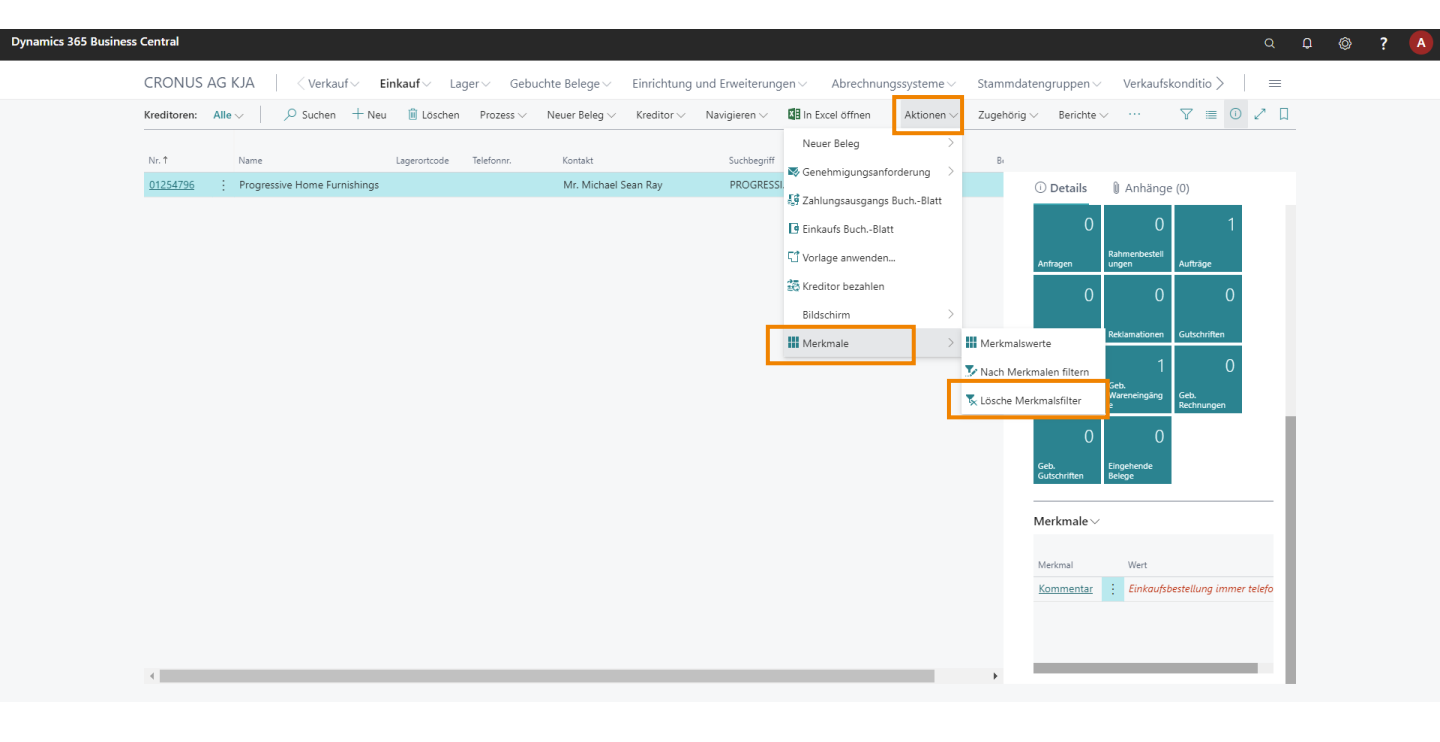

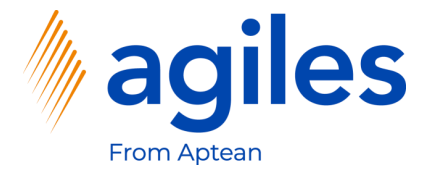

1) Nun haben Sie wieder die ungefilterte Übersicht Ihrer Kreditoren

| Kreditoren: Alle | ✓ ✓ ✓ ✓ ✓ ✓ ✓ ✓ ✓ ✓ ✓ ✓ ✓ ✓ ✓ ✓ ✓ ✓ ✓ | 📋 Löschen    | Prozess 🗸  | Neuer Beleg 🗸 Kreditor 🗸 | Navigieren 🗸 📲 li | n Excel öffnen | Aktionen $\lor$        | Zugehörir | g 🗸 🛛 Berichte         | v                      | 7 ≡ 0            | 2      |
|------------------|---------------------------------------|--------------|------------|--------------------------|-------------------|----------------|------------------------|-----------|------------------------|------------------------|------------------|--------|
|                  |                                       |              |            | -                        |                   |                |                        |           |                        |                        |                  |        |
| Nr. †            | Name                                  | Lagerortcode | Telefonnr. | Kontakt                  | Suchbegriff       | Saldo (MW)     | Falliger Saldo<br>(MW) | Br        |                        |                        |                  |        |
| 01254796         | Progressive Home Furnishings          |              |            | Mr. Michael Sean Ray     | PROGRESSI         | 164.375,35     | 0,00                   |           | (i) Details            | 🛚 Anhäng               | e (0)            |        |
| 01587796         | Custom Metals Incorporated            |              |            | Mr. Peter Houston        | CUSTOM M          | 0,00           | 0.00                   |           | 0                      | 0                      | 1                |        |
| 01863656         | American Wood Exports                 |              |            | Mr. Jeff D. Henshaw      | AMERICAN          | 120.017,52     | -4.659,92              |           | U                      | U                      | · ·              |        |
| 01905283         | Mundersand Corporation                |              |            | Mr. Mike Hines           | MUNDERS           | 0.00           | 0,00                   |           | Anfragen               | Rahmenbestell<br>ungen | Aufträge         |        |
| 01905382         | NewCaSup                              |              |            | Mr. Toby Nixon           | NEWCASUP          | 0,00           | 0,00                   |           | 0                      | 0                      | 0                |        |
| 01905777         | OakvilleWorld                         |              |            | Mr. Sean P. Alexander    | OAKVILLE          | 0.00           | 0,00                   |           | Ĭ                      |                        | Ť                |        |
| 10000            | Hamburger Möbelgroßhandel             |              |            | Frau Annik Stahl         | HAMBURG           | 174.259,23     | 126.804,46             |           | Rechnungen             | Reklamationen          | Gutschriften     |        |
| 20000            | Holz Trading AG                       | GELB         |            | Herr Christian Hempler   | HOLZ TRA          | 11.005,48      | 0,00                   |           | 0.                     | 1                      | 0                |        |
| 20300190         | Malay-Dan Export Unit Sdn Bhd         | GELB         |            | Mr. Fabrice Perez        | MALAY-DA          | 0,00           | 0,00                   |           | Geb.<br>Rücklieferunge | Geb.<br>Wareneingäng   | Geb.             |        |
| 20319939         | KDHSL99 Sdn Bhd                       |              |            | Mr. Toh Chin Theng       | KDHSL99 S         | 0,00           | 0,00                   |           | n                      | e                      | Rechnungen       |        |
| 20323323         | Tengah Butong Sdn Bhd                 |              |            | Mrs. Anisah Yoosoof      | TENGAH B          | 0,00           | 0,00                   |           | 0                      | 0                      |                  |        |
| 21201992         | Texpro Maroc                          |              |            | M. Charaf HAMZAOUI       | TEXPRO M          | 0,00           | 0,00                   |           | Geb.<br>Gutschriften   | Eingehende<br>Belege   |                  |        |
| 21218838         | Top Bureau                            | BLAU         |            | M. Fadi FAKHOURI         | TOP BUREAU        | 0,00           | 0,00                   |           |                        |                        | •                |        |
| 21248839         | Comacycle                             |              |            |                          | COMACYCLE         | 0,00           | 0,00                   |           | Merkmale $\sim$        |                        |                  |        |
| 27299299         | Big 5 Video                           |              |            | Mr. Kevin Kennedy        | BIG 5 VIDEO       | 0,00           | 0,00                   |           |                        |                        |                  |        |
| 27833998         | Jewel Gold Mine                       |              |            | Mr. Craig Dewer          | JEWEL GOL         | 0,00           | 0,00                   |           | Merkmal                | Wert                   |                  |        |
| 27889998         | Mountain Fisheries                    |              |            | Mrs. Corinna Bolender    | MOUNTAI           | 0,00           | 0,00                   |           | Kommentar              | Einkaufs               | bestellung immer | telefo |
| 30000            | Edle Hölzer GmbH                      |              |            | Herr Sven Buck           | EDLE HÖLZ         | 145.993,33     | -52.241,00             |           |                        |                        |                  |        |
| 31147896         | Houtindustrie Bruvnsma                |              |            | Lieve Casteels           | HOUTINDU          | 0.00           | 0.00                   |           |                        |                        |                  |        |